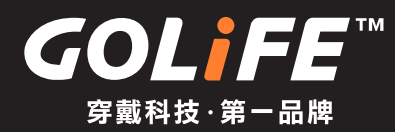

# 全方位 GPS 專業智慧運動錶 GoWatch X-PRO 使用 說 明書

▶ 請事先閱讀

▶ 目錄

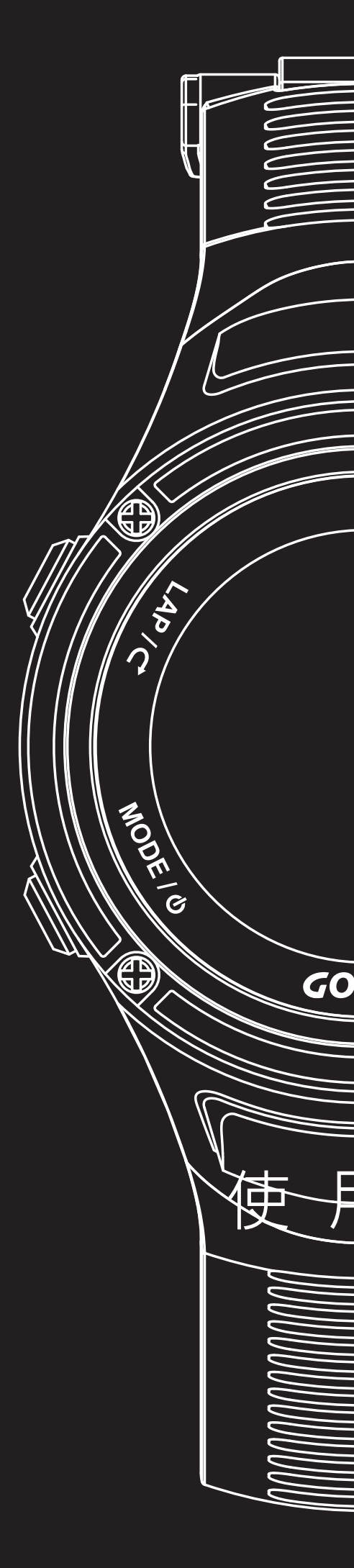

**GOL***iFE*<sup>™</sup>

### 版權及商標

本產品之著作權屬研鼎崧圖股份有限公司所有。 本產品在台灣完成著作設計,受中華民國著作權保護,任何侵權行為皆被嚴格禁止, 並將依法提出最高金額之賠償。 其他未宣告之商標皆屬該商標所有人之所有。

Copyright ©2011-2017 GOYOURLIFE INC. All rights reserved.

(G0)Li ==

# 我們誠摯地感謝您購買本公司的產品。 為了保證您正確地使用本產品, 使用前請您仔細閱讀本說明書。

並請妥善地保管好本說明書,以便在需要的時候可以隨時查閱。

※ 商品上有時候會貼有一層防止損傷的保護膜。請務必將保護膜撕下後再開始 使用。如果在貼有保護膜的情況下使用,則有可能因為沾上汗漬、塵埃、或 汙水而導致汙損甚至生鏽。

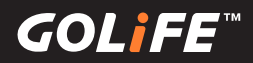

## 產品使用注意事項

<u>/</u>注意事項 ⚠ 警告 該標誌表示如果操作不當,有可能造成 該標誌表示如果操作不正確,有可能造 成輕傷或物質方面的損失 重傷等嚴重後果 • 如果出現以下情況時,應立即停止使用 • 應避免在以下場所使用或保存手錶 手錶機身或錶帶因任何原因變得尖銳時。 ■有揮發性藥品散發的地方(去光油等化妝品 ※ 請立即與購買商店或本公司客服中心取得聯繫。 、殺蟲劑等等)。 • 溫度長期超出 -10 ℃ ~ 60 ℃ 範圍以外的地方。 長期受到磁力或靜電影響的地方。 •請勿將手錶或零件放在嬰幼兒觸摸得到的地方 •出現過敏或斑疹時 ※萬一嬰幼兒誤吞,請盡快就醫。 ※ 應立即停止使用,並盡快就醫。 請勿對手錶拆卸更換充電電池或進行改造 • 其他注意事項 拆裝手錶需要專門知識。更換之充電電池也 • 請勿對手錶或零件進行拆卸或改造。 請勿將手錶交給嬰幼兒,以免導致誤吞食、受 需要正確規格。請交由購買商店處理。 ※ 若電池裝錯規格,可能導致破裂、發熱、甚至起火。 傷、或過敏。 ※ 錯誤拆裝手錶,則可能導致進水,使手錶損壞。 使用完的電池,應遵照當地政府規定方式處理。

GOL¦FE™

### 產品特點

※本手錶為具備 GPS 以及 三大感應器之微電腦全方位戶外智慧手錶

※ GPS 為全球衛星定位系統 (Global Positioning System) 之縮寫。

三大感應器為可偵測氣壓 / 高度、溫度、與方位羅盤之感應裝置。

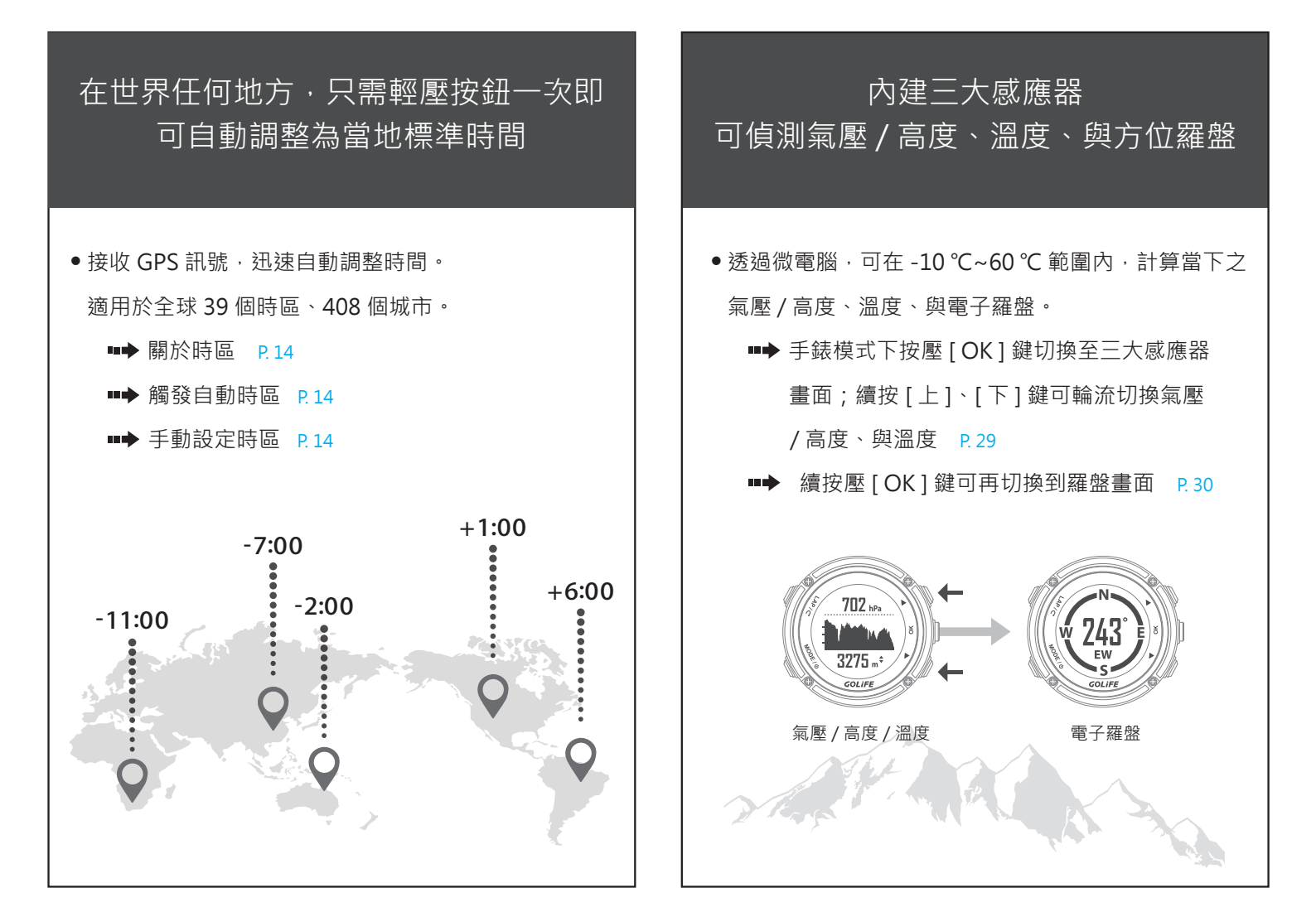

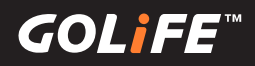

### 產品特點

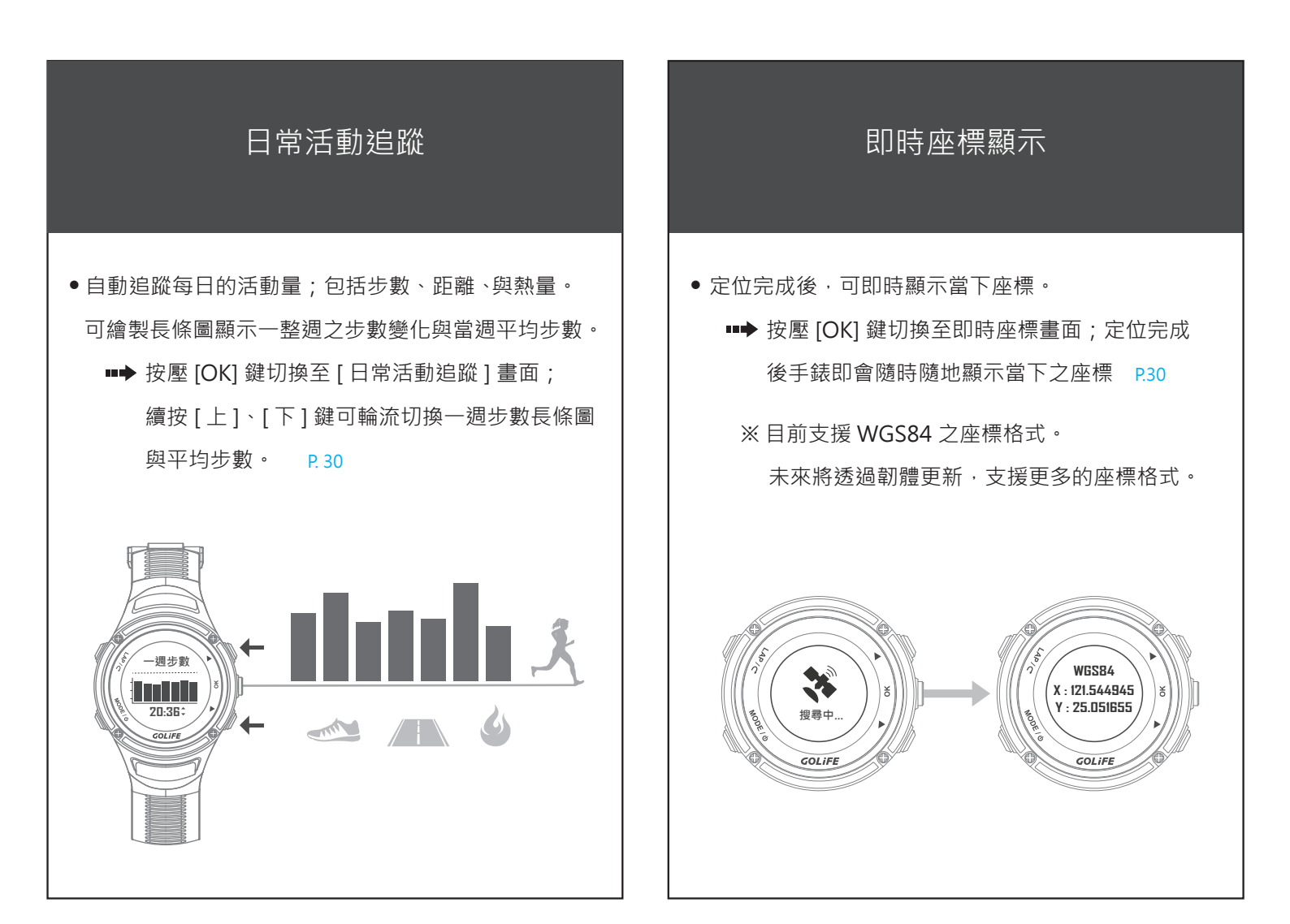

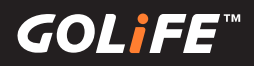

### 產品特點

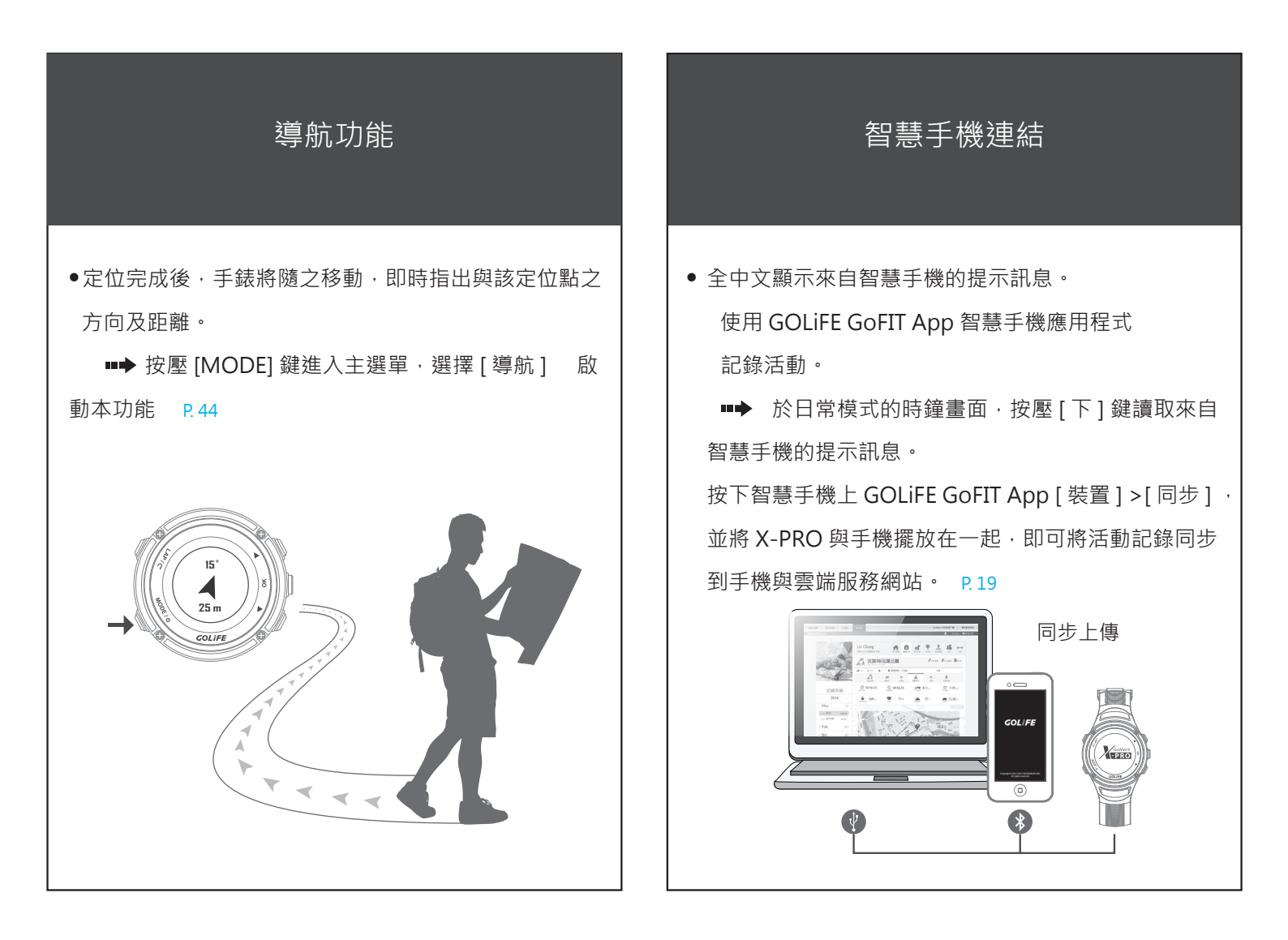

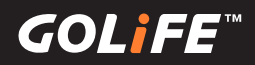

## 第一次使用前請校正

※除了第一次使用,若是過久沒有使用手錶,也請進行這些 校正,以保證手錶完備而精確地為您提供各項功能。

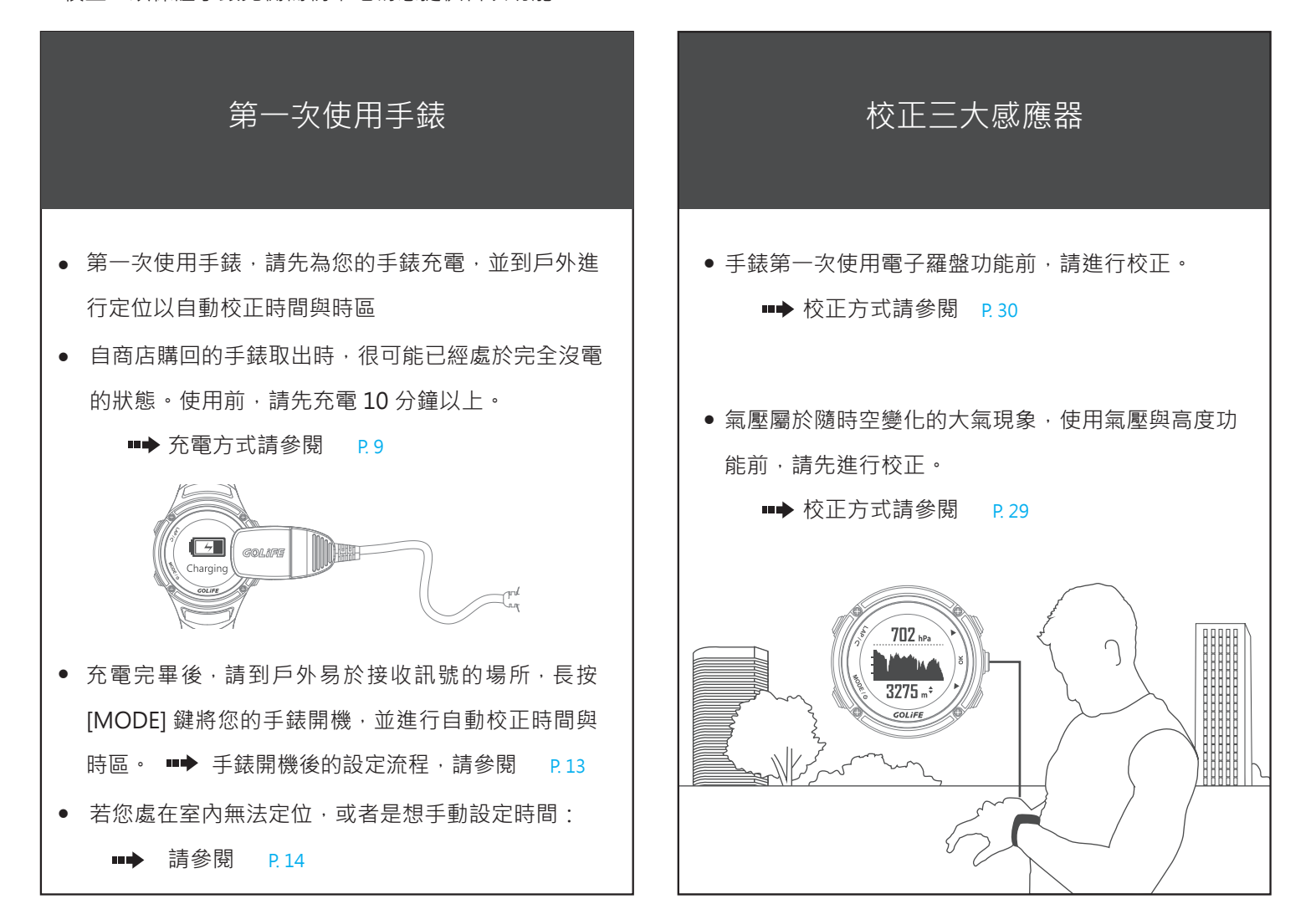

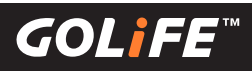

| 目錄 |
|----|
|----|

| 1. 使用前請閱讀                                | 01 |
|------------------------------------------|----|
| 產品使用注意事項                                 | 02 |
| 產品特點                                     | 03 |
| 第一次使用前校正                                 | 06 |
| 2. 目 錄                                   | 07 |
| 3. 使用之前                                  | 09 |
| 為手錶充電                                    | 09 |
| 各部件名稱                                    | 10 |
| 4. 基本操作                                  | 11 |
| 基本操作方式                                   | 11 |
| 狀 態 說 明 列                                | 12 |
| 第一次啟動 GoWatch X-PRO                      | 13 |
| 校正時區(手動及自動校正時區)                          | 14 |
| GOLiFE GoFIT APP 智慧手機應用程式(透過智慧手機同步與上傳紀錄) | 15 |
| GOLiFE GoFIT APP 智慧手機應用程式特色              | 15 |
| 如何安裝 GOLiFE GoFIT App                    | 17 |
| 如何配對 GoWatch X-PRO                       | 18 |
| 如何上傳活動資料至 GOLiFE GoFIT App               | 19 |
| GOLiFE CONNECT(透過電腦同步與上傳紀錄)              | 20 |
| 如何安裝 GOLiFE CONNECT                      | 20 |
| GOLiFE CONNECT 上傳教學                      | 22 |
| GOLiFE RUN 雲端服務網站                        | 23 |
| GOLiFE RUN 雲端服務網站特色                      | 23 |
| 如何使用 GOLiFE RUN 雲端服務網站                   | 25 |
| 5. 模式與功能                                 | 27 |
| 模 式 說 明                                  | 27 |
| 日常模式                                     | 28 |
| 時 鐘 功 能                                  | 28 |
| 氣壓與高度功能(校正氣壓計)                           | 29 |
| 電子羅盤功能(校正羅盤)                             | 30 |
| 計步功能                                     | 30 |
| 即時座標功能                                   | 30 |
| 訊息功能(智慧訊息)                               | 31 |

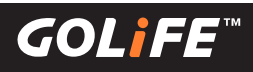

| 開始氵       | 舌動            | 34 |
|-----------|---------------|----|
| 活動相       | 莫式            | 35 |
| 選單        | 莫式            | 37 |
|           | 活動            | 37 |
|           | 訓練館           | 41 |
|           | 導 航           | 44 |
|           | 日常監控(計步與智慧訊息) | 44 |
|           | 設 定           | 45 |
| 藍牙調       | 没定            | 52 |
|           | 同步模式          | 52 |
|           | 配對模式          | 52 |
| 裝置        | 記對            | 53 |
|           | 心跳帶           | 53 |
|           | 速度踏頻器         | 53 |
| 6.ANT+ 感測 | 器             | 54 |
|           | 配戴心跳帶(選購)     | 54 |
|           | 配戴速度踏頻器(選購)   | 56 |
| 7.注意事項    |               | 60 |
|           | 回復預設後的開機設定步驟  | 60 |
|           | 延長電池使用效能      | 61 |
|           | 手錶韌體更新        | 63 |
|           | 使用注意事項        | 64 |
|           | 疑難排解與常見問題     | 66 |
| 8.參考資料    |               | 70 |
|           | 日光節約時間        | 70 |
|           | 取得更多資訊        | 70 |
|           | 功能索引表         | 71 |
|           | 產技術規格         | 73 |

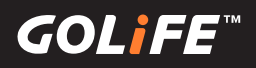

## 為手錶充電

#### ※ 充電時,請注意勿使手錶長時間處於高溫狀態下

(請盡可能讓手錶工作溫度在 -10°C~60°C 範圍內進行充電)。

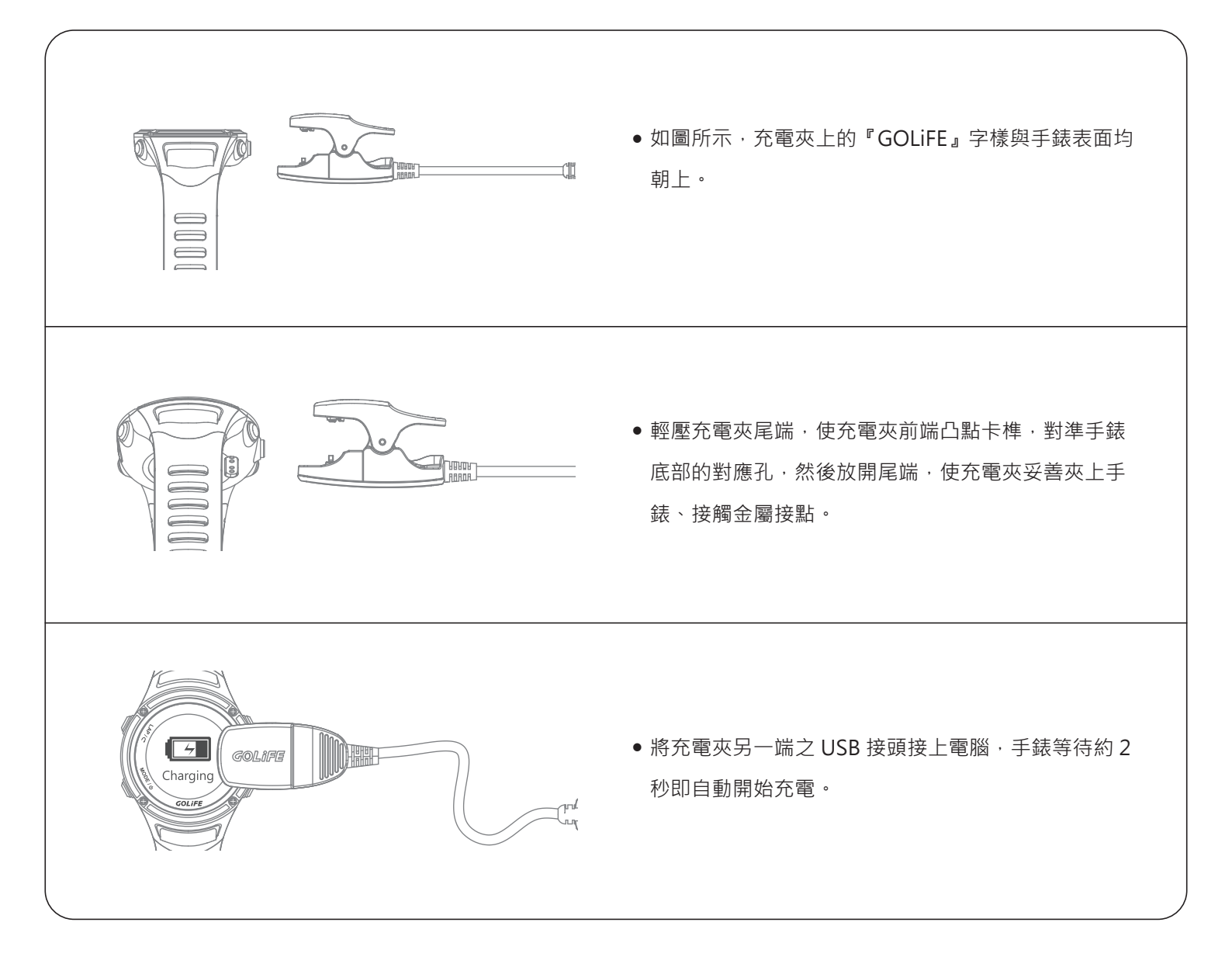

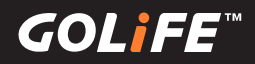

### 各部件名稱

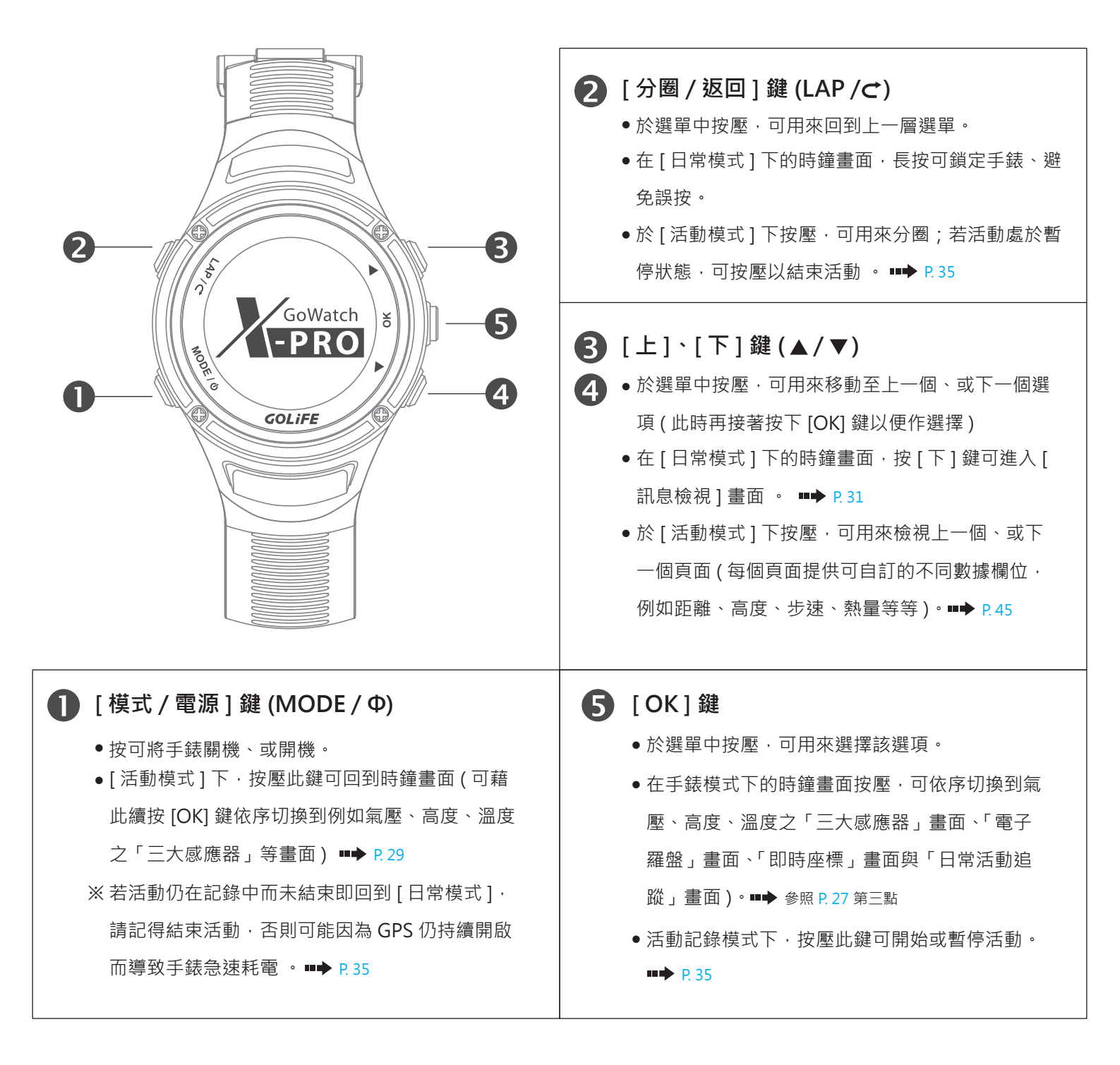

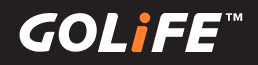

## 基本操作方式

※ 長按 [MODE] 鍵以關機、或開機。

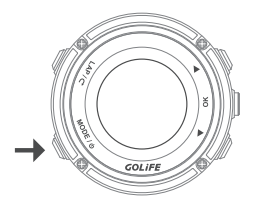

※按壓[MODE]鍵以切換[日常模式]、[選單模式]、[活動模式]等三大模式。

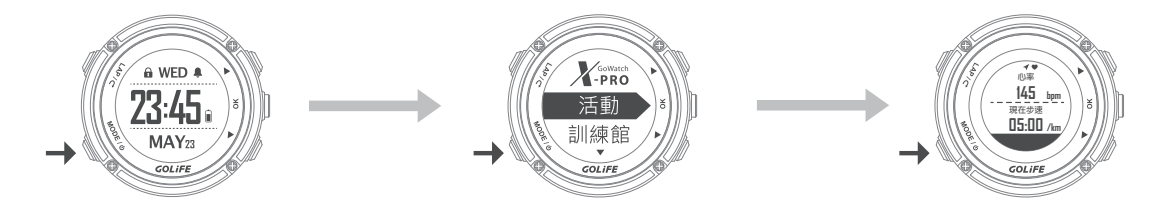

※[日常模式]下,按壓[OK]鍵以切換時鐘畫面、三大感應器(氣壓/高度/溫度)、電子羅盤、日常活動追蹤、 即時座標等各個畫面(各畫面可再按[上]、[下]鍵切換不同數據欄位)。

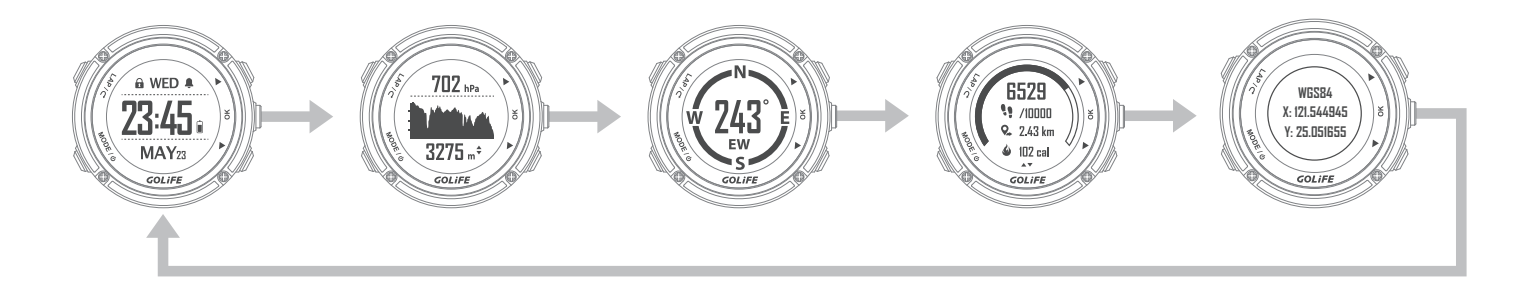

※運用[上]、[下]鍵,[OK]鍵,與[LAP]鍵,來操作選單。

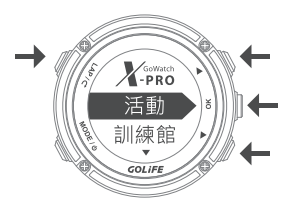

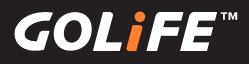

## 狀態說明列

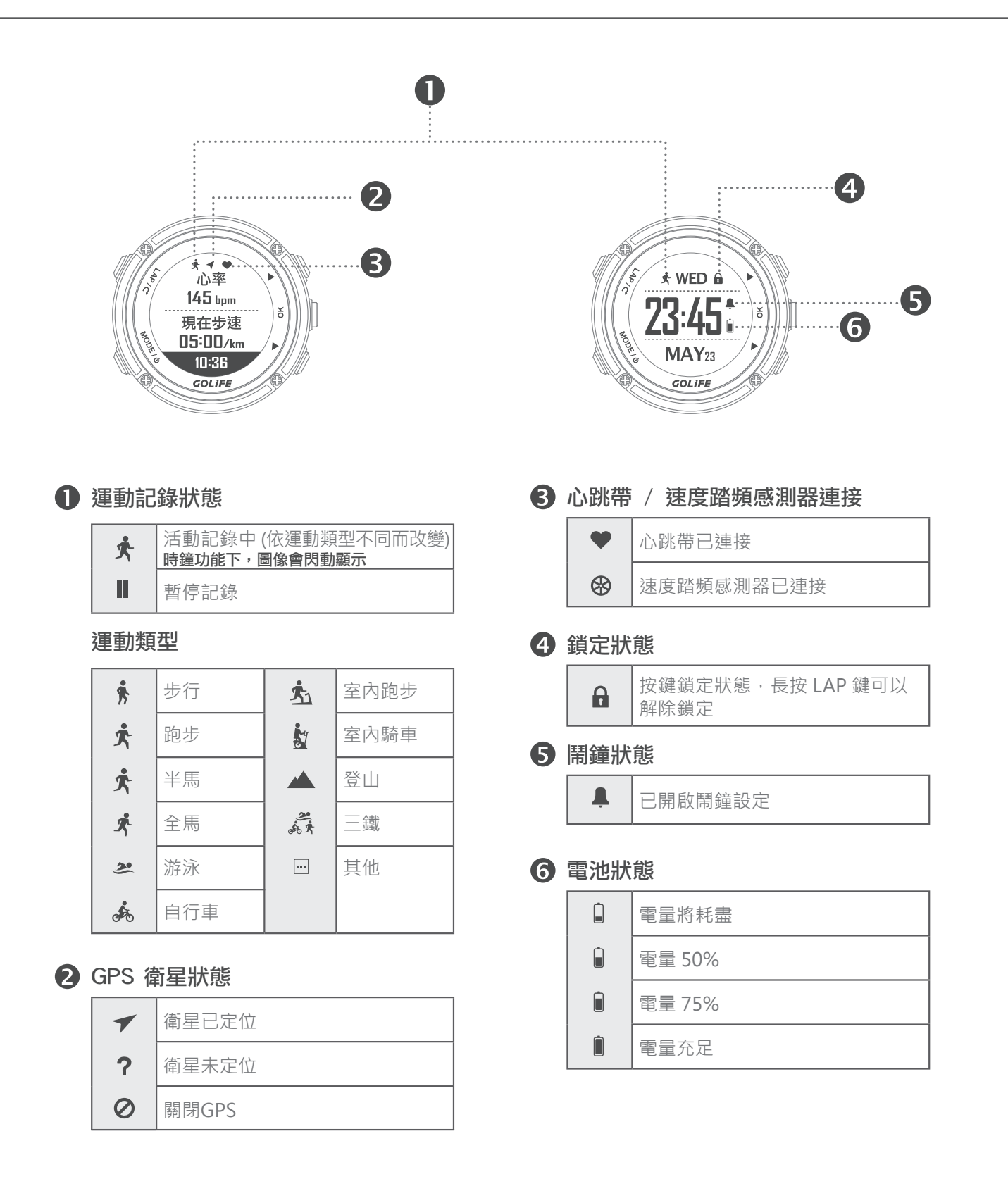

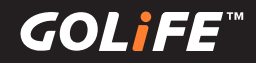

### 第一次啟動 GoWatch X-PRO

- 1. 充電:將專用充電線連接 X-PRO 充電(使用電腦的 USB 孔、5V/1A 的行動電源、手機充電器均可進行充電)。
- 2. **開機:** 充電完畢後,長按 [MODE] 鍵 2 秒,即可啟動 GoWatch X-PRO。
- 3. 選擇語言:請按[上]、[下]鍵,選擇[正體中文]、[簡體中文]、[英文]、[日文]。
- 4. 時區、時間設定:

#### ▶ 自動設定時區

選擇 [是],按下右側 [OK] 鍵→衛星搜尋中

- 請確認所在位置是否為容易接收 GPS 訊號的
  環境,例如:大樓樓頂、無屋頂遮蔽之場所等。
- 衛星定位約等候 5 分鐘。
- 衛星定位完畢後,確定目前所在地的時區,即
  可校正準確的現在時間。

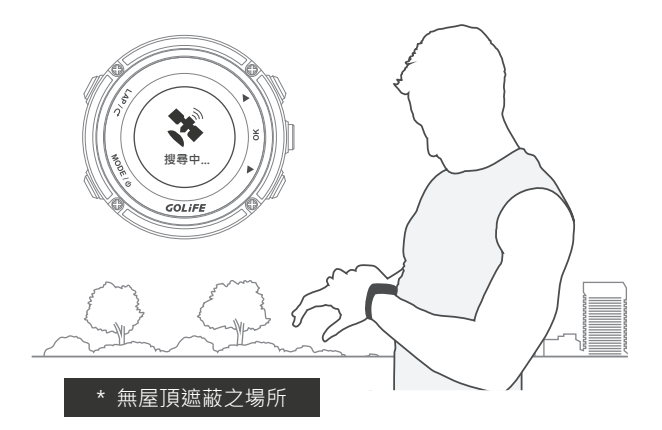

#### ▶ 手動設定時區

選擇 [否]<sup>,</sup>按下右側 [OK] 鍵→手動時區

請按[上]、[下]鍵選擇區間[-12:00]至
 [+14:00]的時區。

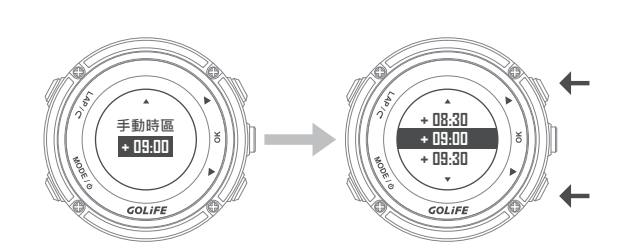

#### 5. 結束以上步驟後,可進入手錶畫面。

※ 請讓 GoWatch X-PRO 出現衛星搜尋中的畫面後,在戶外空曠無遮蔽處、原地進行定位,定位時間約 1至5分鐘,若手錶第一次進行定位或是長時間關機的狀態下重新定位,定位時間會需要5分鐘以上。 若在進行定位時走動、移動熱身等皆有可能造成 GPS 定位時間過長。

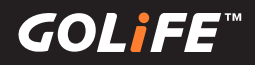

### 校正時區

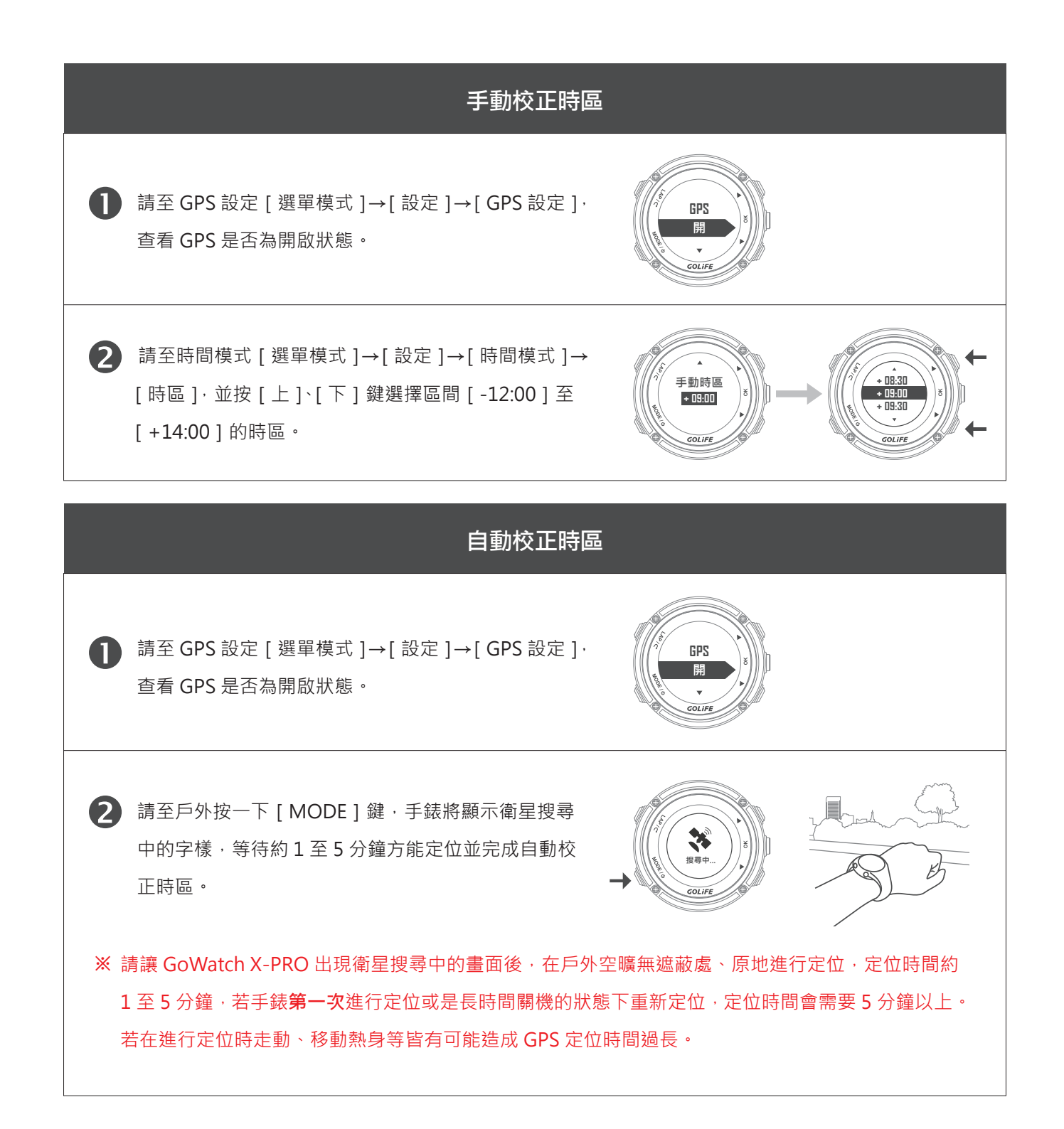

### **4** 基本操作

COL IEE

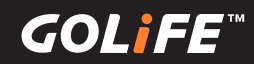

## GOLiFE GoFIT App 智慧手機應用程式 Android 系統 / iOS 系統

※ GOLiFE GoFIT App 僅適用於 iOS 8.3 以上 / Android 4.3 以上並支援藍牙 4.0 傳輸功能之智慧型手機或平板。

### ▶ GOLiFE GoFIT 智慧手機應用程式特色 ◀

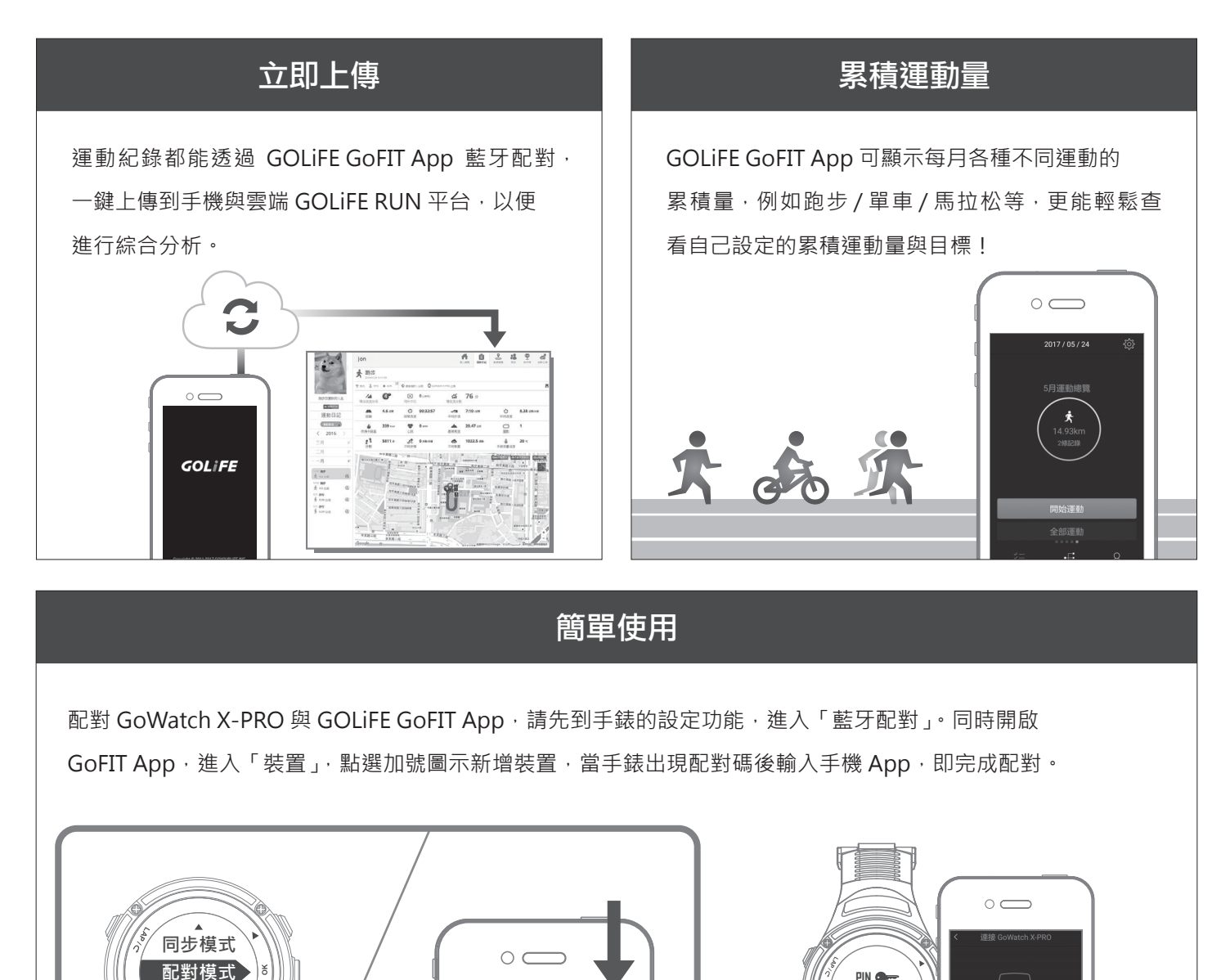

 $( \bigcirc )$ 

PIN 🖛

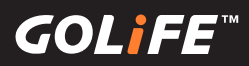

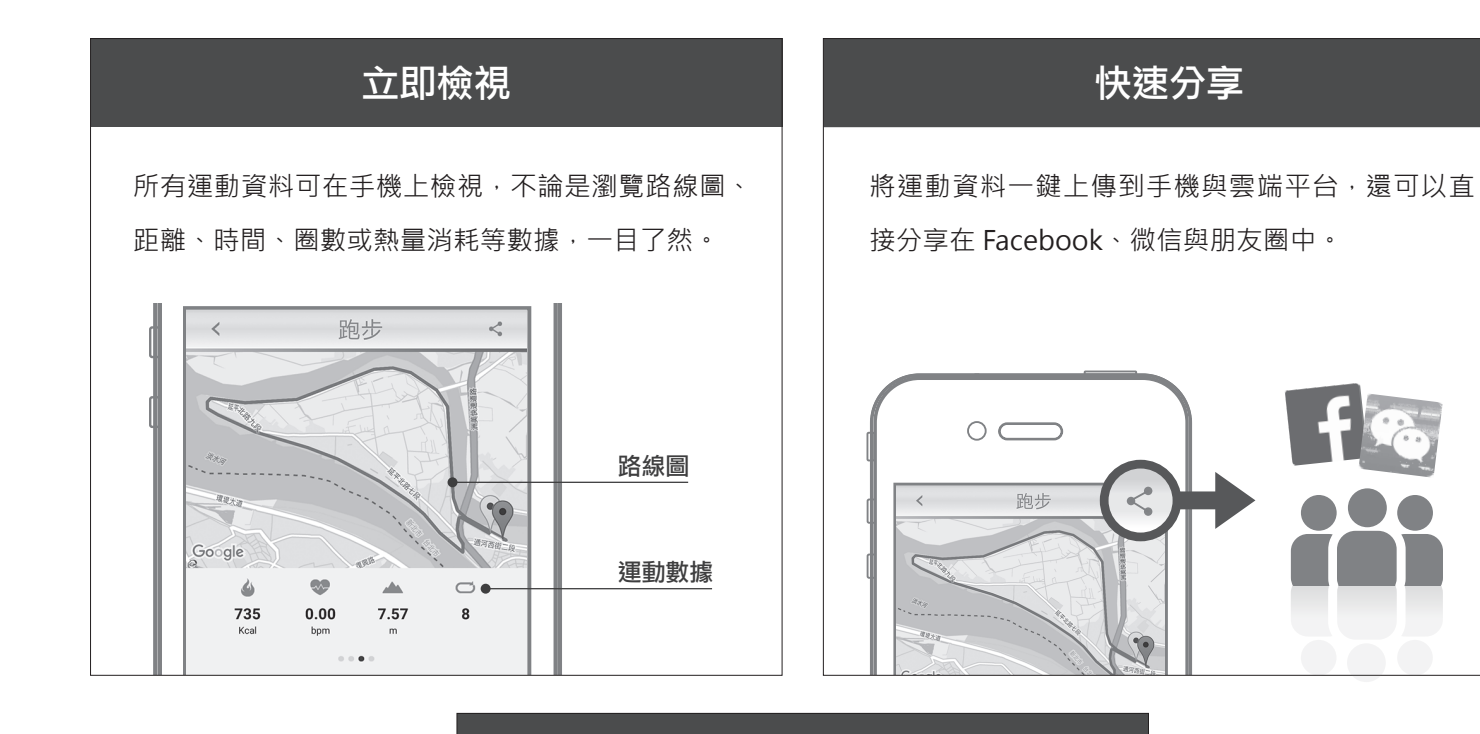

#### 沒有手錶也能輕鬆運動

就算不帶手錶,用手機也能簡單紀錄當下運動資料。 可以選擇跑步、步行、半馬、全馬、自行車、登山 等模式。運動完,即可立即上傳及檢視運動數據。

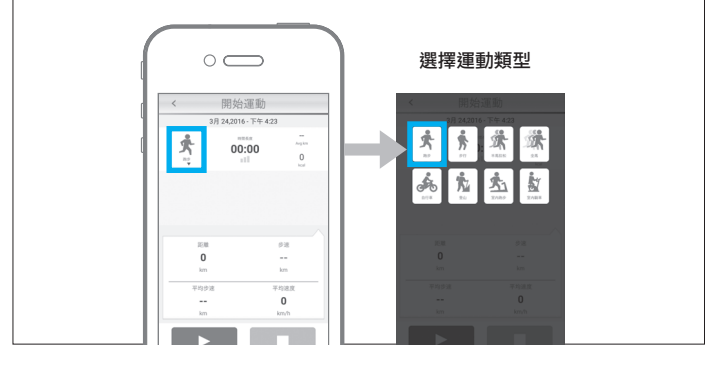

GOLife<sup>™</sup>

### ▶ 如何安裝 GOLiFE GoFIT App ◀

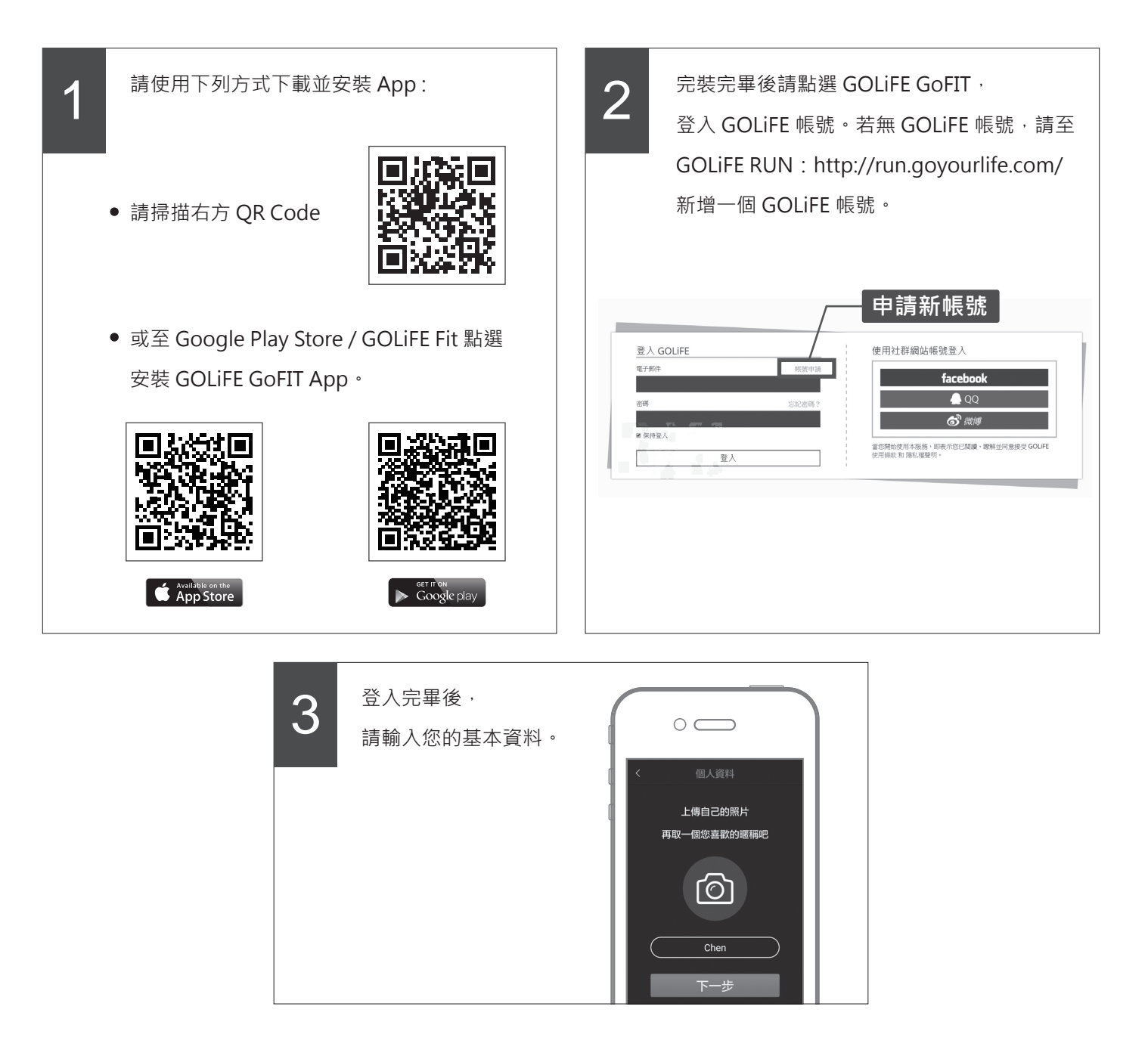

GOLife<sup>™</sup>

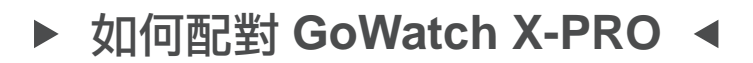

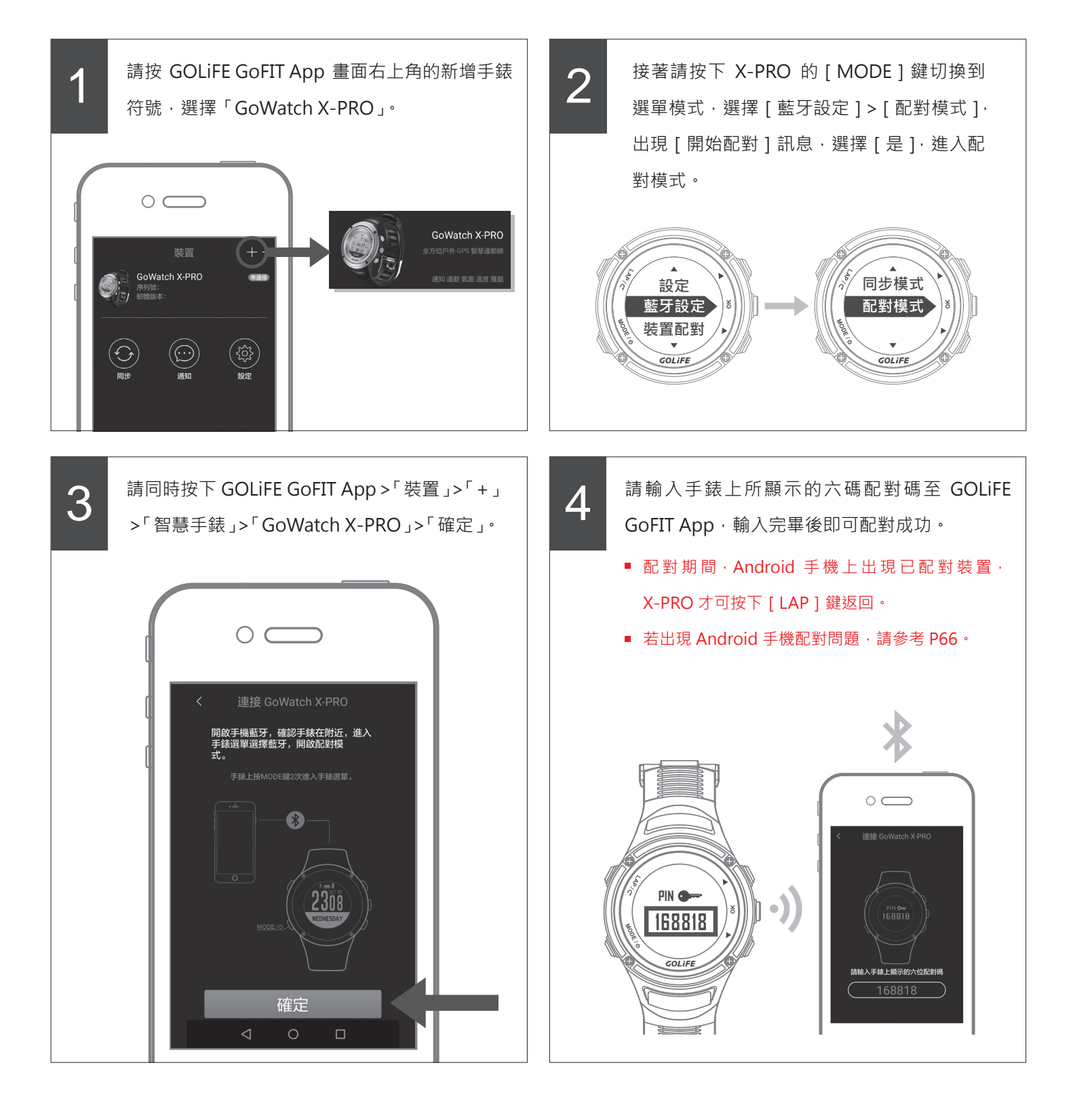

4 基本操作

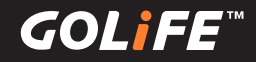

### ▶ 如何上傳活動資料至 GOLiFE GoFIT App ◄

請按 GOLiFE GoFIT App 畫面的「已開啟 同步模式」並開始同步·X-PRO 上將會顯 示 [同步中]的圖示。顯示 "步數資料同步 成功! "畫面後·即同步成功。

- 上傳活動紀錄前請先進行手錶配對。
- 如果 X-PRO 尚未與智慧型手機配對,您可以 使用電腦將所有活動資料上傳至您的 GOLiFE CONNECT 帳戶。請參考下一章 GOLiFE RUN 雲端服務網站。

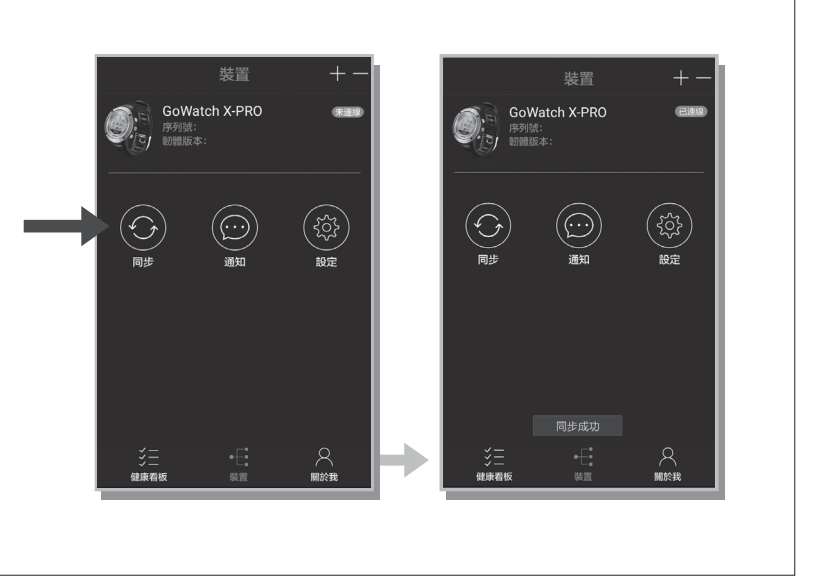

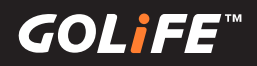

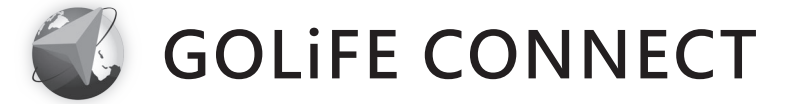

### ▶ 如何安裝 GOLiFE CONNECT ◀

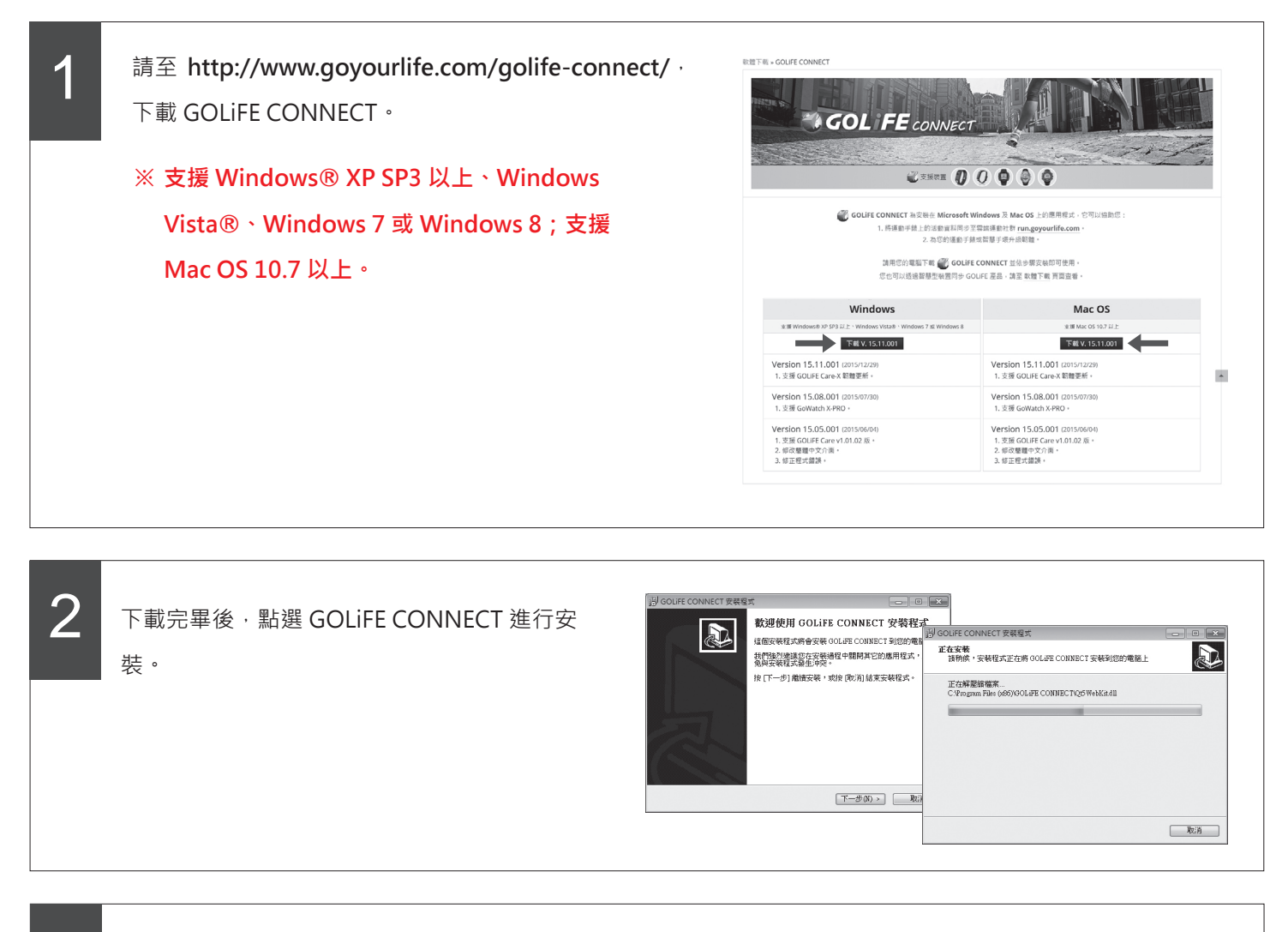

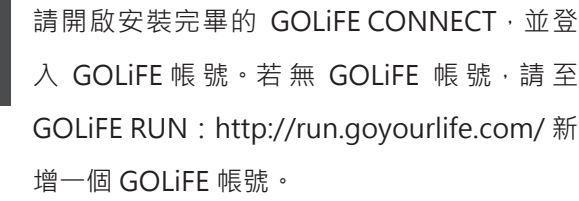

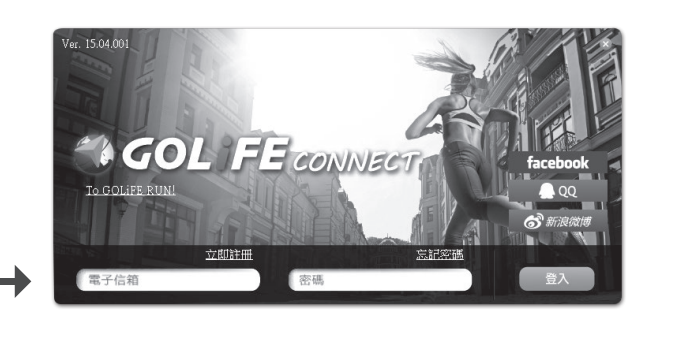

GOL**i**FE<sup>™</sup>

#### ※ 若出現系統未偵測到 GOLiFE 裝置,請確認連接狀態後

重新登入,如確認已連接無誤,請依下列步驟執行:

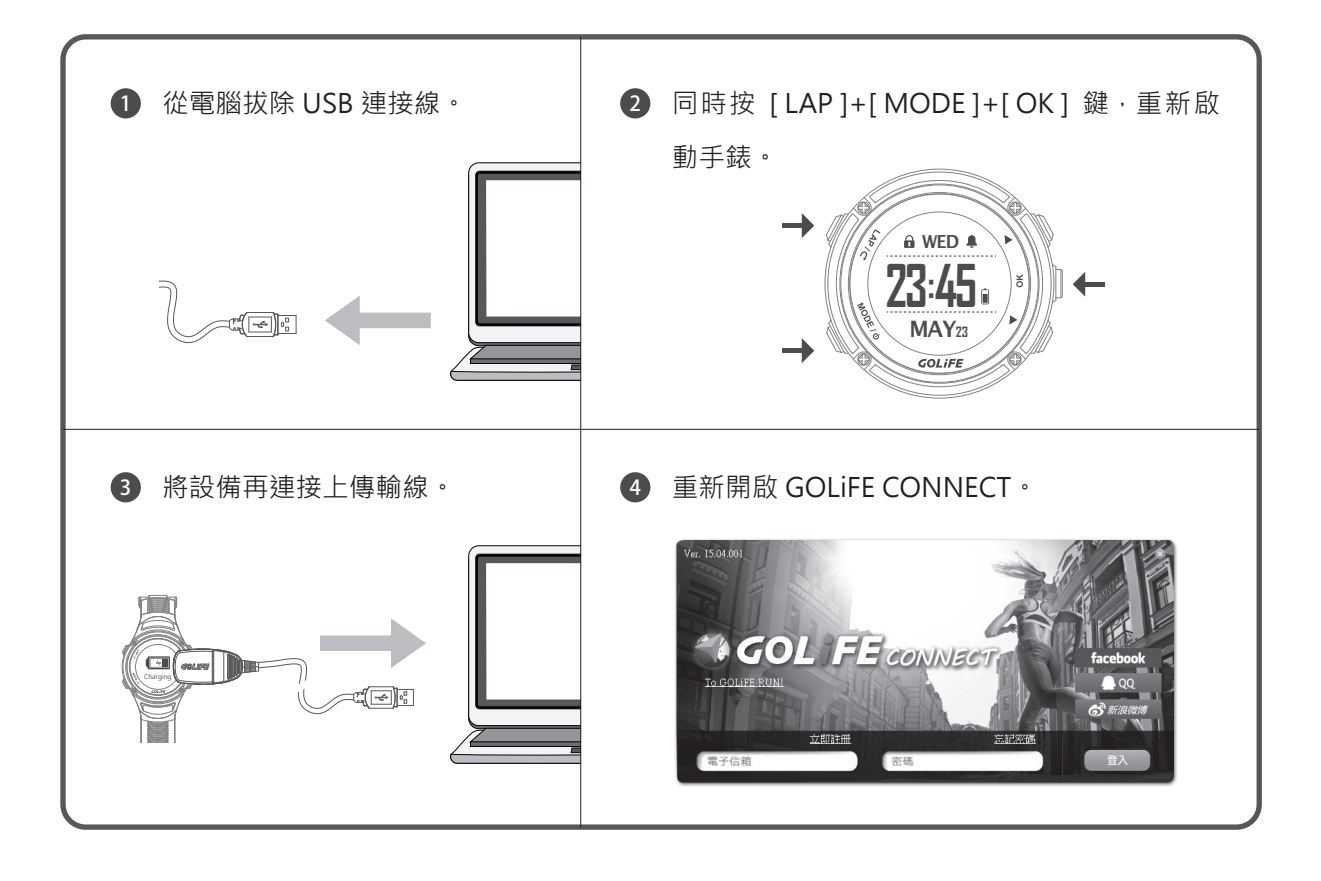

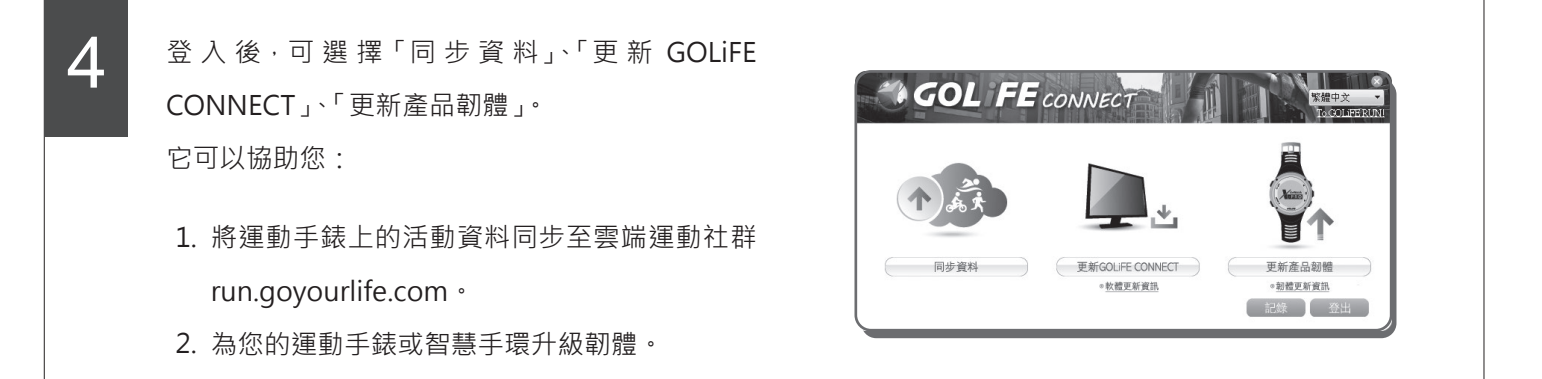

GOLiFE™

### ▶ GOLiFE CONNECT 上傳教學 ◀

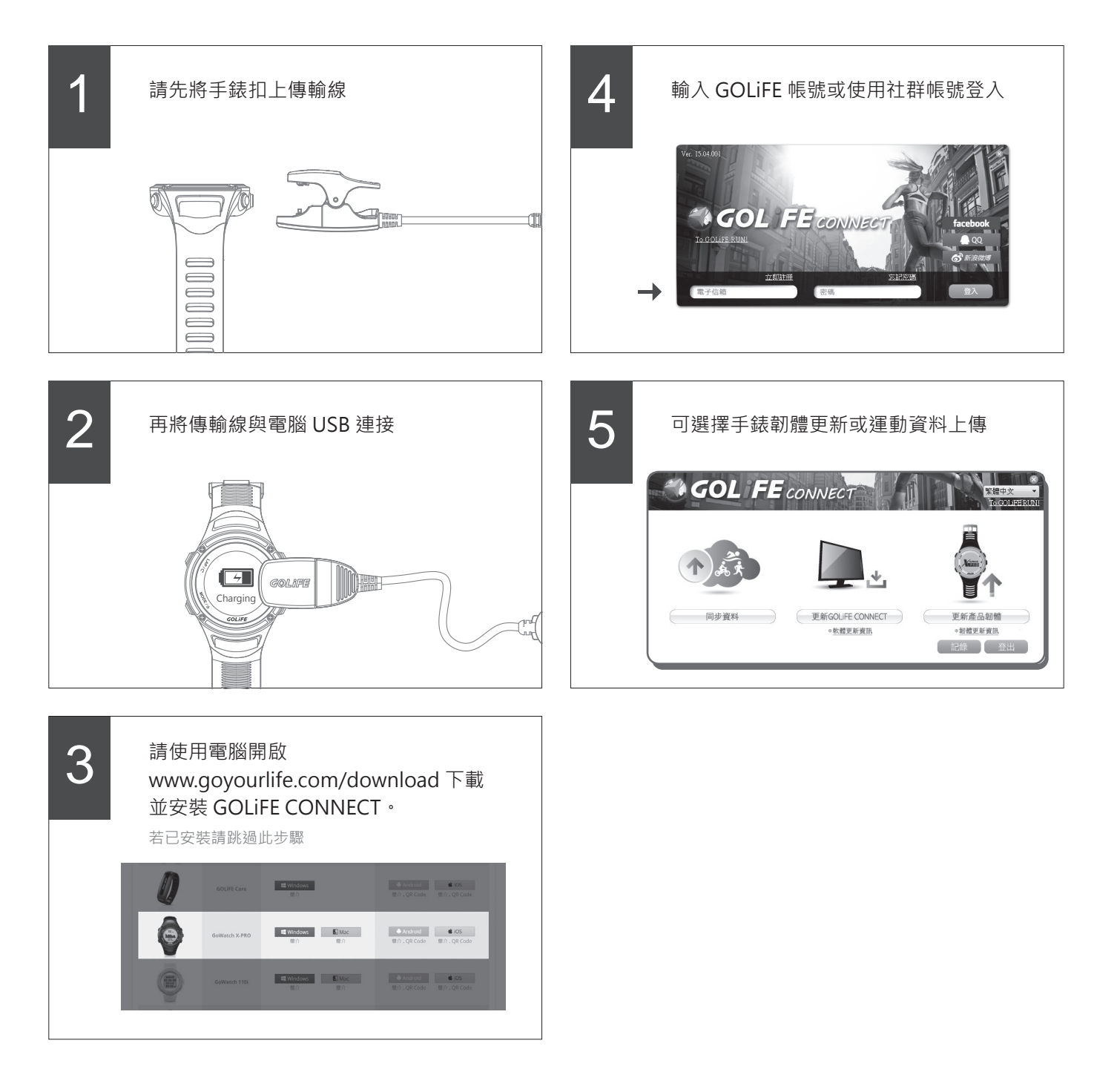

GOL**i**FE<sup>™</sup>

## GOLiFE RUN雲端服務網站

▶ GOLIFE RUN 雲端服務網站特色 ◀

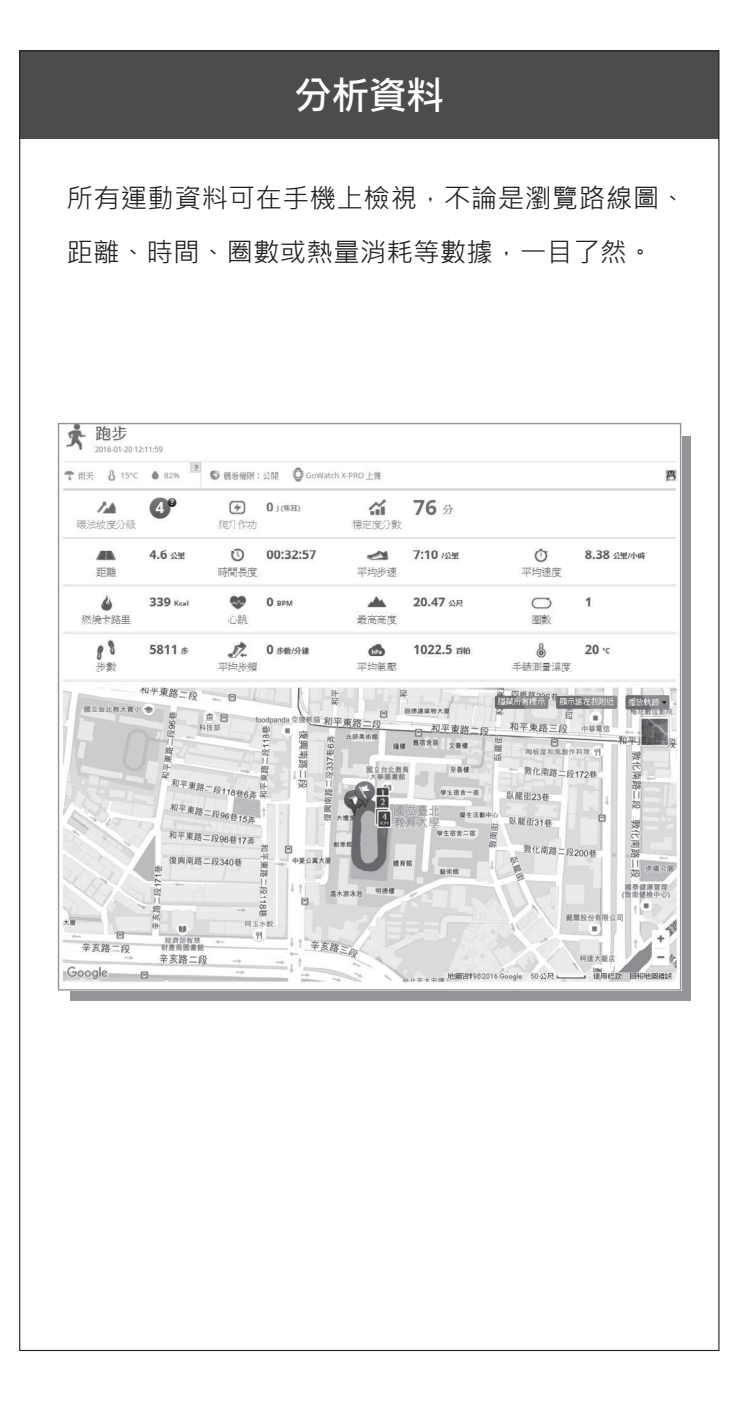

### 規劃訓練內容

選擇體能目標,並下載一個逐日訓練計畫。建立您的目標,每日登陸數值,GOLiFE RUN 隨即生成您的生長曲線。

| Statistical Statistics (1) 11 日 2 5 20 20 2 1 2 2 2 3 2 4 2 5 2 6 2 7 2 8 2 9 30 31 1 2 7 7 1 日 前次の一次 10 公園の時間 日 1 1 2 1 2 7 2 2 2 3 2 4 2 5 2 6 1 1 1 1 2 1 2 7 2 2 2 3 2 4 2 5 2 6 1 1 1 1 2 1 1 2 1 1 1 1 2 1 1 2 1 1 1 1 2 1 1 1 1 1 1 1 1 1 1 1 1 1 1 1 1 1 1 1 1                                                                                                    | 目標                                          | i          |          | ×        | ホ       | ∥┚╘╘         | 日信    |
|----------------------------------------------------------------------------------------------------|---------------------------------------------|------------|----------|----------|---------|--------------|-------|
| Split 2:  Split 2:  Spli                                                                                                    | 【積總距離<br>191:在 2012年 1 月 1 日之前跑 50 公        | ۲          |          |          |         |              |       |
| 地理:  地理:  地理:  地理:  地理:  地理:    第21:42:012年10月1日約減損45公斤  4  5    第31:42:012年7月1日前完成一次10公里跑步强烈  11  12    13  14  15  16  17  18  19    ★32公理  ★32公理  ★32公理  ★32公理    20  21  22  23  24  25  26    27  28  29  30  31  1  2    月累號 ★32公里    周蒙院    第6億臣屋    取的應炒目標  - 日標 + 地点    4  -  -  -    月  -  -  -  -    初的應炒目標  -    -  -  -  -    -  -  -  -  -    -  -  -  -  -    -  -  -  -  -  -    -  -  -  -  -  -    -  -  -  -  -  -    -  -  -  -  -  -    -  -  -  -  -  -    -  -  -  -                                                                                                    | 5 <b>成比賽</b><br>5如:在 2012 年 12 月 8 日参加 PAPA | GO! 石門水庫路跑 |          | ···· e > | >       |              |       |
| #7978년<br>11 12<br>13 14 15 16 17 18 19<br>★3232<br>20 21 22 23 24 25 26<br>27 28 29 30 31 1 2<br>月葉號 ★32公里<br>目標<br>Rtément Terme Terme Te | 1重目標<br>1如:在 2012年 10 月 1 日前減掉 45           | 公斤         |          |          | 週五<br>4 | 週六<br>5      | 观观    |
| 13  14  15  16  17  18  19    20  21  22  23  24  25  26    27  28  29  30  31  1  2    月屋使 大32公里                                                                                                    | 【 <b>次距離</b><br>如:在 2012 年 7 月 1 日前完成一次     | 10 公里跑步練習  |          |          | 11      | 12           |       |
| 20    21    22    23    24    25    26      27    28    29    30    31    1    2      月末床 ★32 公里      居住標      原結症無差      我的現步目標                                                                                                    | 13 14                                       | 15         | 16       | 17       | 18      | 19<br>◆3.2公單 | ♣32公  |
| 27  28  29  30  31  1  2    月繁焼、水32公里  月紫焼、水32公里  日標  原品  原品    夏焼、水32公里                                                                                                    | 20 21                                       | 22         | 23       | 24       | 25      | 26           |       |
| 月葉練 ★3.2 公里<br>目標<br>原稿盤距離                                                                                                    | 27 28                                       | 29         | 30       | 31       | 1       | 2            |       |
| 日標<br>家硫維距離                                                                                                    | _                                           |            | 月累積: 1,3 | 2 公里     |         |              | ÷.    |
| R映線距離<br>現的跑步目標                                                                                                    | 目標                                          |            |          |          |         |              | 新增目標  |
|                                                                                                    | 累積總距離                                       |            |          |          |         |              | ×     |
| 3<br>H 2<br>1<br>0<br>0                                                                                                    | 4                                           |            | 我的跑步目    | 目標       |         | — B#         | → 激度  |
| 0 03-15 03-17 03-19 03-21 03-23 03-25 03-27 03-29                                                                                                    | 3<br>脚 2<br>1                               |            | • •      | * *      | • •     | • •          | *     |
|                                                                                                    | 003-15                                      | 03-17 03-  | 19 03-   | 21 03-23 | 03-25   | 03-27        | 03-29 |
| 100                                                                                                    |                                             |            |          |          |         |              | 100%) |

**GOL***iFE*<sup>™</sup>

### 分享活動

與朋友連線,追蹤彼此活動,張貼照片和留言,還 可自動分享軌跡記錄到喜愛的社群平台。加入其他 朋友,可以依照運動類型、日期、運動日誌數和總 距離篩選排列朋友名次。

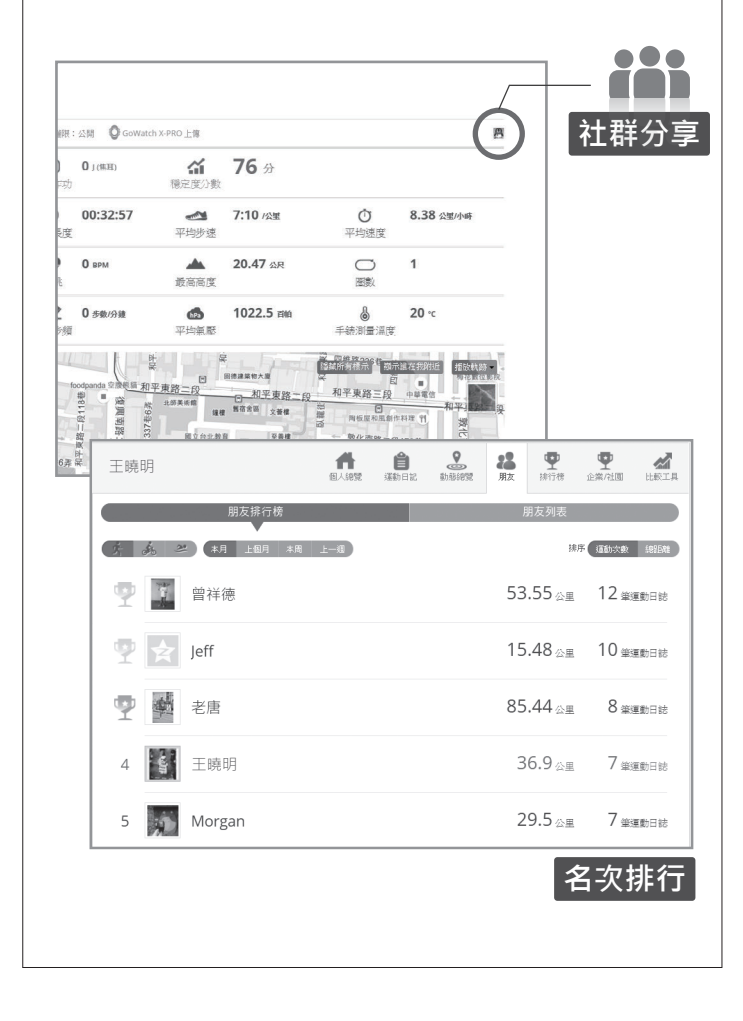

#### 儲存活動

完成活動並使用裝置儲存後,您可以將活動紀錄上 傳至 GOLiFE CONNECT,想要保留多久都沒問題。

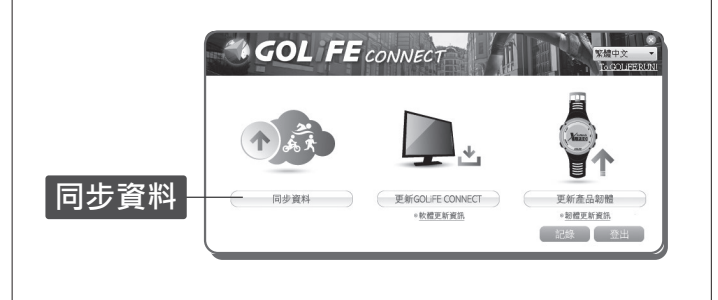

#### 自動偵測活動賽事

參加賽事後上傳軌跡時系統會自動媒合最適合的項 目,記錄每場活動的成績與路線。

| Jim                  |              |                  |                                           | 日人總號         | <b>企</b><br>派称日記 | 2000               | <b>28</b><br>朋友     | <b>里</b><br>排行榜 | <b>聖</b><br>企業/社園      | は数工具 |
|----------------------|--------------|------------------|-------------------------------------------|--------------|------------------|--------------------|---------------------|-----------------|------------------------|------|
| <b>跑步</b><br>2016-03 | -20 06:50:34 |                  |                                           |              |                  |                    |                     |                 |                        |      |
| 2016 新北市             | 1萬金石馬拉松 -    | 14K              |                                           | A            |                  |                    |                     |                 |                        |      |
| 昭大 81                | 8°C • 77%    | 0                | 民省相限;公開                                   | <b>Gowat</b> | ch 820i 上博       |                    |                     |                 |                        | 19   |
| ▲<br>該被度分級           | <b>4</b> °   | <b>伊</b><br>爬升作成 | 8521 J (焦耳)                               |              | (前)<br>穏定度分割     | 74.4               | 分                   |                 |                        |      |
| の変形                  | 14.2 公里      | <b>じ</b><br>時間長度 | 01:18:41                                  |              | <b>公</b><br>步速   | 最快 3:30<br>平均 5:33 | )<br>/公里            | ⑦ ■             | 当前 17.22<br>昭和 10.83 公 | 里小時  |
| <b>▲</b><br>燃燒卡路里    | 1107 Kcal    | <b>黎</b><br>心跳   | 最高 0<br>平均 0 BPM                          |              | ▲<br>地表高度        | 最高 43.3<br>平均 16.0 | 1 <b>2</b><br>17 公尺 | 〇〇 1<br>國數      | 4                      |      |
| <b>8</b><br>步數       | 14113 步      | <b>步</b> 振       | <ul><li>語音 240</li><li>平均 179.7</li></ul> | 步數/分鐘        |                  |                    |                     |                 |                        |      |

※若要申請免費帳戶,請前往 http://run.goyourlife.com/

GOL**i**FE<sup>™</sup>

### ▶ 如何使用 GOLiFE RUN 雲端服務網站 ◀

登入 GOLiFE RUN 雲端服務網站後,左側可 1 以編輯資料與自我介紹。 411.總號 阿超 自 運動日記 ▲ 計影結常 用友 **大**跑步 ● 陰夭 👌 19°C 🌰 83% 📧 観智福限:公開 🛛 GoWatch 820i上傳 伊 1817 ↓ (焦耳) 7.4 **4**° **谷** 20 分 穩定度分數 不是體重,而是怠惰 現法坡度 ✔ 請報個人資料 () 00:24:56 時間長度 会 最快 4:22 步速 平均 7:48 /公里 . 3.2 公里 運動日記 距離 ▲ 副前 13.14 地表高度 到 10.77 公尺 ・
 ・
 ・
 ・
 ・
 ・
 ・
 ・
 ・
 ・
 ・
 ・
 ・
 ・
 ・
 ・
 ・
 ・
 ・
 ・
 ・
 ・
 ・
 ・
 ・
 ・
 ・
 ・
 ・
 ・
 ・
 ・
 ・
 ・
 ・
 ・
 ・
 ・
 ・
 ・
 ・
 ・
 ・
 ・
 ・
 ・
 ・
 ・
 ・
 ・
 ・
 ・
 ・
 ・
 ・
 ・
 ・
 ・
 ・
 ・
 ・
 ・
 ・
 ・
 ・
 ・
 ・
 ・
 ・
 ・
 ・
 ・
 ・
 ・
 ・
 ・
 ・
 ・
 ・
 ・
 ・
 ・
 ・
 ・
 ・
 ・
 ・
 ・
 ・
 ・
 ・
 ・
 ・
 ・
 ・
 ・
 ・
 ・
 ・
 ・
 ・
 ・
 ・
 ・
 ・
 ・
 ・
 ・
 ・
 ・
 ・
 ・
 ・
 ・
 ・
 ・
 ・
 ・
 ・
 ・
 ・
 ・
 ・
 ・
 ・
 ・
 ・
 ・
 ・
 ・
 ・
 ・
 ・
 ・
 ・
 ・ ▲ 燃燒卡路里 235 Kcal < 2016 - 二日 88 3906 步 3/19 跑步 00 速 匯出 GPX 🛛 協議所有 ×min ◎/推路260# 一月 已 民權路213巷 会應路202巷7弄 - 3

2 透過 GOLiFE RUN APP 或 GOLiFE CONNECT 上傳運動紀錄,皆可在 GOLiFE RUN 雲端服務 網站中看到環法坡度分級、爬升作功、穩定度 分數、地圖軌跡、時間、距離、高度、心率、 熱量消耗、步頻、軌跡、配速...等。還可轉換 成圖表、自訂分析報告、匯出 GPX 和播放軌跡, 右上角可以即時分享運動數據至 Facebook、 Plurk、微博、QQ 等平台。

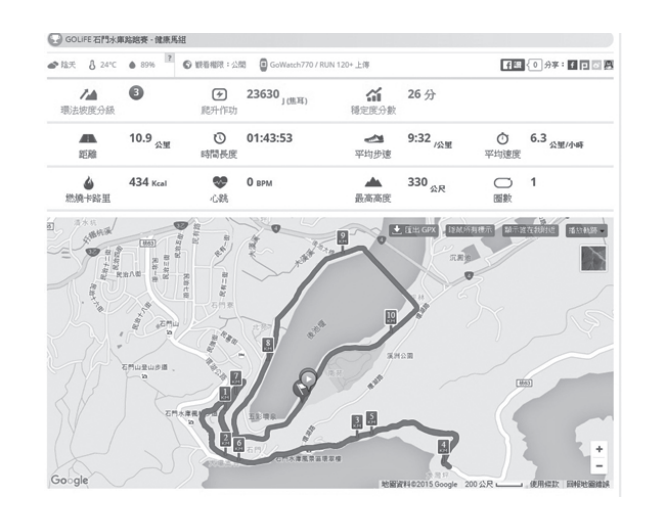

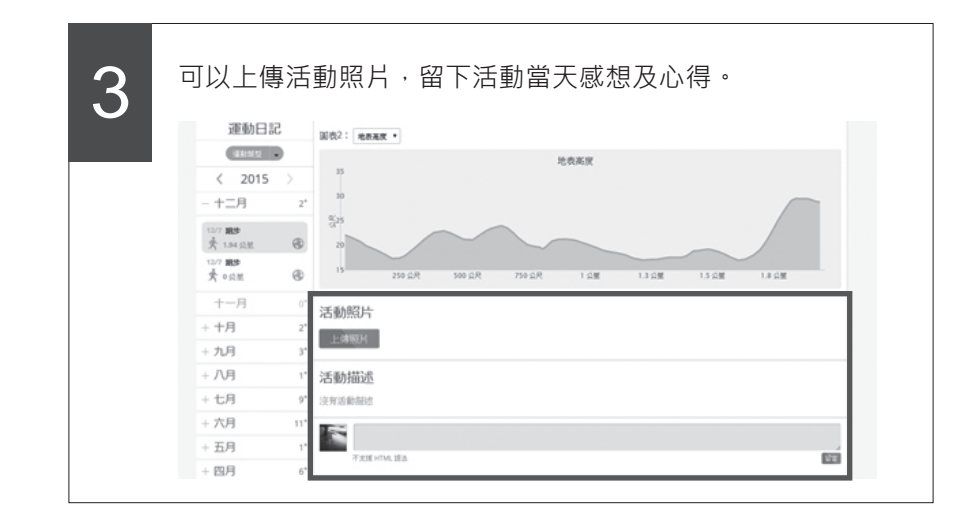

### **4** 基本操作

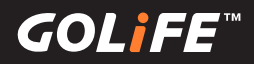

4

能清楚看到坡度暨穩定度報表,也可切換右側基本數據報表。

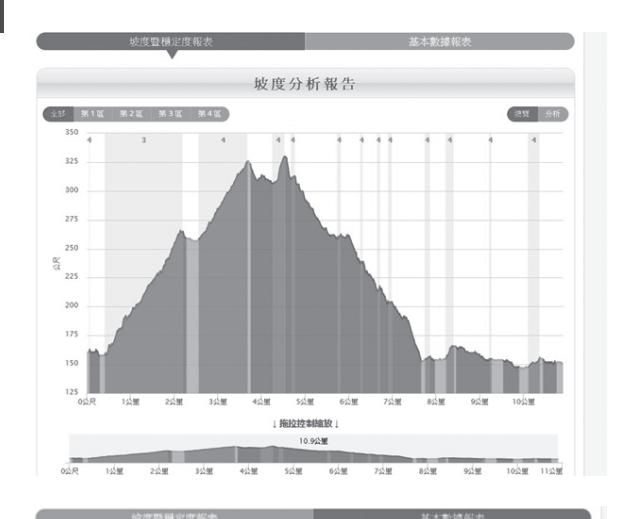

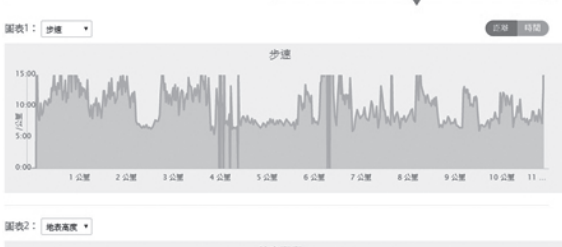

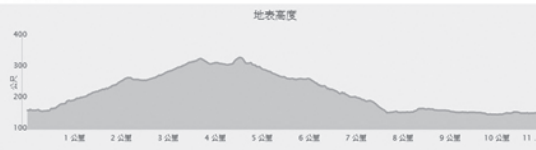

| GPS (平面)   | 距離の     |                     |               |           |            |            |        |  |  |
|------------|---------|---------------------|---------------|-----------|------------|------------|--------|--|--|
| 實際被面行:     | e距離 0   |                     |               | 11.17     | 公里         |            |        |  |  |
|            |         | 01:43:51            |               | 移動時       | IJ         | 01:36:36   |        |  |  |
| n(7-14)    |         |                     |               | 靜止時間      | 0          | 00:07:15   |        |  |  |
| 平均速        | 度       | 6.3 公里小哥 移動速度(扣除靜止) |               | 爭止時間)     | 6.77 公里/小将 |            |        |  |  |
| 最高海        | 拔       | <b>330</b> 公尺       |               |           |            |            |        |  |  |
| 最低海        | 拔       |                     |               | 145       | 沢          |            |        |  |  |
| 爬升作        | 功       |                     |               | 23630     | (應耳)       |            |        |  |  |
| 累積爬        | 升       | 234 公尺              |               |           |            |            |        |  |  |
| 累積下        | D4      |                     | <b>239</b> 公尺 |           |            |            |        |  |  |
| 環法被度       | 分級      |                     |               | 3         |            |            |        |  |  |
|            |         | 题例                  | t             | 時間        | 5          | 4          | 均速度    |  |  |
| 爬坡         |         | 4.17 公里             |               | 00:43:06  |            | 5.8 公里/小杯  |        |  |  |
| 平緩         |         | 1.58 公里             |               | 00:14:44  |            | 6.42 公里/小哥 |        |  |  |
| 下被         |         | 5.16 公里             |               | 00:45     | :16        | 6.83 公里/小砗 |        |  |  |
|            |         | 被用                  | ŧ             |           |            |            | 平均坡度   |  |  |
|            | 1% ~ 3% | 3% ~ 8%             | 8% ~ 12%      | 12% ~ 20% | 20% ~      | 10.10      | 6.85%  |  |  |
| 爬被比例       | 31.4%   | 41.61%              | 6.54%         | 16.9%     | 3.56%      | 34         |        |  |  |
| Fight-F-00 | 41.53%  | 28.61%              | 14.43%        | 11.34%    | 4.09%      | 下坡         | -6.04% |  |  |

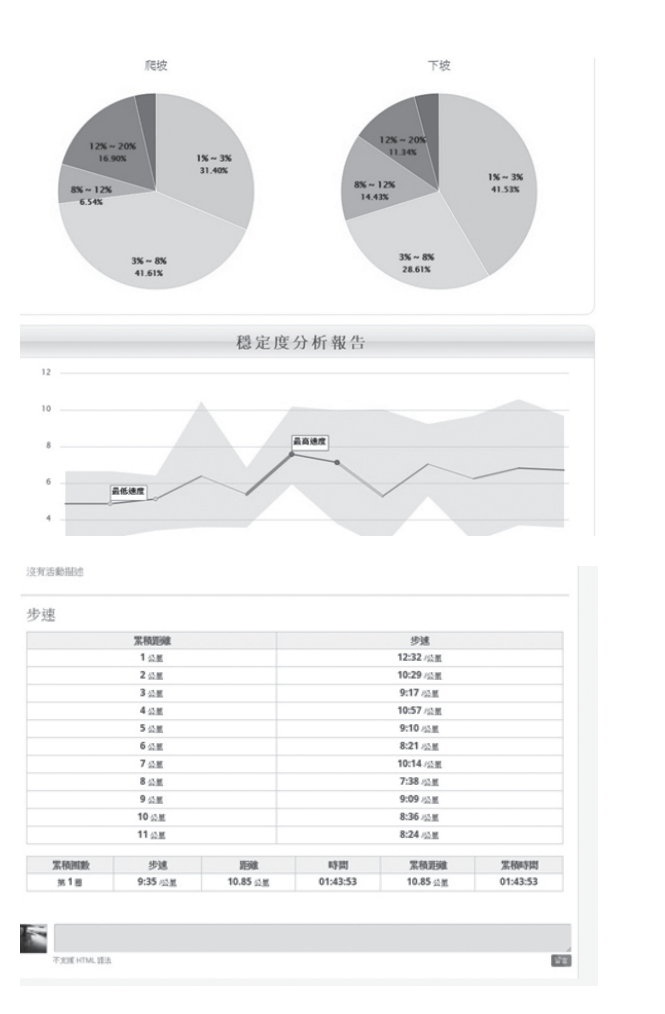

※ 若要申請免費帳戶 · 請前往 http://run.goyourlife.com/

26

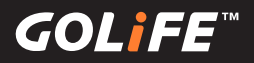

### 模式與功能

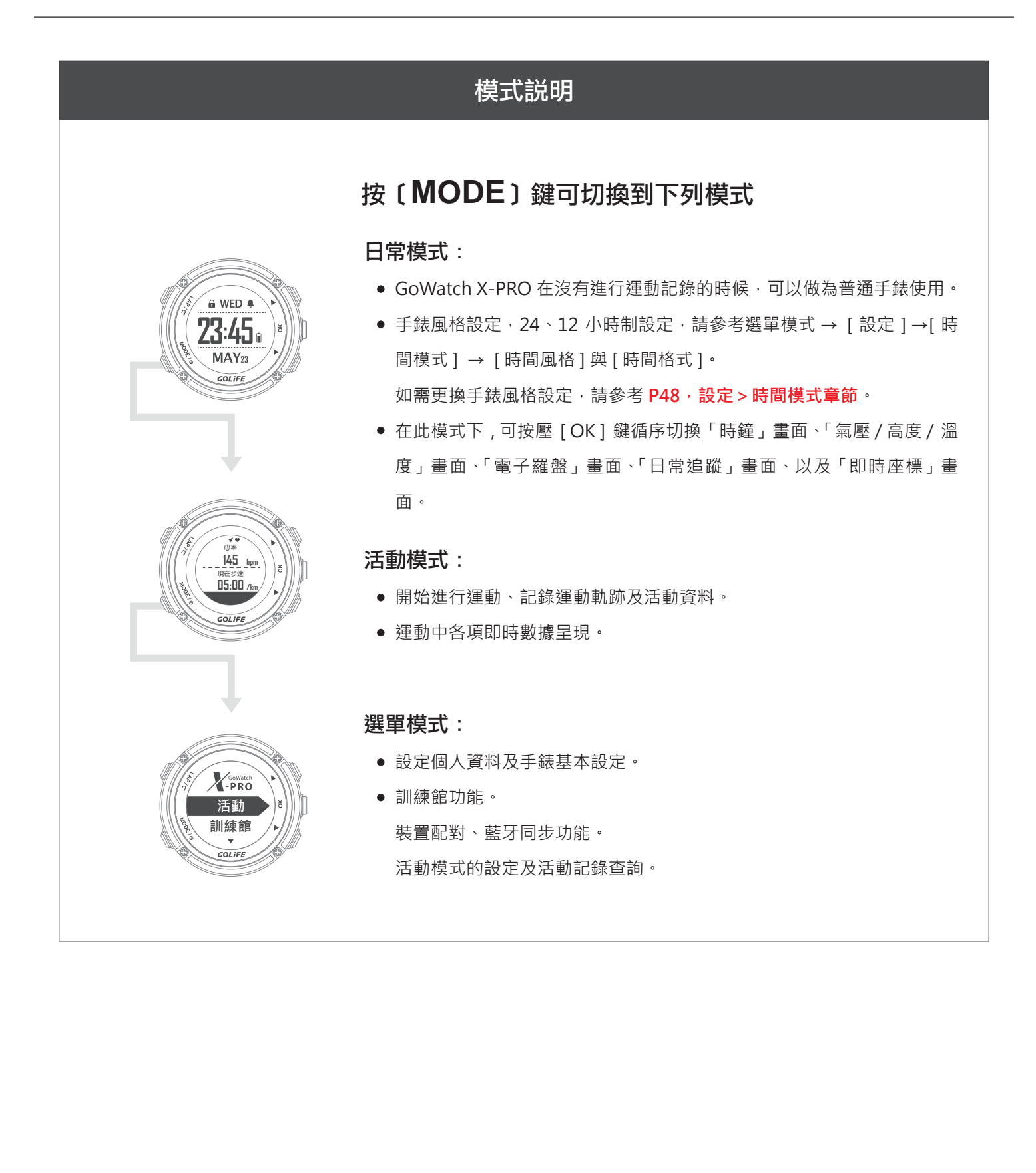

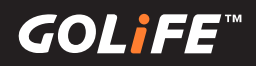

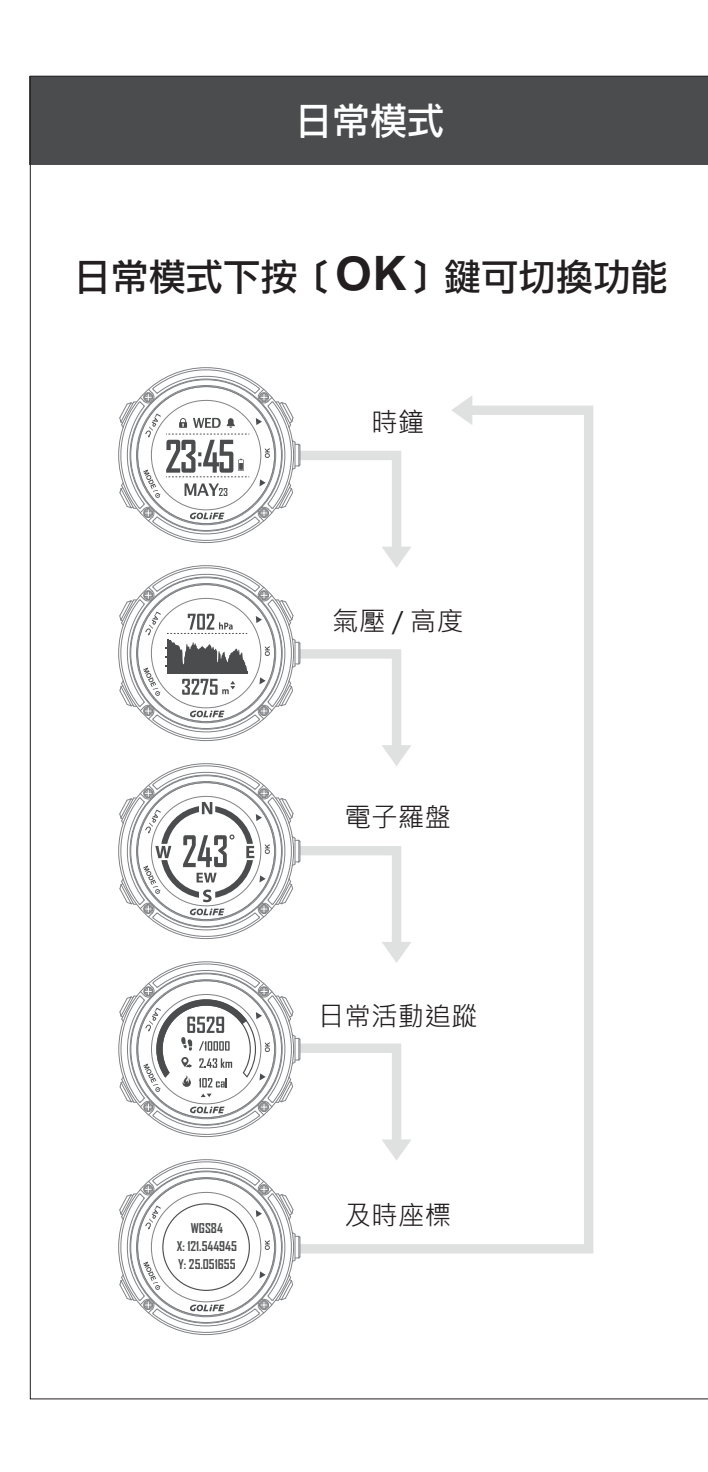

#### 時鐘功能

GoWatch X-PRO 在沒有進行運動記錄的時候,可 作為普通手錶使用;您可以手動返回日常模式。

手錶也會在待機一段時間(待機時間請查詢[選單 模式]→[設定]→[顯示設定]→[手錶待機], 預設值是 10 分鐘)後自動返回此模式(非活動模 式中)

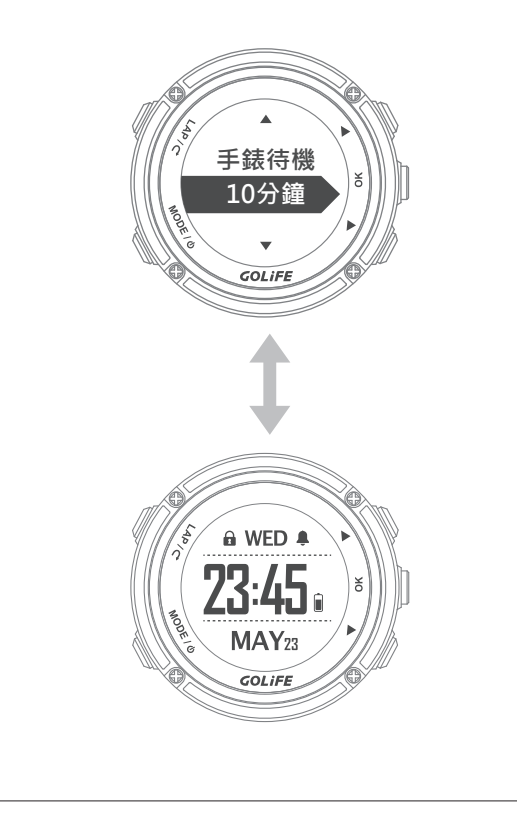

#### 5 模式與功能

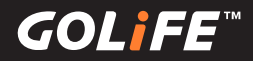

#### 氣壓與高度功能

- X-PRO內建氣壓計和高度計。在一般使用下, 手錶會持續收集高度和氣壓資料,每五分鐘 會自動搜尋並顯示在氣壓圖中。高度計會依 據氣壓變化顯示大概的爬升高度;氣壓計則 會依據高度計最近一次校正時的高度,顯示 環境壓力的資料。
- 溫度數值不準確,這是由於您的體溫會影響
  溫度感測器的讀數,所以戴在手腕上直接讀
  取手錶溫度感測器的讀數有可能偏高。若需
  要精準的溫度讀數,請將手錶從手腕取下, 或將手錶戴在登山外套或手套外(約十分鐘
   即會逐漸穩定)。

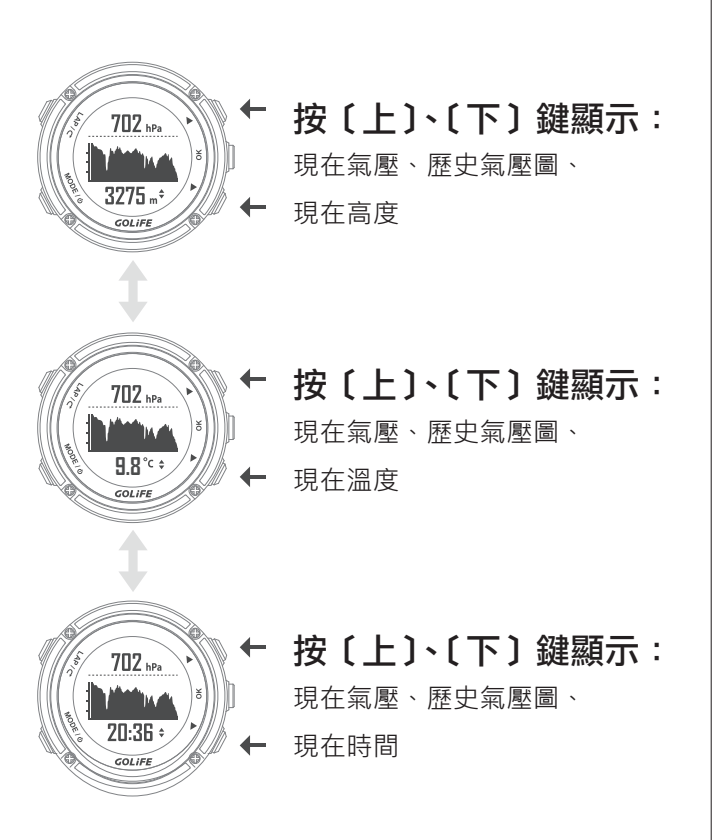

#### 校正氣壓計:

[輸入海平面氣壓]:輸入目前所在地的海平面氣 壓,台灣地區可至中央氣象區查詢各所在地的目 前海平面氣壓。

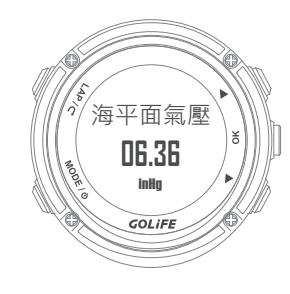

[輸入目前高度]:例如至山區的海拔標高碑標示 ,進行目前高度的輸入後,手錶會自動進行氣壓 值的校正。

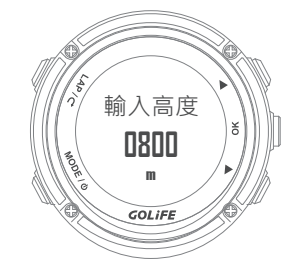

#### 5 模式與功能

### GOLiFE<sup>™</sup>

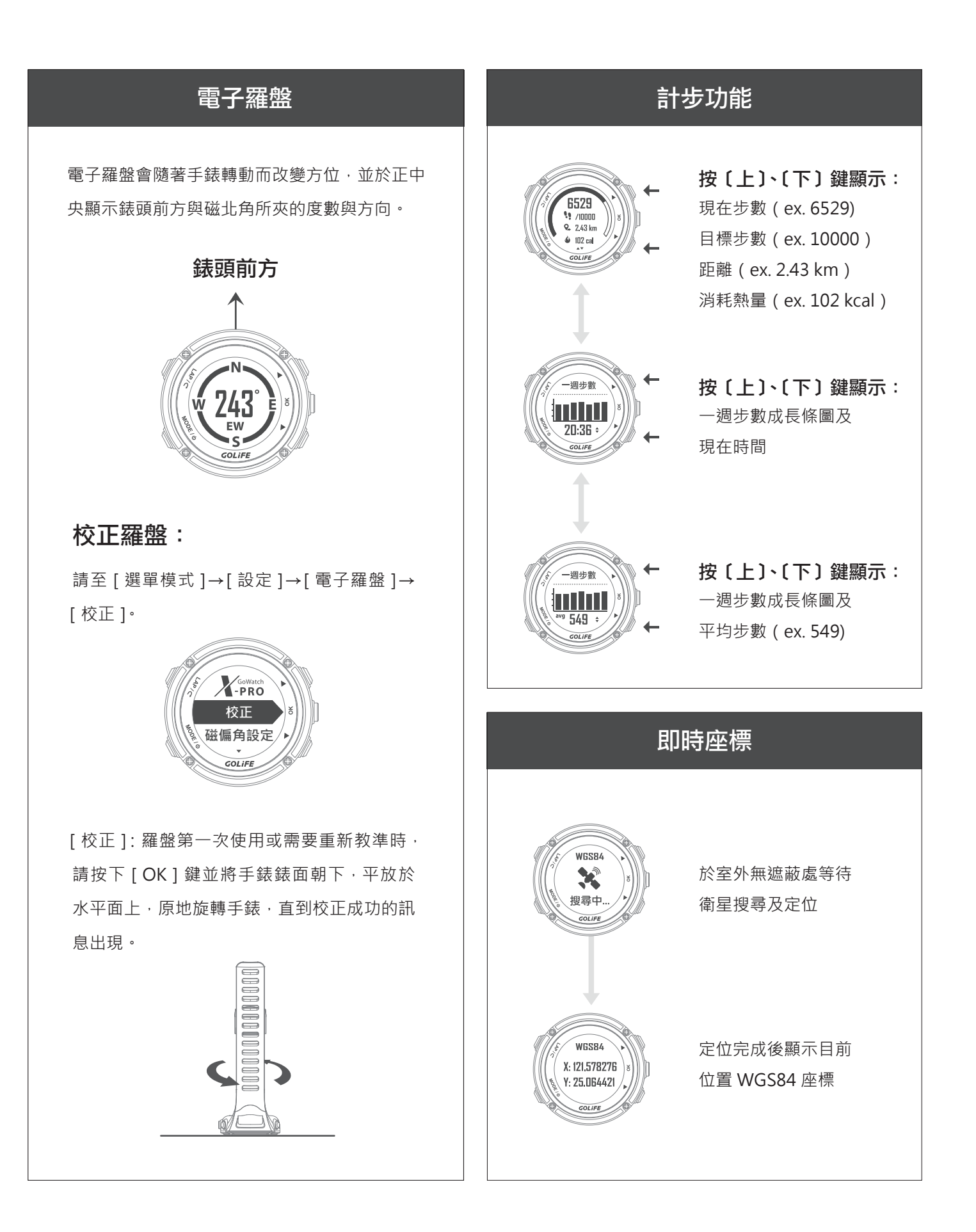

GOL<mark>i</mark>FE<sup>™</sup>

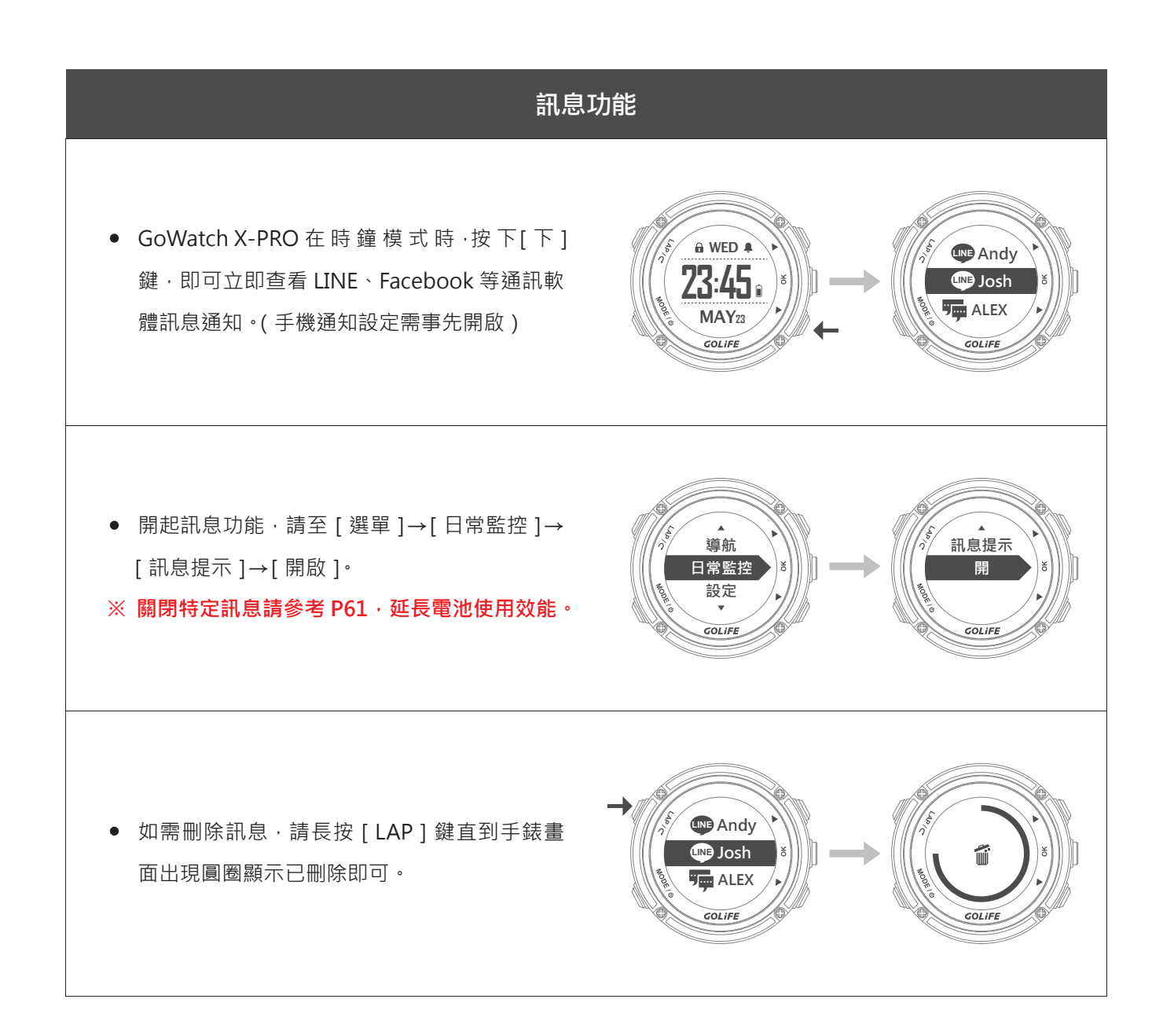

#### 5 模式與功能

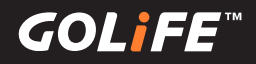

- 管理通知:您可以使用已配對的行動裝置來管
  理 X-PRO 上顯示的訊息。
  - ▶ 使用 iOS 系統:在行動裝置的通知中心,可設定顯示的提示 App 類別與訊息,X-PRO 出現的通知會與此處設定一致。
  - ▶ 使用 Android 系統:請開啟 GOLiFE GoFIT
    App 與藍牙並與 X-PRO 配對·點選「裝置」→
    選擇 X-PRO→「設定」→「通知」·方可選擇
    開啟或關閉訊息。或是至 X-PRO[選單模式]→
    [日常監控]→[下]鍵→[訊息提示]→[關]。
    (此步驟將會關閉全部的訊息)
  - ※ 如何安裝 GOLiFE GoFIT App · 請參考 P17;
    配對方式 · 請參考 P18 。
- 若 Android 系列手機和手錶有藍牙斷線問題, 請參考下列設定。
  - ► 若手機內有「自啟動管理」功能,請將 GOLiFE GoFIT 設定為允許自啟動。
  - ▶ 進入自啟動管理的列表清單裡·開啟 GOLiFE GOFIT的開關·將GOLiFE GOFIT 加入允許自啟動的清單。

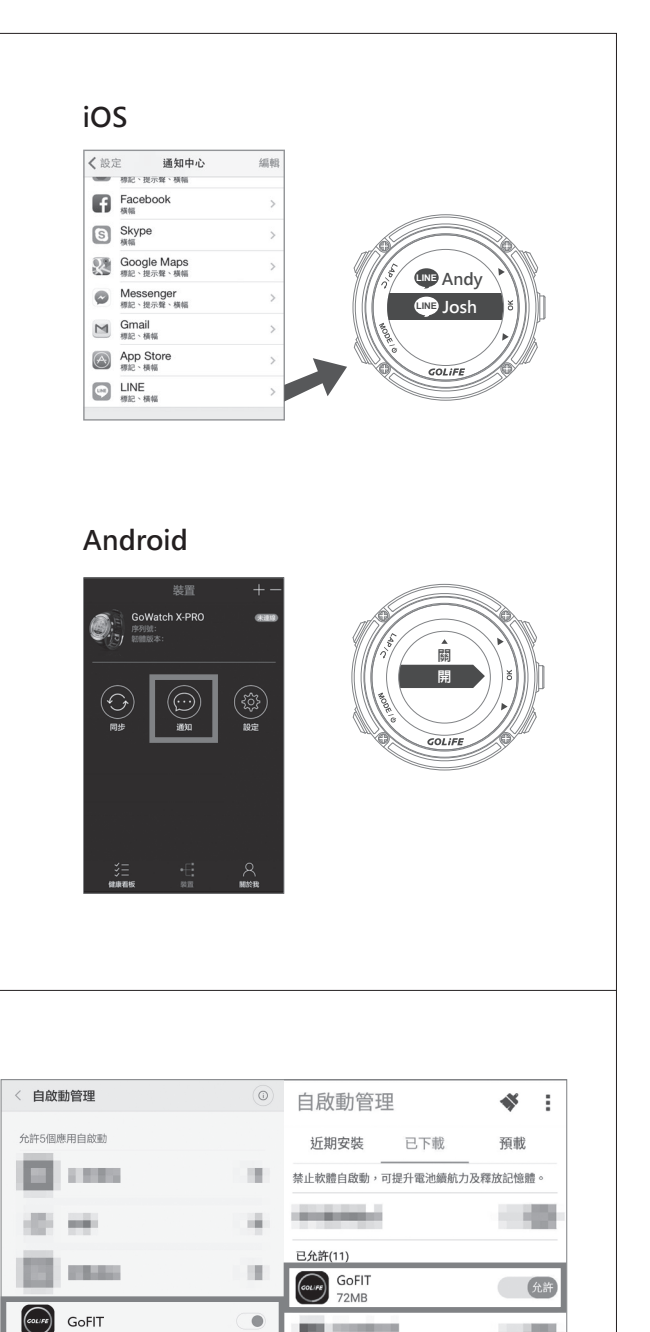

- 100

- 65

100

1.00

32

6 m.

禁止22個應用自啟動

### 5 模式與功能

GOL¦FE™

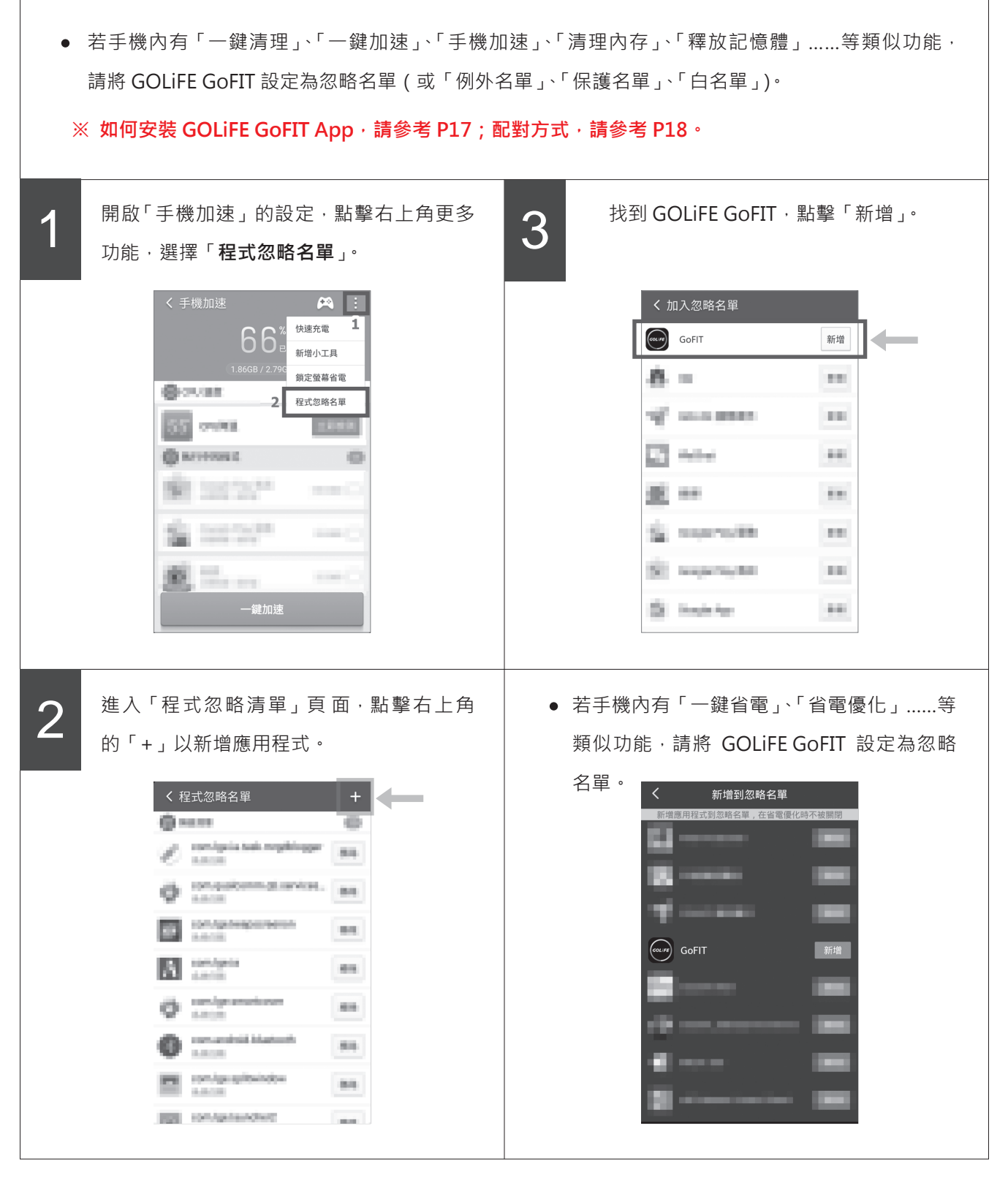

※完成上述所有相關功能的設定之後,請重啟手機。

GOLiFE<sup>™</sup>

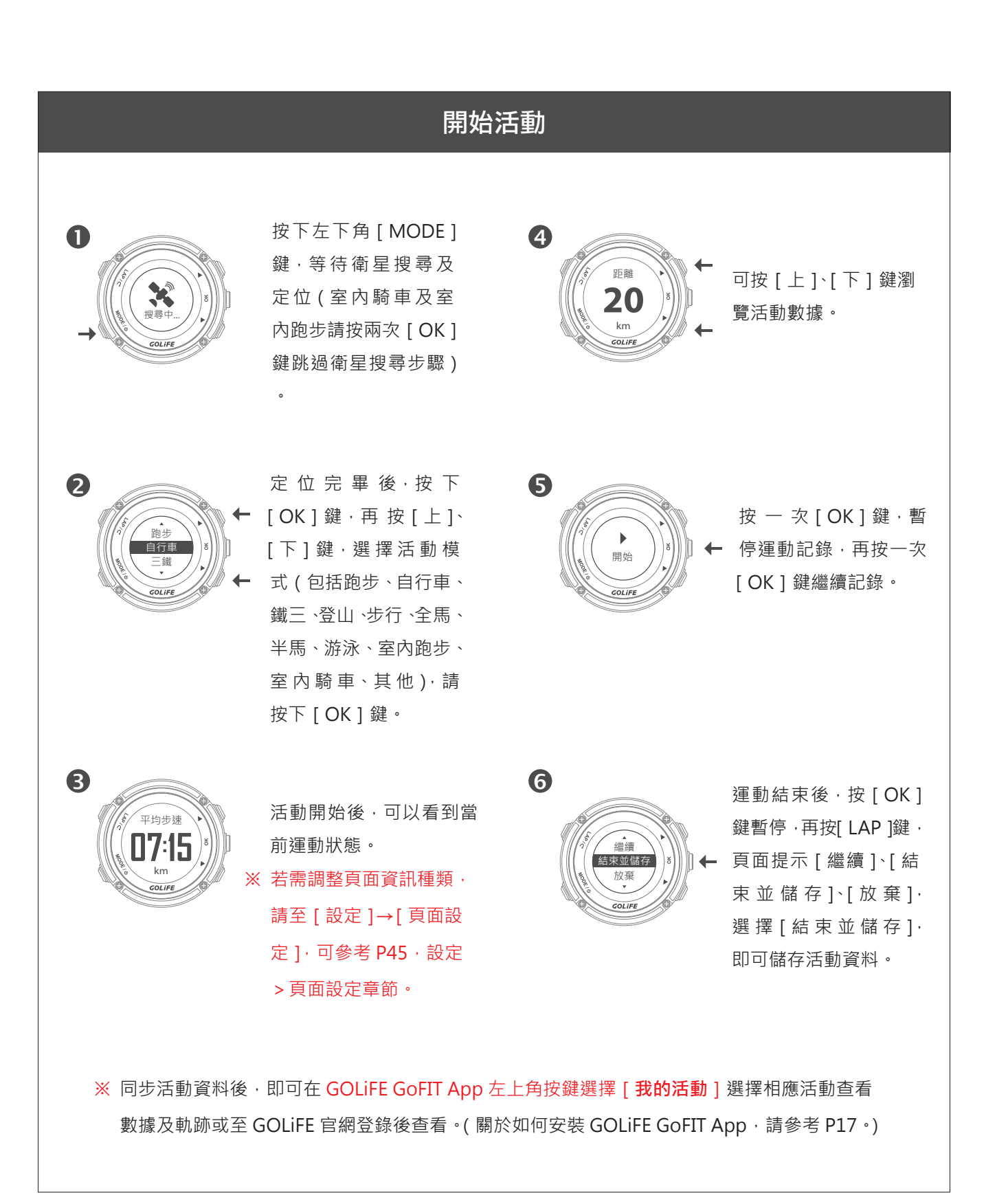
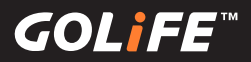

## 活動模式

活動模式功能:

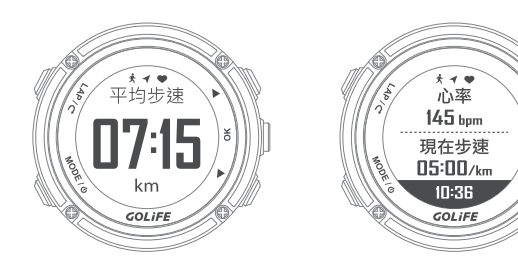

#### 運動記錄中:

[上]/[下]鍵:切換運動資訊顯示頁面
(GoWatch X-PRO提供六個頁面來供您檢視 運動資訊,請利用選單模式→[設定]→[頁面 設定]來設定各頁面呈現的數據及版型頁面)
手動暫停:按[OK]鍵暫停記錄,再按[OK]
鍵恢復開始記錄(請見圖一)。

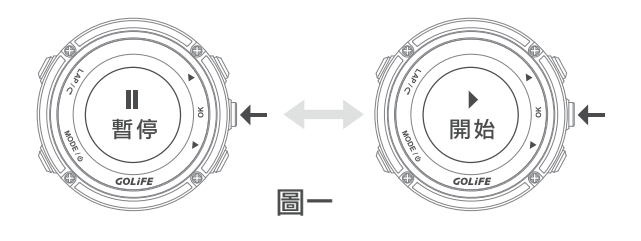

#### 自動暫停:

您可透過選單模式→[活動]→[活動設定] →[自動暫停]來選擇是否要自動暫停記錄。

### 停止記錄:

按[OK]鍵暫停紀錄,再按[LAP]鍵,頁面 提示[繼續]、[結束並儲存]、[放棄],選擇[ 結束並儲存],即可儲存活動資料。(請見圖二)

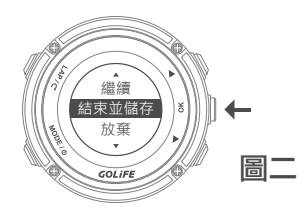

### 手動分圈:

按「LAP」鍵彈出圈數頁面訊息框,要調整訊 息內容,請至 選單模式 →「設定」→「頁面設 定」→「圈數頁面」設定。

## 自動計圈:

根據距離或時間來計算圈數,可經由選單模式 →「活動」→「活動設定」→「自動圈數」調整 設定(請見圖三)。

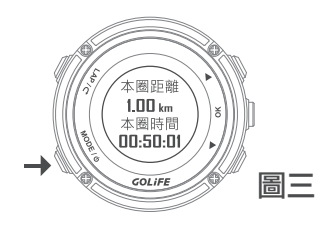

### 切換模式:

按「MODE」鍵可以切換至時間模式、選單模 式。

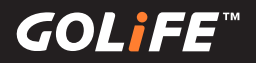

## 活動模式

## 三鐵活動模式下:

#### 按 [LAP] 切換至轉換區或是下個運動項目

設定三鐵運動類型下的三項運動種類及順序,請到選單模式→[活動]→[活動設定]→[三鐵設定]→ [項目設定]。

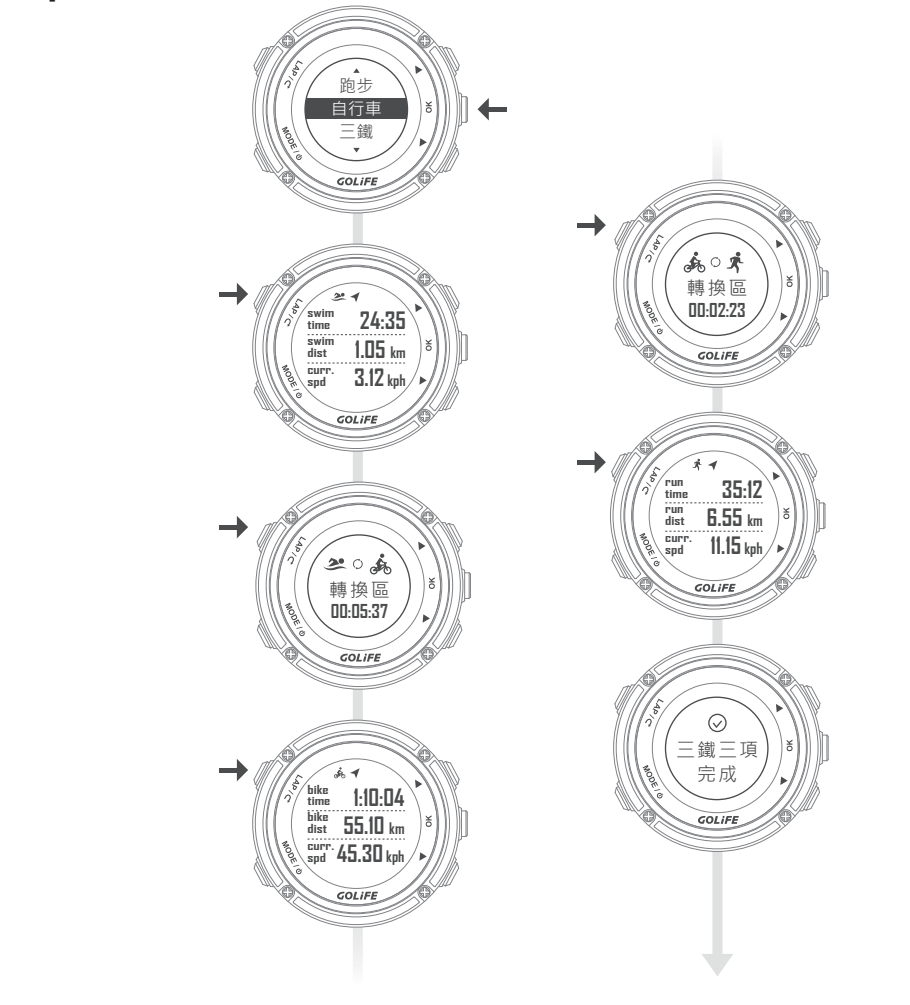

## 瀏覽運動及圈數記錄:

- 您可透過選單模式 →[活動]→[活動記錄]來瀏覽。
- 三鐵模式下,會新增鐵人運動各項目專屬資訊頁面。

GOLiFE<sup>™</sup>

## 活動:選單模式 →〔活動〕

#### 活動記錄

選單模式 → 〔活動〕→〔活動記錄〕
依日期排列的歷史記錄·按 [OK] 鍵後進入觀
看詳細的運動資訊。

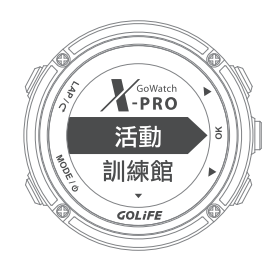

#### 活動設定

- 1. 三鐵設定:選單模式 → 〔活動〕→〔活 動設定〕→〔三鐵設定〕→〔轉換區〕
- 轉換區:設定三鐵運動類型下的轉換區是
   否開啟,預設是[開],若選擇[關],在
   三鐵運動中按[LAP]鍵會直接切換到下
   一個運動項目。
- 項目設定:設定三鐵運動類型下的三項運
   動種類及順序,預設值為活動一:游泳、
   活動二:自行車、活動三:跑步。

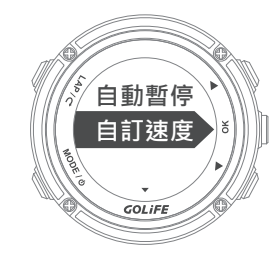

- 2. 自動暫停:選單模式 → 〔活動〕→〔
   活動設定〕→〔自動暫停〕
- 設定在運動進行記錄中,是否要到達設定
   的最低速度時或完全停止時,暫停記錄活
   動,預設值為[關]。

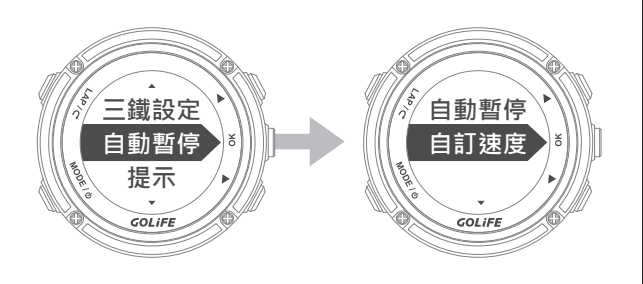

設定為[當停止時],當運動進行記錄中速
 度停止時,手錶暫停記錄活動,等到移動
 後會自動開始記錄。

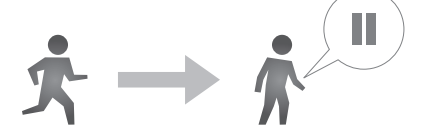

 設定為[自定速度]·需設定最低速度·當 運動進行記錄中到達設定的最低速度時· 手錶暫停記錄活動·等到移動速度大於最 低速度後會自動開始記錄。

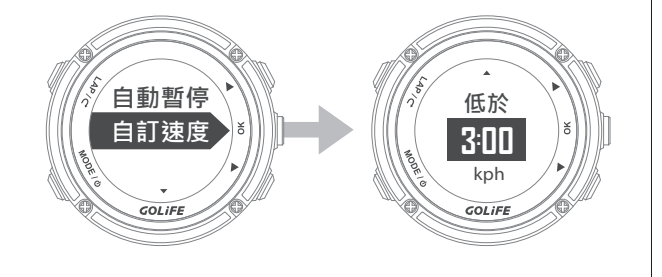

GOLiFE<sup>™</sup>

#### 提示

選單模式 →〔活動〕→〔活動設定〕→ 〔提示〕

- 設定運動進行記錄中時,依設定的時間/
   距離及其發生頻率,或達到設定的速度/
   步速/心率後,嗶聲或震動提示。
- ● 震動提示的開啟,請到[選單模式]→[設

   定]→[震動設定開啟]。
- 1.時間 / 距離:選單模式 → 〔活動〕 →
   〔活動設定〕 → 〔提示〕 → 〔時間 / 距離〕。
- 要開啟時間/距離提示,先設定頻率為
   [一次]或是[重複]提示,接下來設定間
   隔多少時間/距離提示一次。

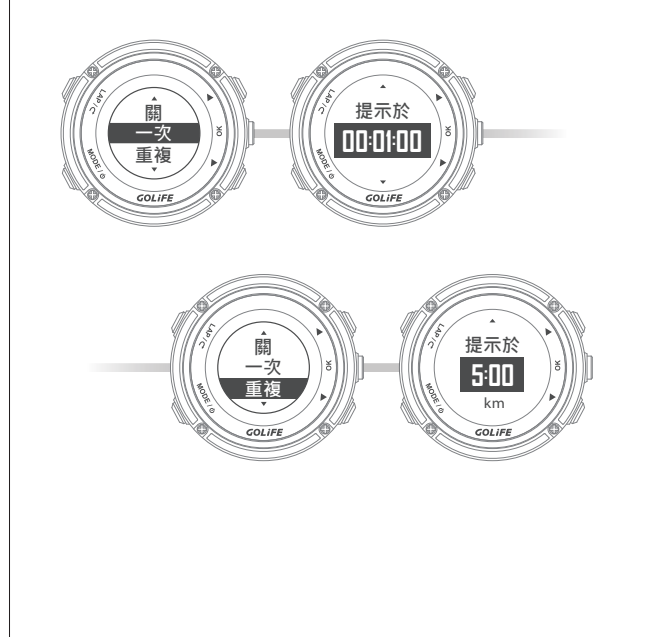

- 2. 速度 / 步速: 選單模式→〔活動〕
   →〔活動設定〕→〔提示〕→〔速度 / 步速〕
- 要開啟速度 / 步速提示,先設定要依 [速 度]或 [步速]為單位。
- 以速度(km / hour 或 mile / hour)為偵 測基準時·先設定[高速度提示]/[低速 度提示]的開關為[開]·接下來設定[快 於]/[慢於]的速度值·當運動進行中時 達到設定的最高/最低速度時·手錶將會 嗶聲/震動提示·幫助有效率的訓練。
- 以步速(minute/km或minute/mile) 為偵測基準時·先設定[高步速提示]/[ 低步速提示]的開關為[開]·接下來設定
   [快於]/[慢於]的步速值·當運動進行
   中時達到設定的最高/最低步速時·手錶
   將會嗶聲/震動提示·幫助有效率的訓練。

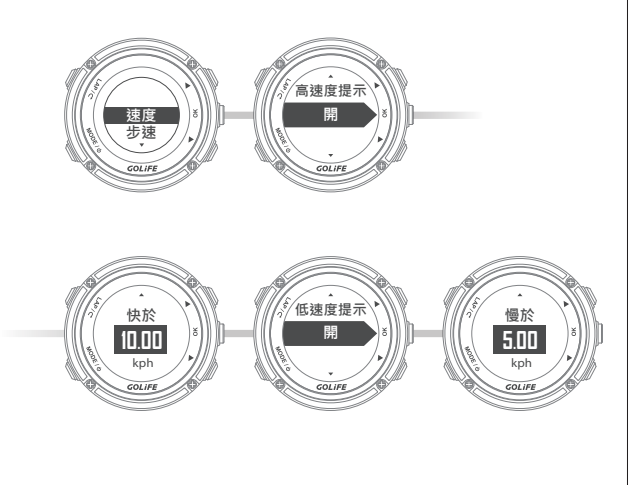

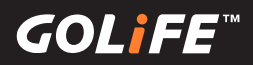

- 3. 心率:選單模式 → 〔活動〕→〔活動〕
   設定〕→〔提示〕→〔心率〕
- 以心跳數(bpm)為偵測基準時,先設定[ 高心跳提示]/[低心跳提示]的開關為[ 開」,接下來設定[高於]/[低於]的心跳 值,當運動進行中時達到設定的。

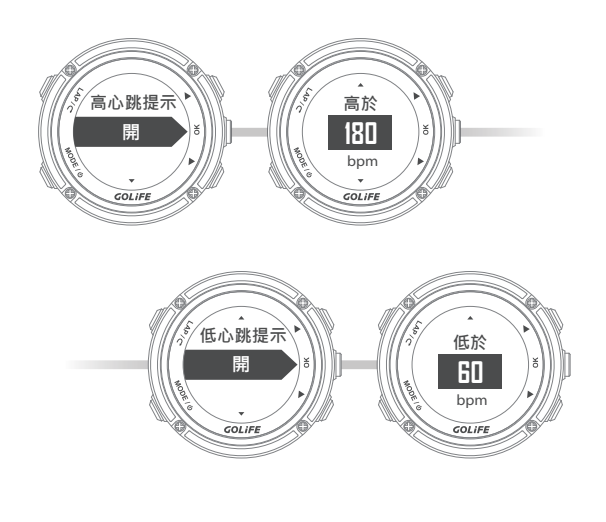

 最大/最小心跳時,手錶將會嗶聲/震動 提示,幫助有效率的訓練。

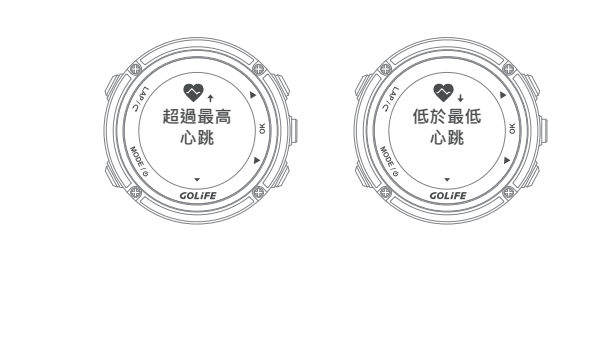

# **自動圈數** 選單模式 →〔活動〕→〔活動設定〕→

#### 〔自動圈數〕

- 設定在運動進行記錄中,是否要到達設定
   的計圈條件後,自動新增一計圈記錄,預
   設值為[關]。
- 設定為[距離]時,接下來設定每間隔多
   少距離(km或 mile)時,自動新增一計圈
   記錄。
- 設定為[運動時間]時,接下來設定每間
   隔多少時間時,自動新增一計圈記錄。

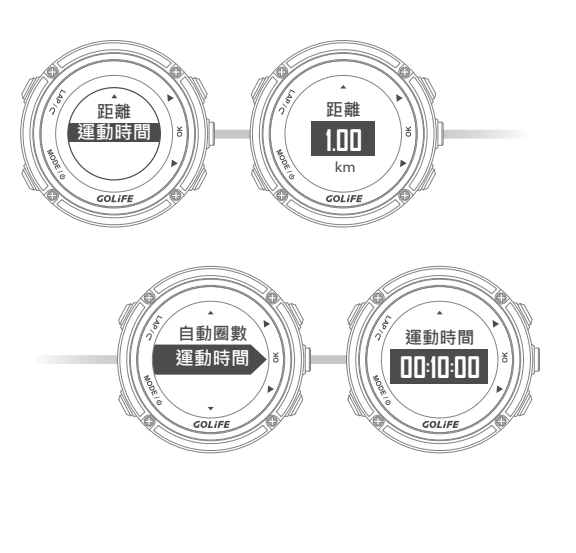

GOLIFE

## 記錄間隔 選單模式 →〔活動〕→〔活動設定〕→ 〔記錄間隔〕

 設定 GPS 座標資料間隔多少時間記錄一點, 並可以查詢手錶目前可以記錄資料的剩餘時間。[記錄方式]預設值為[每秒],手錶可 記錄總資料時間為45 小時 30 分鐘。

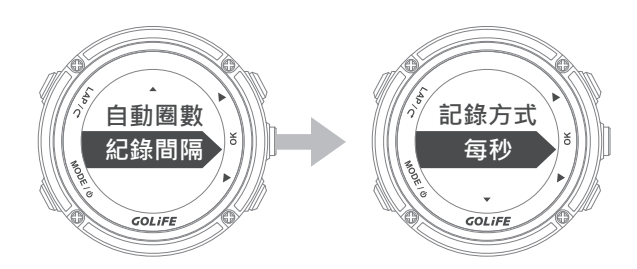

 當需要延長記錄的資料長度時,請將[記錄 方式]設定為[自定時間],接下來設定[間 隔秒數](最高設定為20秒),設定完畢後 可以往下確認剩餘時間。

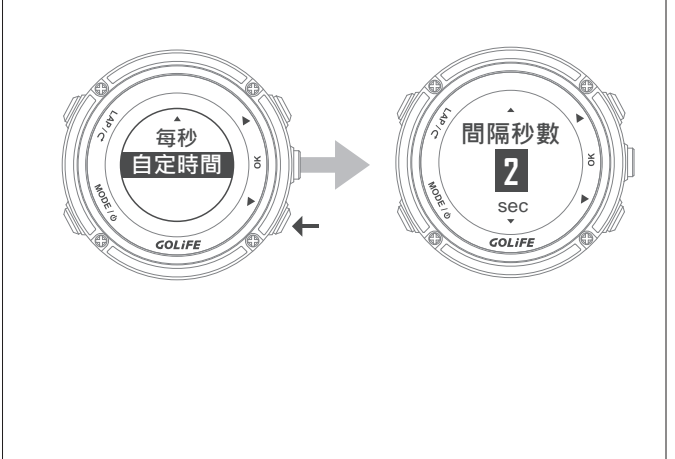

### 記憶體

選單模式 →〔活動〕→〔記憶體〕

檢查手錶剩餘的記憶體容量,完全無活動
 記錄下,系統可以記錄資料長度45.5小時。

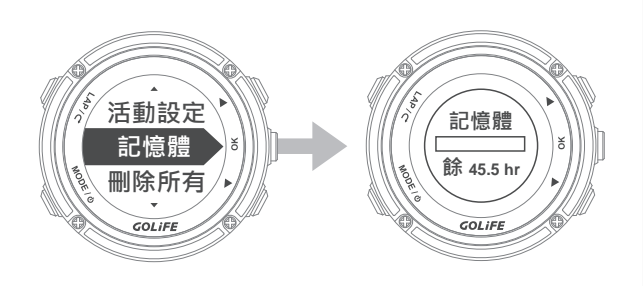

# **刪除所有** 選單模式 →〔活動〕→〔刪除所有〕

可選擇[是]或[否]刪除所有運動紀錄。

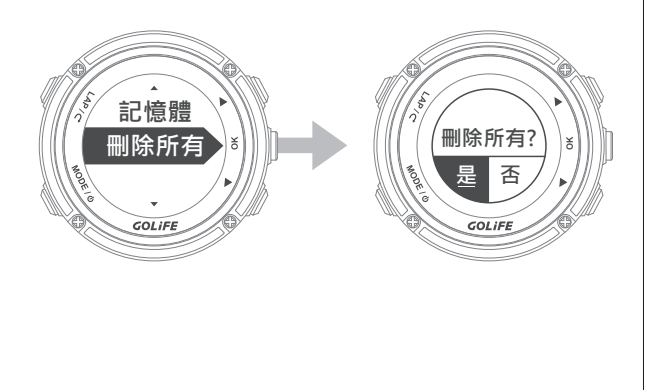

GOL¦FE™

### 訓練館:選單模式 → 「訓練館」

#### 訓練員

#### 選單模式 →〔訓練館〕→〔訓練員〕

- GoWatch X-PRO 是您隨身的教練,可以設定速度、距離、時間目標後,與虛擬訓練員 一起練習。
- 訓練開始後,頁面會顯示 [剩餘距離]、[領先/落後]虛擬運動員多少距離、完成百分比,按上下鍵切換到活動模式的其他4種頁面。

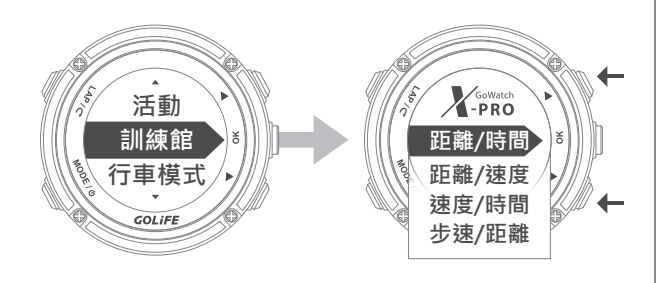

- 達成100%訓練後,訓練不會自動停止, 會繼續保持運動記錄模式,需自行停止並儲 存記錄。
- GPS 必須定位完成後才能開始進行訓練。

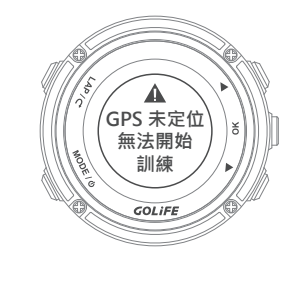

- 距離 / 時間:選單模式 → 〔訓練館〕
   → 〔訓練員〕 → 〔距離 / 時間〕
- 訓練目標:多少時間內完成多少距離,首
   先設定[距離]及[時間],設定完成後, 往下選擇[開始訓練],按[OK] 鍵後訓練
   開始,並且開始記錄軌跡。

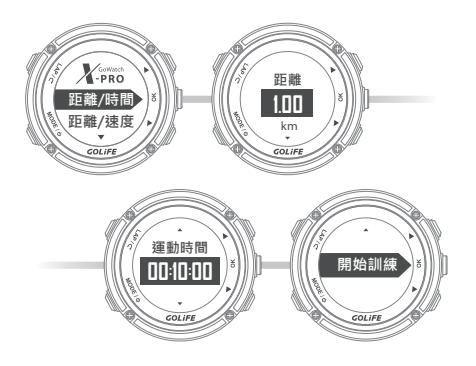

- 2. 距離 / 時間:選單模式 → 〔訓練館〕
   →〔訓練員〕→〔距離 / 速度〕
- 訓練目標:多少速度內完成多少距離,首先 設定[距離]及[速度],設定完成後,往 下選擇[開始訓練],按[OK]鍵後訓練開 始,並且開始記錄軌跡。

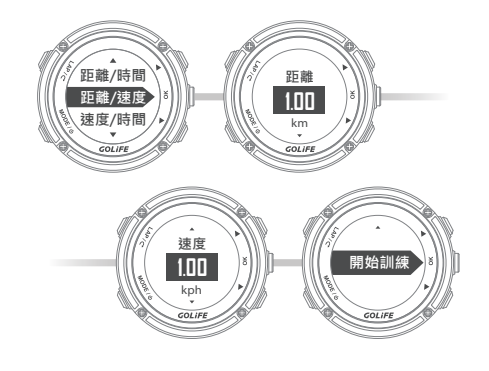

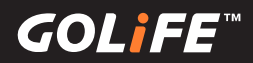

## 訓練館

- 3. 距離 / 時間:選單模式 →〔訓練館〕
   →〔訓練員〕→〔速度 / 時間〕
- 訓練目標:多少的平均速度下維持多少時間 首先設定[速度]及[運動時間]設定完成 後,往下選擇[開始訓練],按[OK]鍵後 訓練開始,並且開始記錄軌跡。

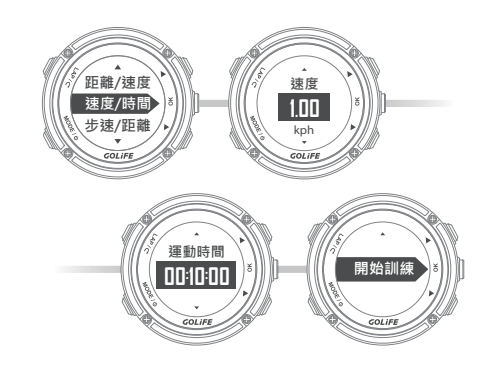

- 4. 距離 / 時間:選單模式 →〔訓練館〕
   →〔訓練員〕→〔步速 / 距離〕
- 訓練目標:多少的平均步速下完成多少距離 首先設定[步速]及[距離]·設定完成後, 往下選擇[開始訓練]·按[OK]鍵後訓練 開始,並且開始記錄軌跡。

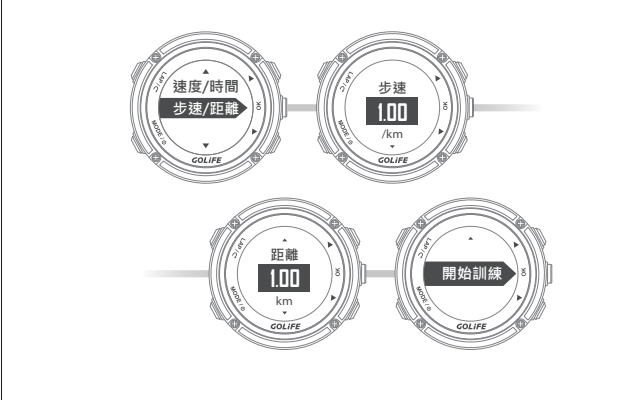

### 交互訓練

- 1. 建立訓練:選單模式 →〔訓練館〕→〔
   交互訓練員〕→〔建立訓練〕
- 訓練名稱:系統預設值,例:TRAINING01

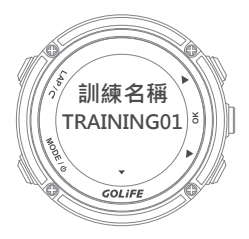

 新增項目:新增交互訓練裡面的訓練項目, 可以設定[訓練時間]、[訓練距離]、[休 息]三種項目。

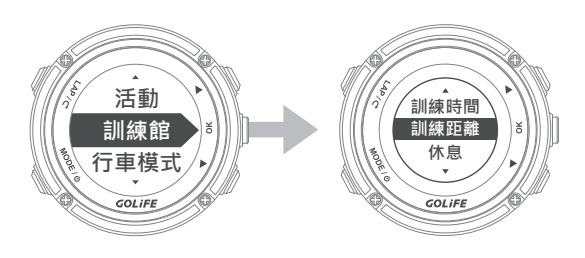

 重覆:可以設定新增的所有訓練項目是否 重覆執行,可以設定[關]、[重覆]、[一 直重覆],預設是[關];設定[重覆]可以 再設定重覆的次數。

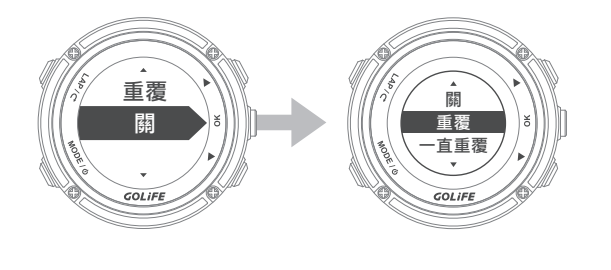

**GOL***iFE*<sup>™</sup>

## 訓練館

- 2. 訓練列表:
   選單模式 →〔訓練館〕→〔交互訓練員〕
   →〔訓練列表〕
- 選取建立完成的交互訓練後,按[OK]鍵。
- 開始訓練:按[OK]鍵後訓練開始,並且 開始記錄軌跡。訓練開始後,頁面會顯示 [剩餘距離]、[領先/落後]虛擬運動員 多少距離、完成%,按上下鍵切換到活動 模式的其他5種頁面。

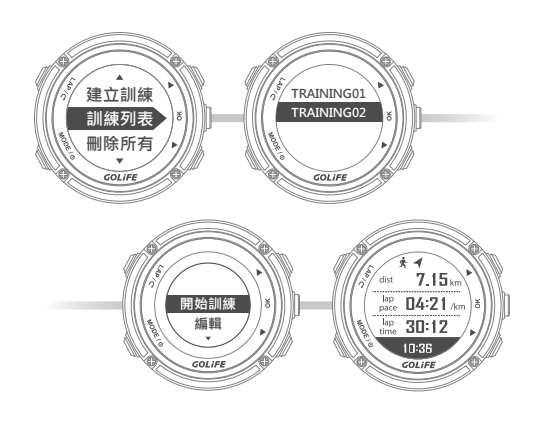

- 編輯:編輯已經建立的交互訓練課程。
- 刪除:刪除交互訓練課程。

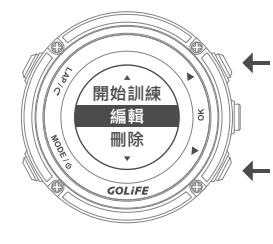

- 訓練列表:選單模式 →〔訓練館〕→
   〔交互訓練員〕→〔刪除所有〕
- 刪除所有的交互訓練課程。

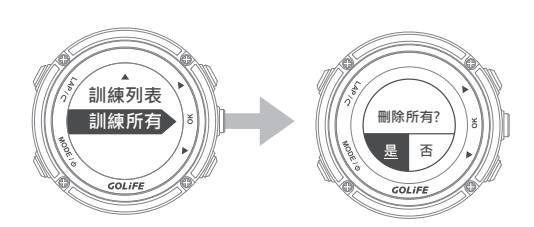

#### 步頻訓練器

#### 選單模式 →〔訓練館〕→〔步頻訓練器〕

- 步頻訓練器以規律穩定的提示音幫助跑者調 整步頻,藉此功能使跑者練習更一致的步頻。
- 可選擇[關]、[活動]、[立刻]。按下[下]
   鍵可選擇每分鐘拍數,輸入您想維持的步頻。

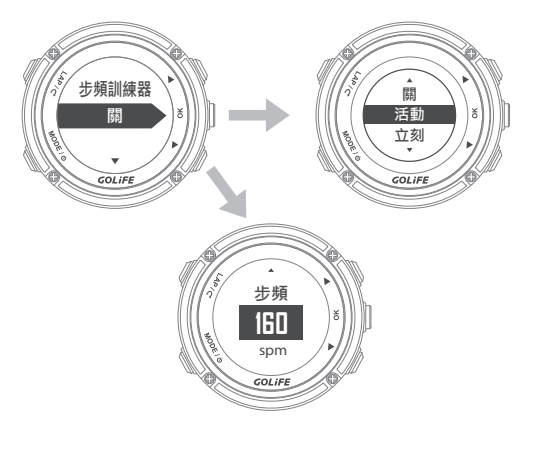

- 選擇[活動]·當活動開始時·會自動出現
   校正步頻的提示音。
- 選擇 [ 立刻 ] 會立即出現校正步頻的提示音。

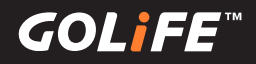

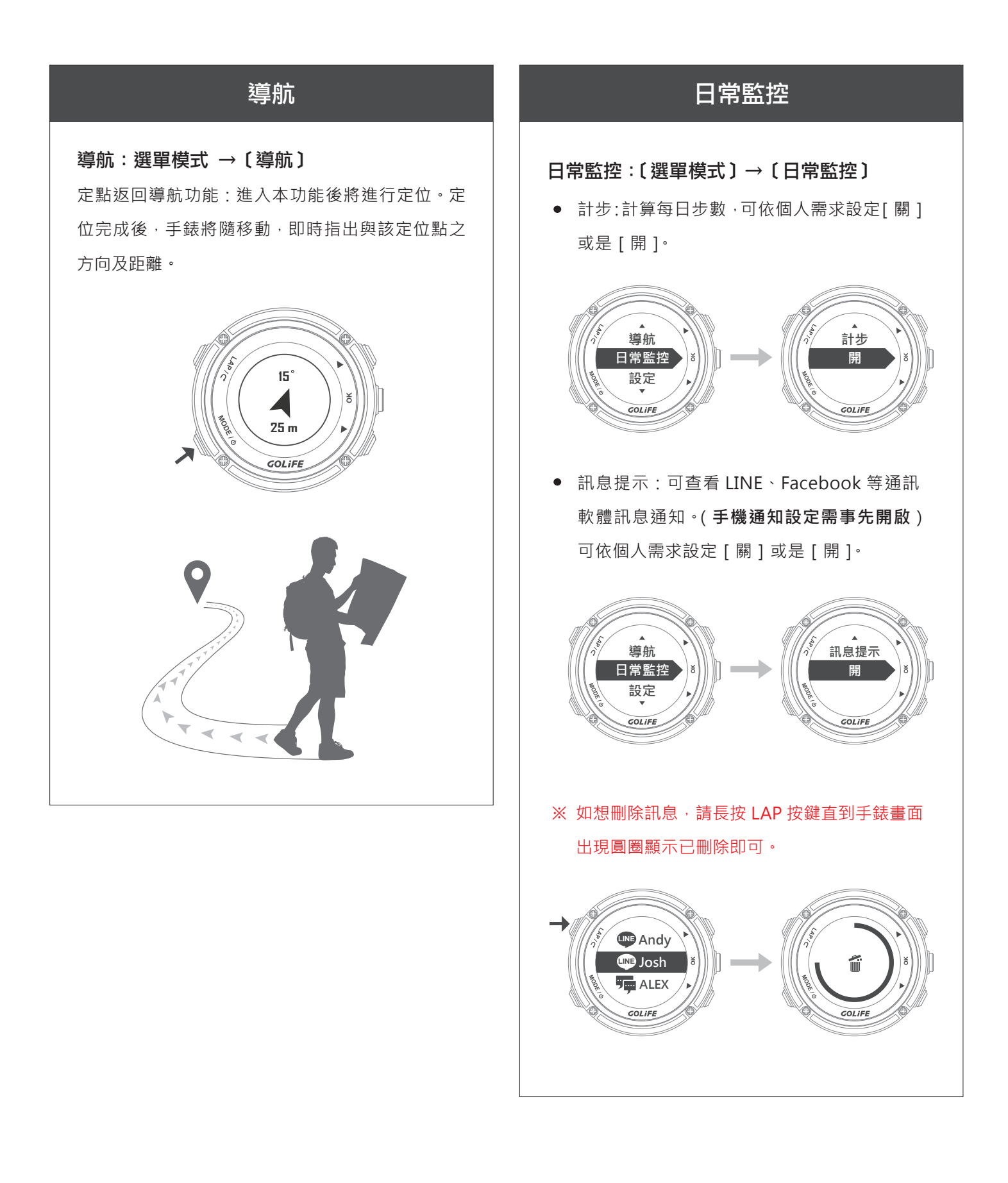

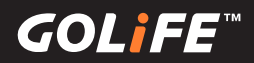

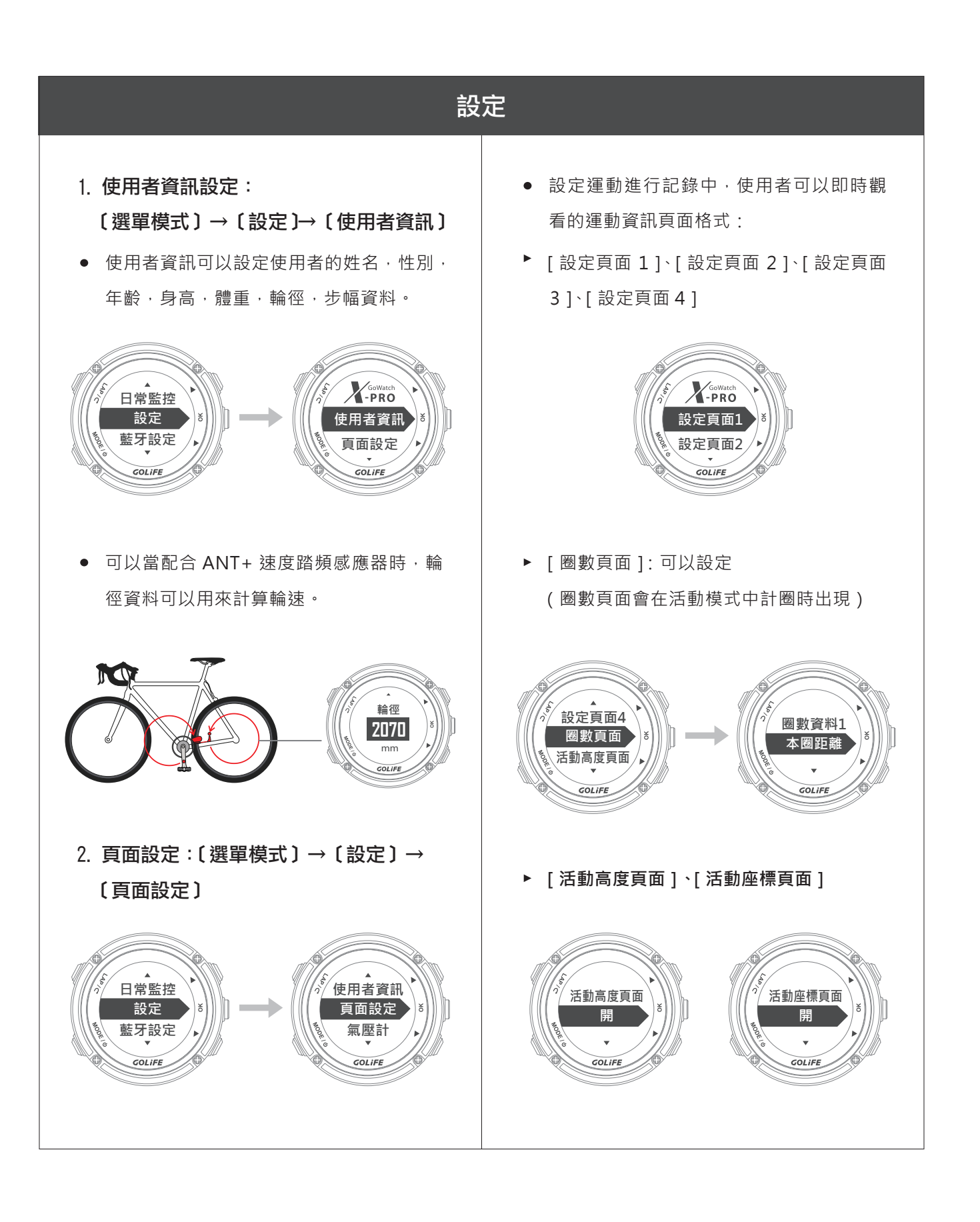

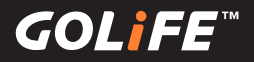

### 設定

 頁面格式設定方式,以頁面 1 為例,選擇 [設定頁面 1],按 [上],[下] 鍵選擇每頁顯示 的資訊數目,一個頁面最多同時可顯示 3 種運動資訊。選擇完畢後,按 [OK] 鍵進入運動 頁面資訊的選單,按 [OK] 鍵可選擇想顯示的運動資訊,每個欄位都設定完成後,最後按
 [LAP] 離開,即可完成設定。

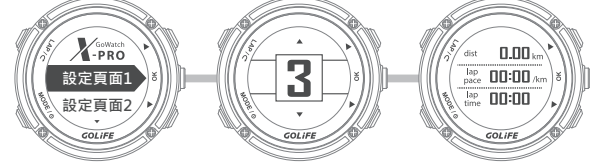

#### • 可選擇的即時顯示的資訊如下:

| 步速  | 現在步速(curr. pace)、平均步速(avg pace)、最快步速(max pace)                                               |  |  |  |  |  |
|-----|----------------------------------------------------------------------------------------------|--|--|--|--|--|
| 速度  | 現在速度(curr. spd)、平均速度(avg spd)、最快速度(max spd)                                                  |  |  |  |  |  |
| 時間  | 運動時間(time)、現在時間(daytime) 距離 距離(dist)                                                         |  |  |  |  |  |
| 自行車 | 踏頻(cad)、平均踏頻(avg cad)、最大踏頻(max cad)、<br>現在輪速(whl spd)、平均輪速(avg whl spd)、最快輪速(maxwhl spd)     |  |  |  |  |  |
| 高度  | 目前高度(alt)、最高高度(max alt)、最低高度(min alt)、GPS高度                                                  |  |  |  |  |  |
| 熱量  | 熱量(cal)、平均熱量(cal rate)                                                                       |  |  |  |  |  |
| 心率  | 心率(HR)、平均心率(avg HR)、最高心率(max HR)                                                             |  |  |  |  |  |
| 圈數  | 目前圈數(curr. lap)、本圈距離(lap dist)、本圈步速(lap pace)、<br>本圈均速(lap speed)、本圈熱量(lap cal)、本圈心率(lap HR) |  |  |  |  |  |
| 導航  | 距離(海里)、現在速度(節)、平均速度(節)、<br>本圈距離(海里)、本圈速度(節)                                                  |  |  |  |  |  |
| 游泳  | 本圈划水數、本圈SWOLF                                                                                |  |  |  |  |  |

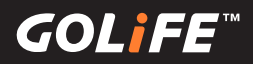

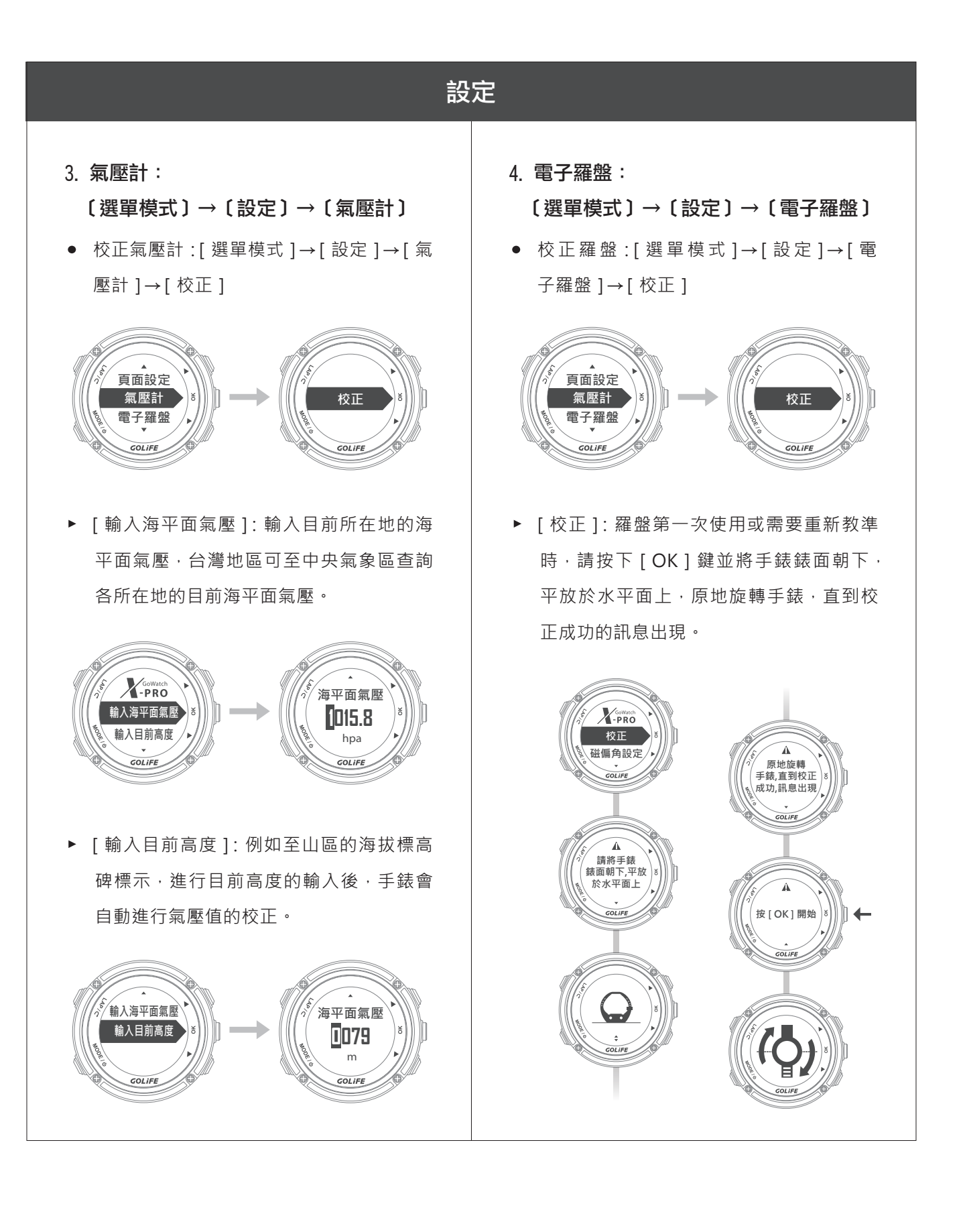

# 47

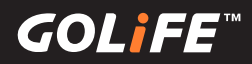

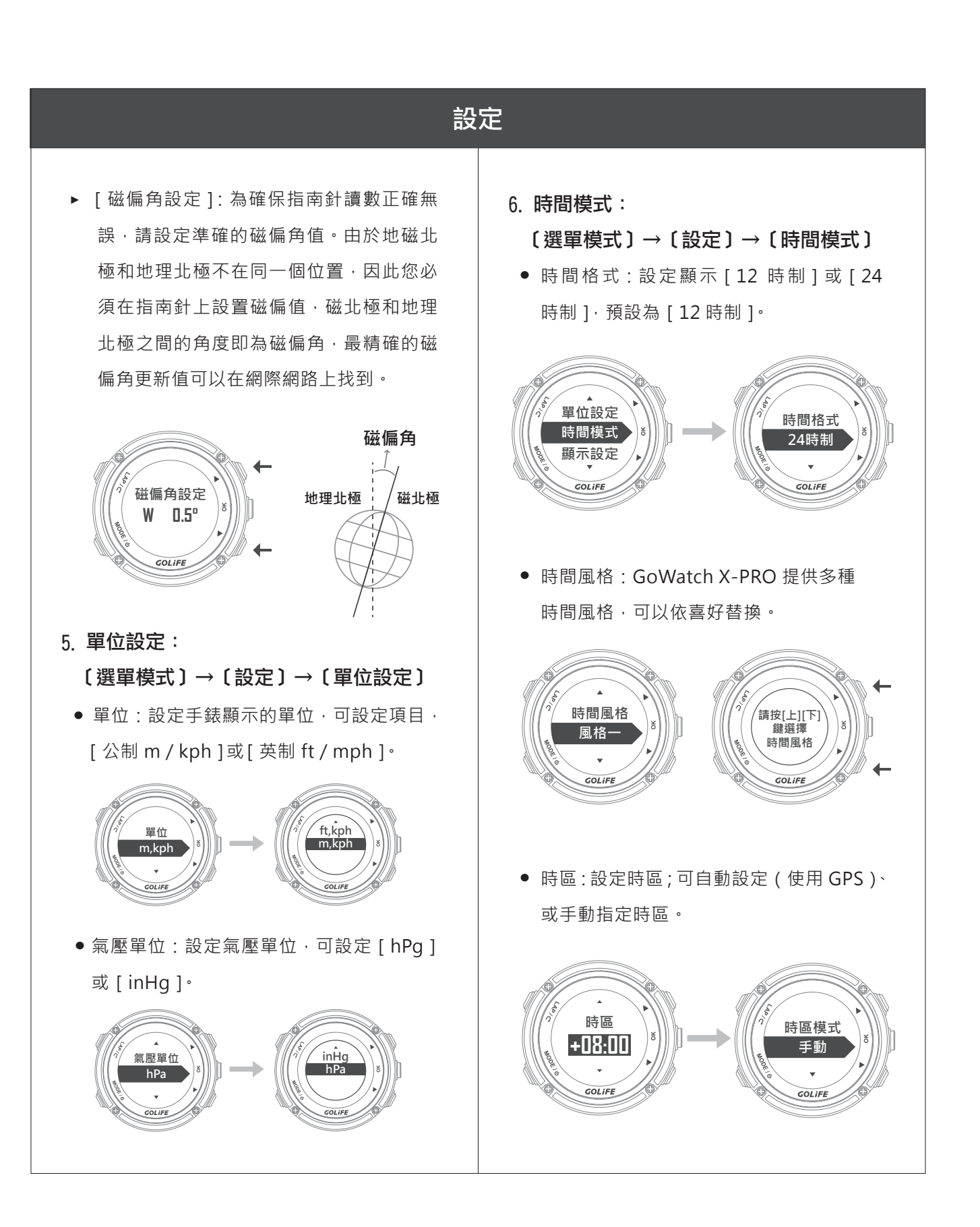

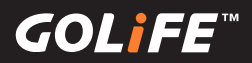

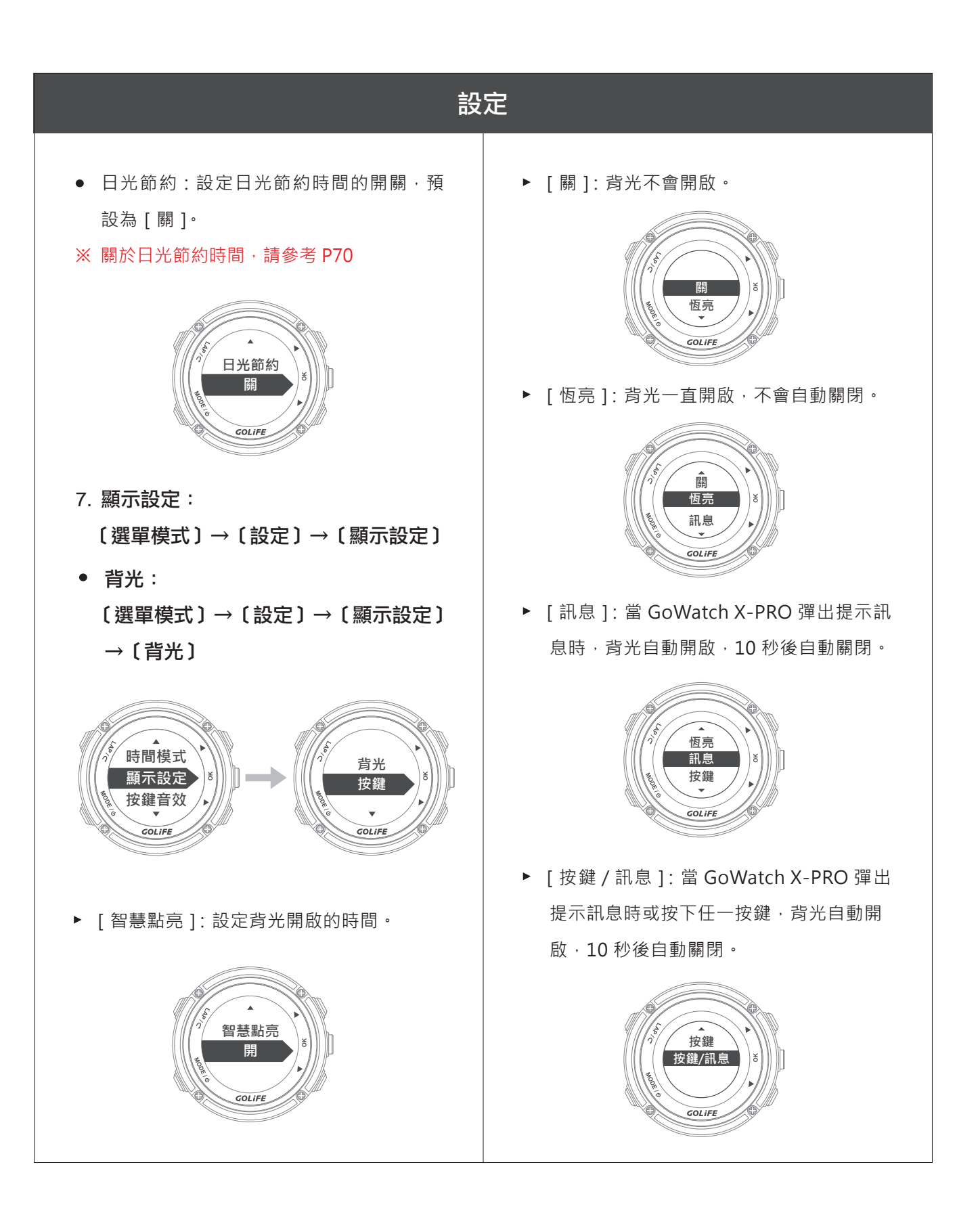

# 49

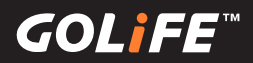

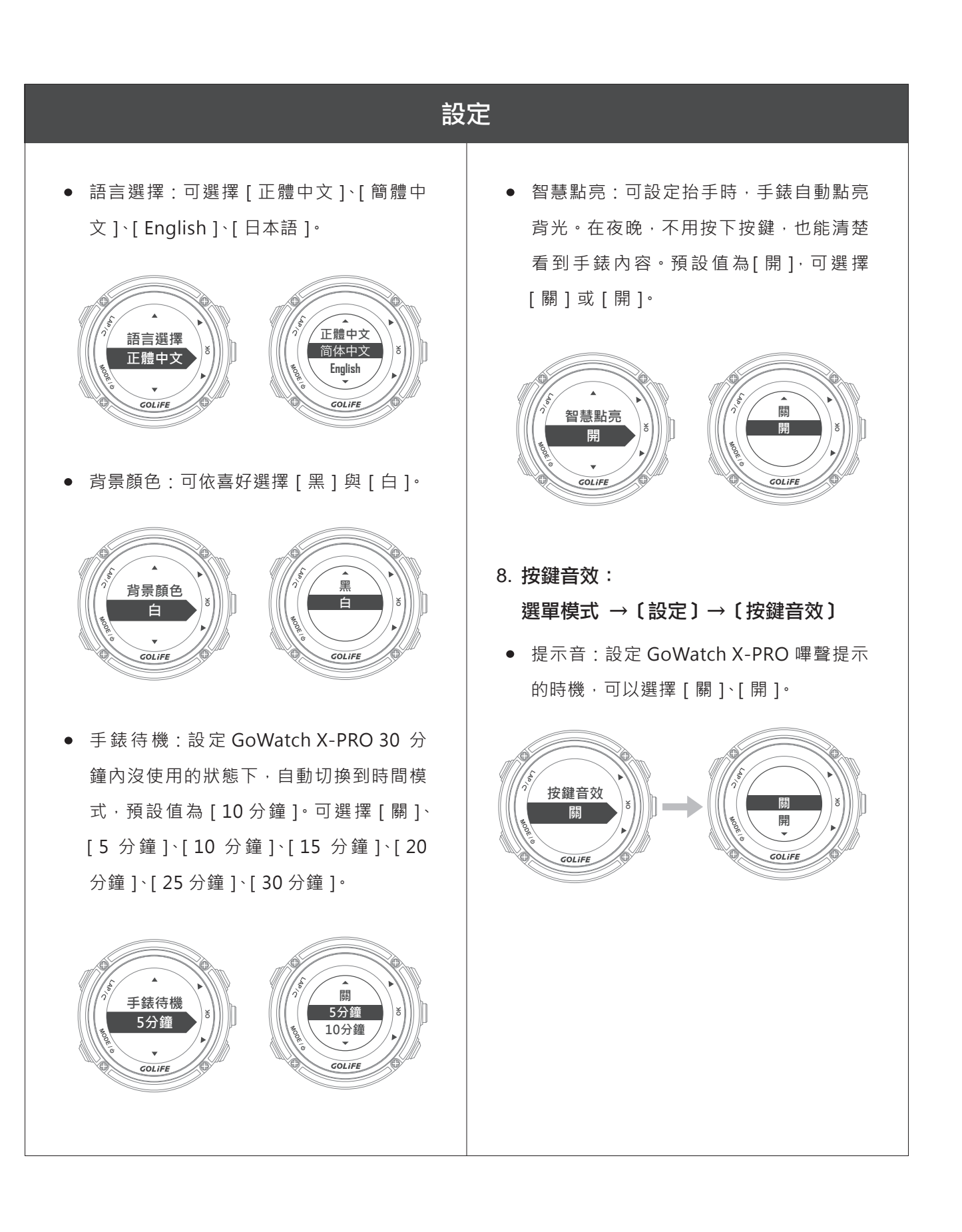

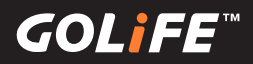

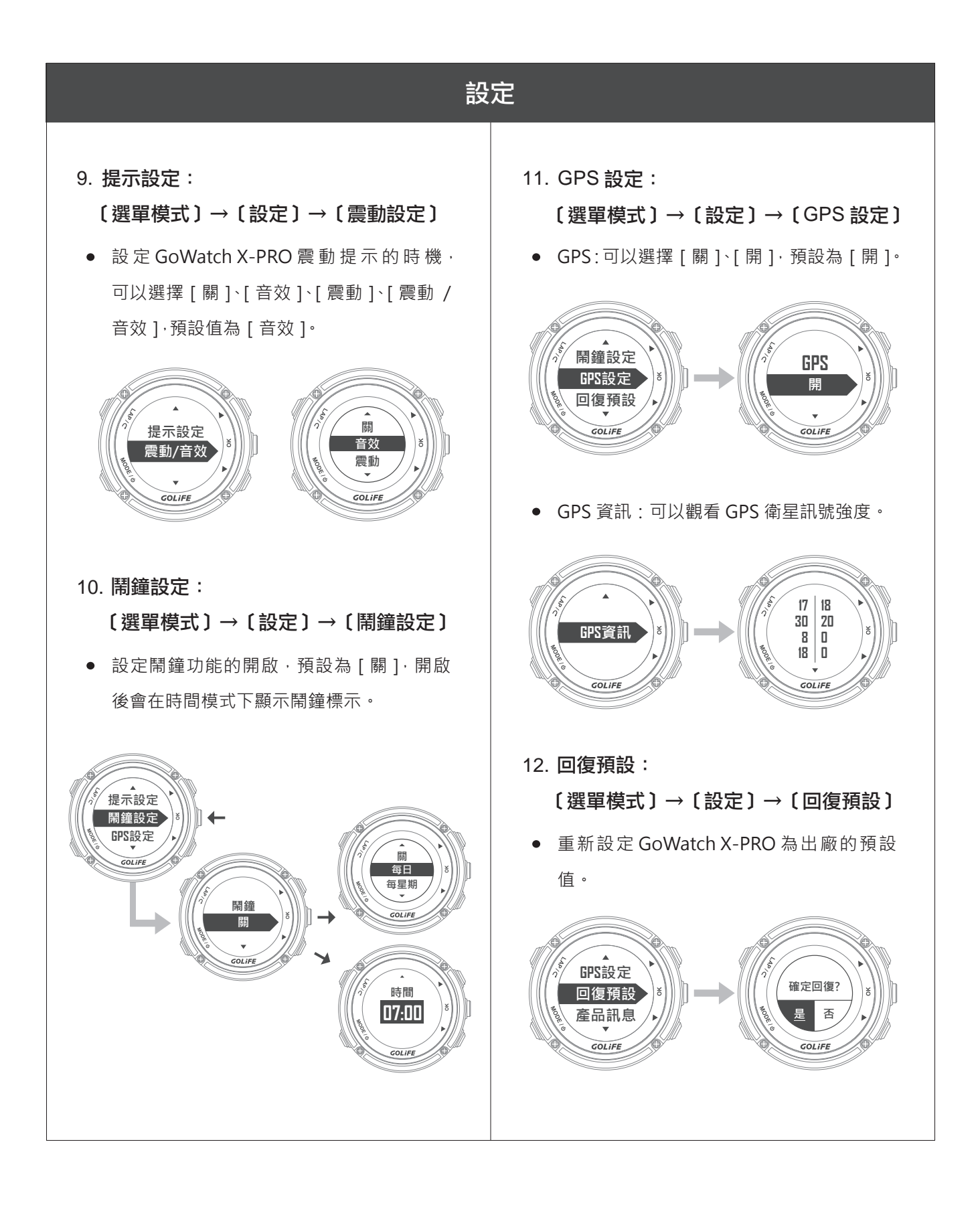

GOLiFE<sup>™</sup>

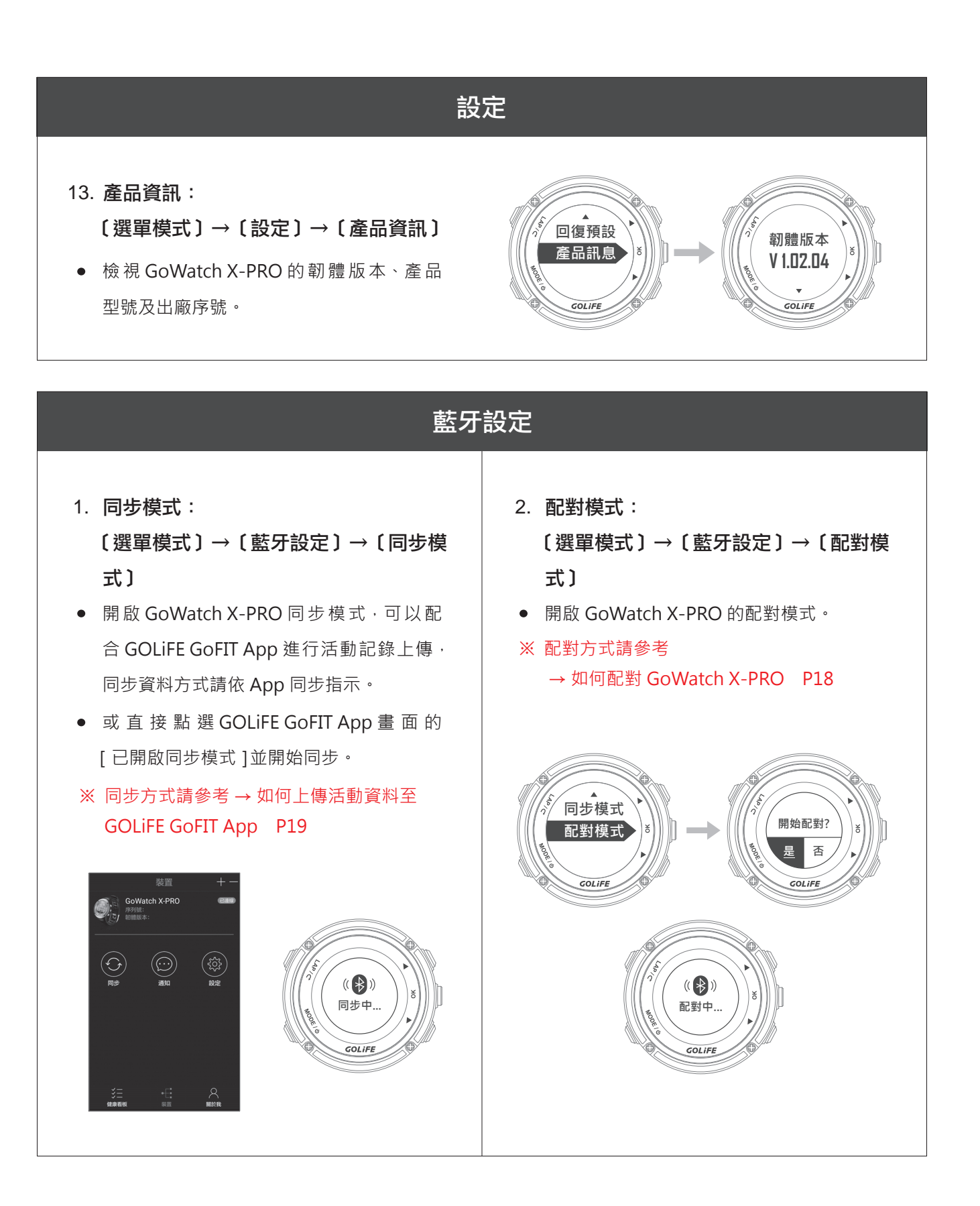

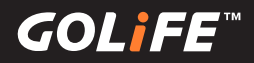

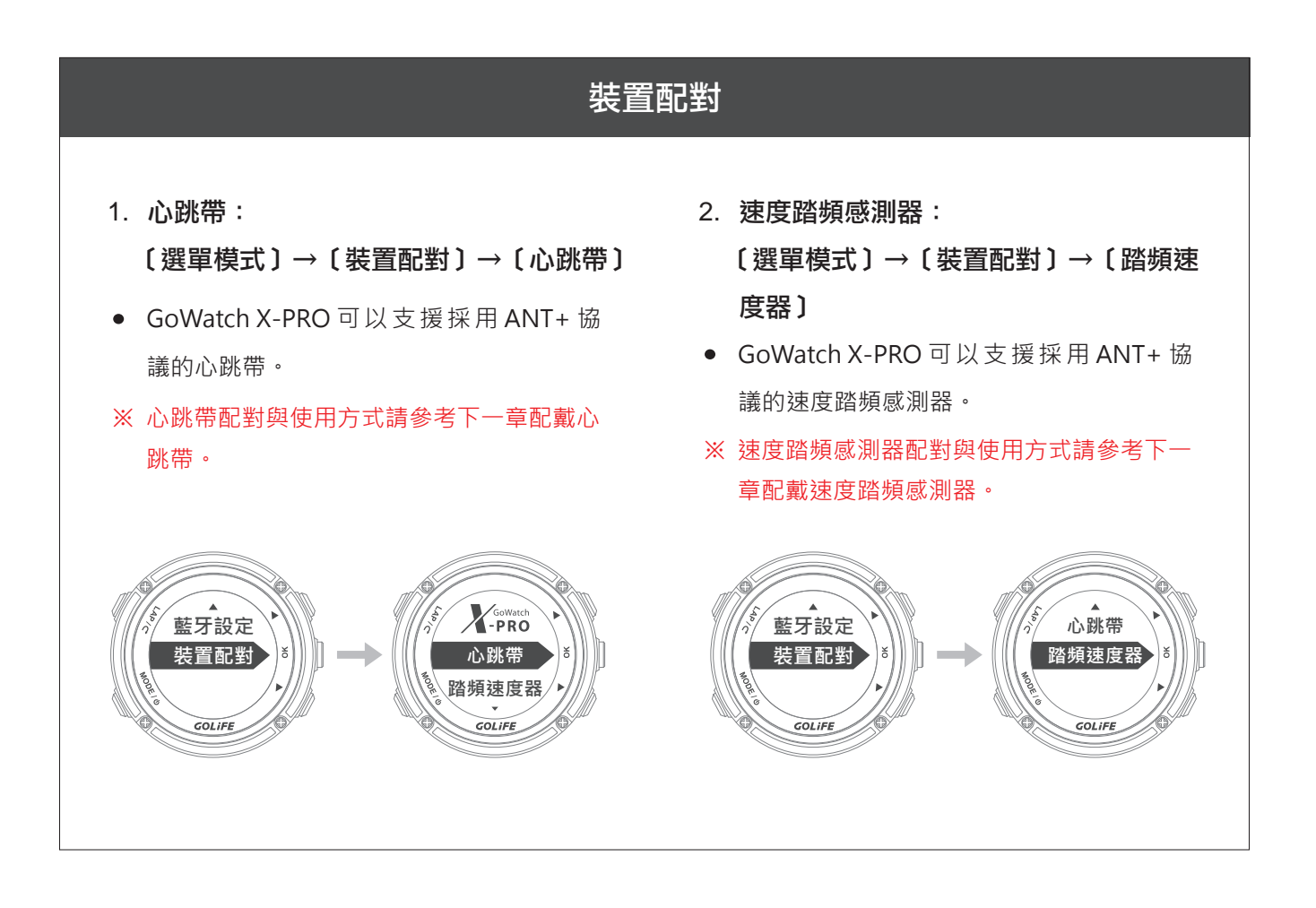

GOLIFE

# 配戴ANT+感測器

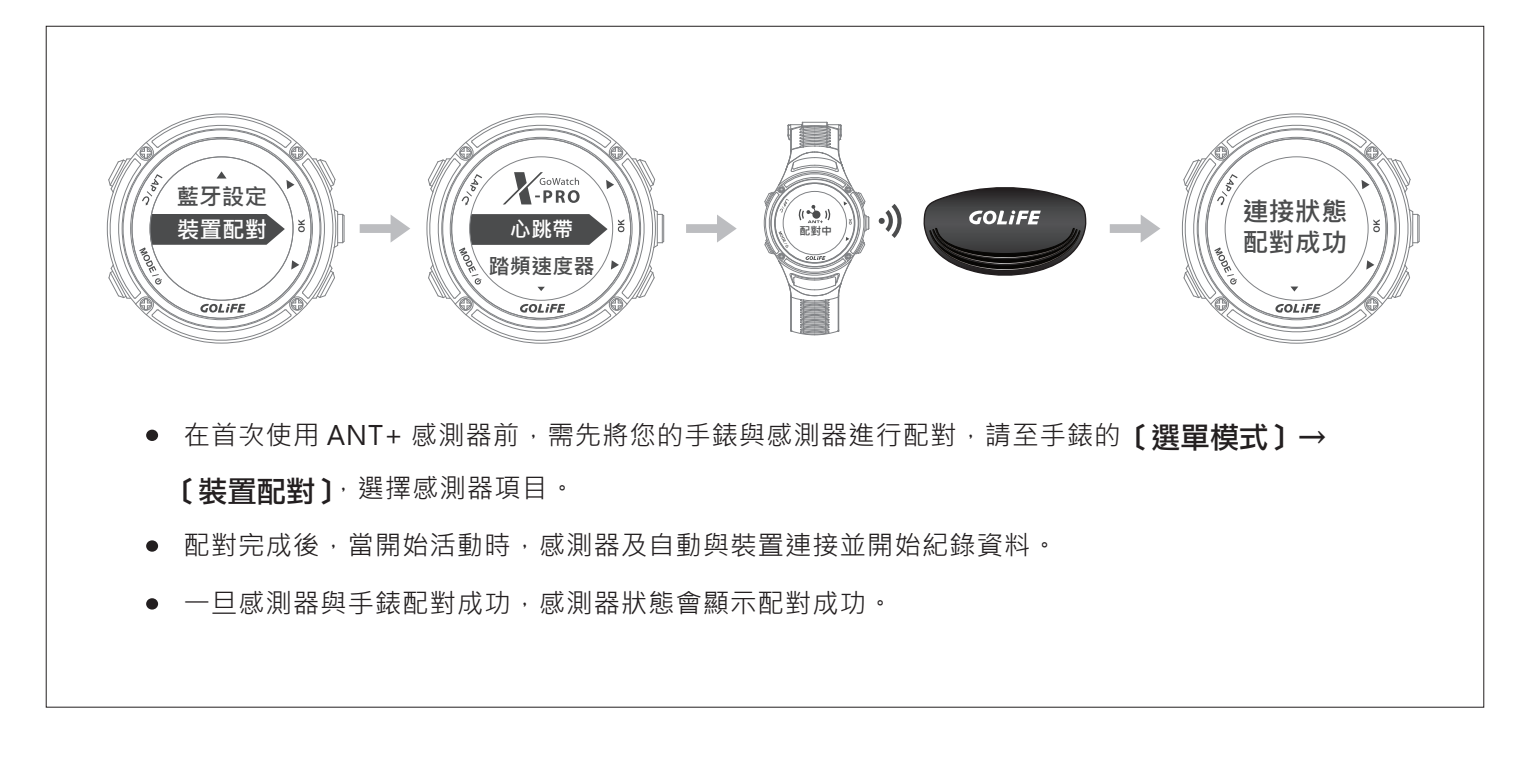

配戴心跳帶 ┥

- ※ 若您沒有心跳帶,可略過此項。
- ※ 若沒有配戴心跳帶,心跳帶將不會傳送或接收資料。
- ※ 裝置與心跳帶需保持 1.5 公尺內的距離,才能傳送 與接收資料。
- ※ 配對時,請遠離其他 ANT+ 感測器 10 公尺以上。
- ※ GoWatch X-PRO 會自動儲存最近配對到的心跳帶,並進行優先配對。您可以在心跳帶配對中查看是否已配對。
- ※ 如果您要更換心跳帶,請按 [MODE] 鍵切換到
   設定模式選單,選擇 (配對裝置)→ (心跳帶)
   → (重新配對)進行更換。

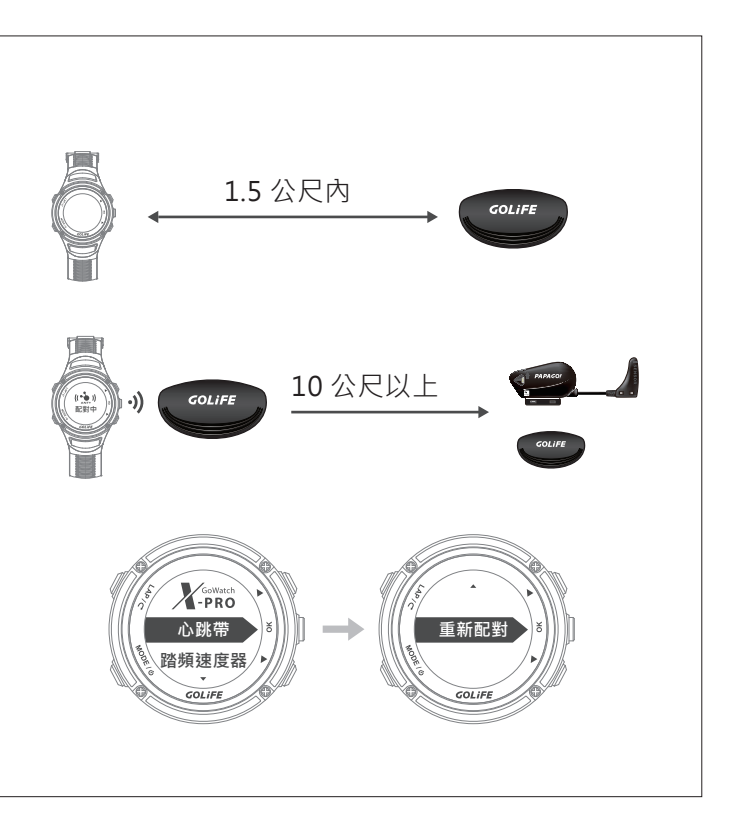

# 6 ANT+ 感測器

# GOLiFE<sup>™</sup>

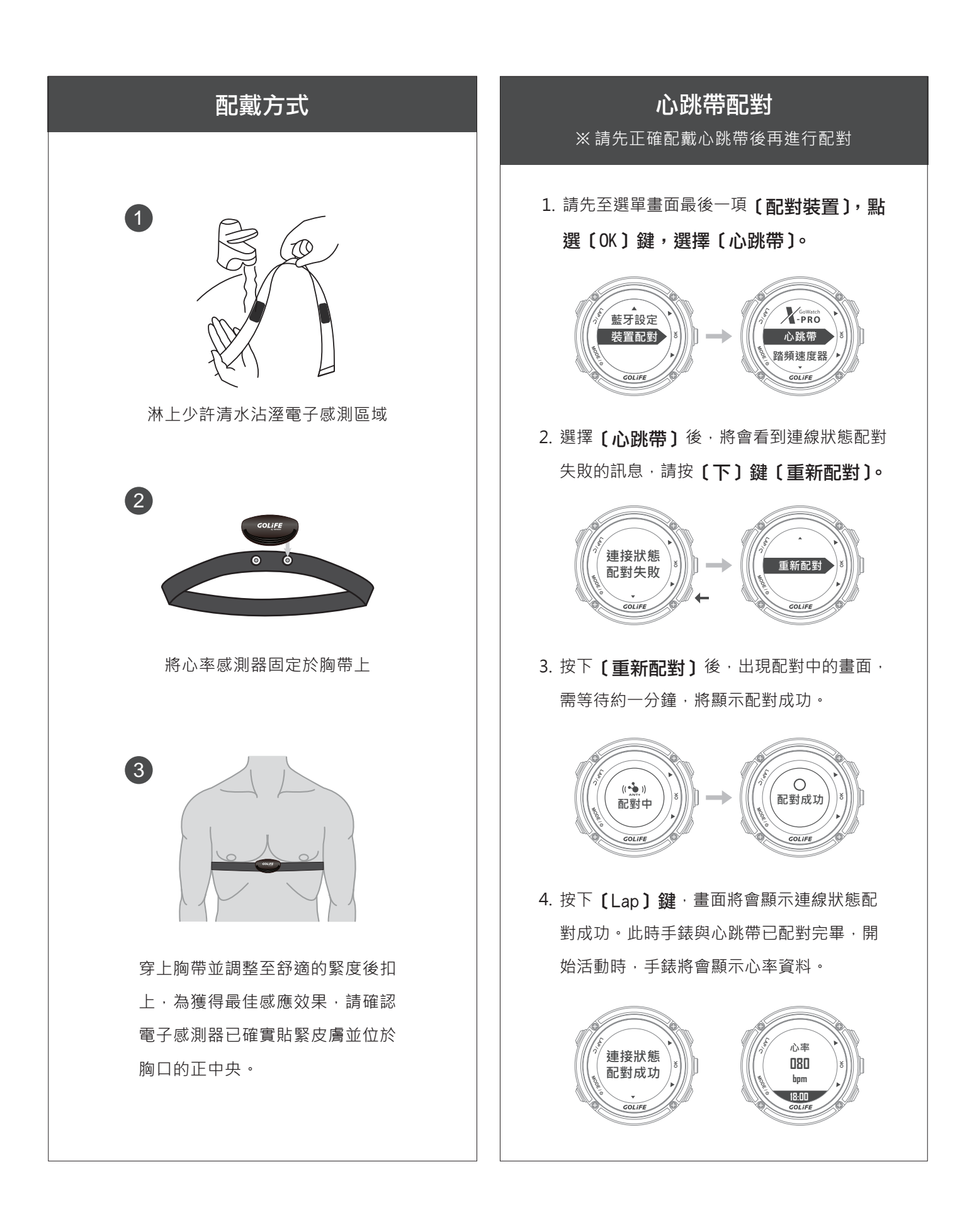

# 6 ANT+ 感測器

GOLIFE

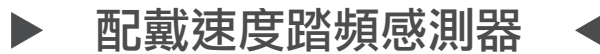

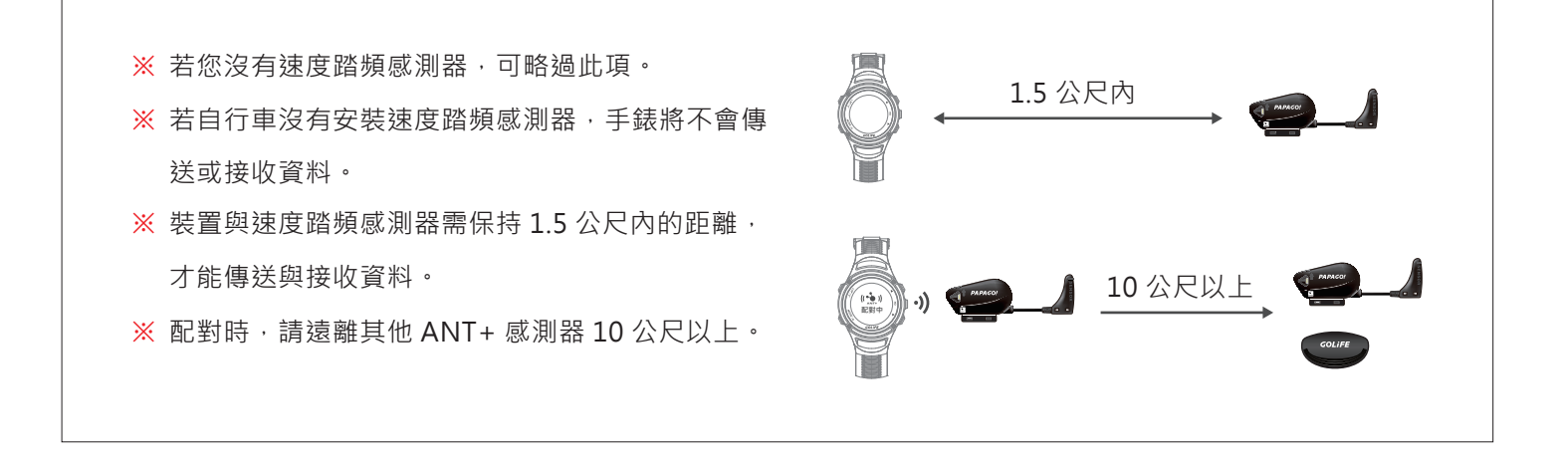

## 速度踏頻感測器配對

請先至選單畫面最後一項〔配對裝置〕,點選
 (OK)鍵,選擇〔踏頻速度器〕。

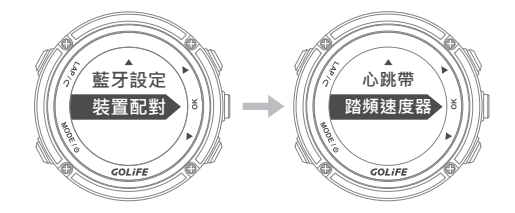

接選擇 (踏頻速度器)後,將會看到連線狀態
 配對失敗的訊息,請按 (下)鍵 (重新配對)。

 按下 (重新配對)後,出現配對中的畫面, 需等待約一分鐘,將顯示配對成功。

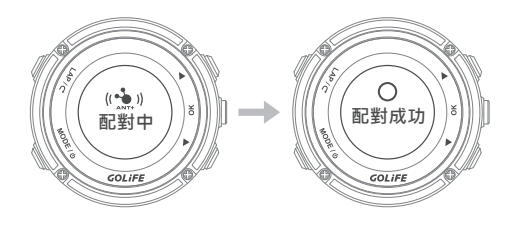

 按下 [Lap]鍵,畫面將會顯示連線狀態配對 成功。此時手錶與速度踏頻感測器已配對完畢, 開始活動時,手錶將會顯示踏頻與輪速資料。

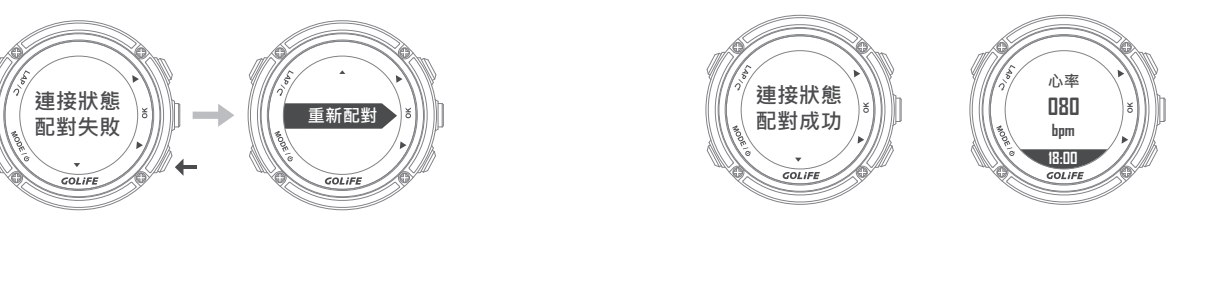

※關於頁面設定需顯示踏頻及輪速資訊,請參考 P45 頁面設定。

GOL**i**FE™

▶ 使用方式 ◀

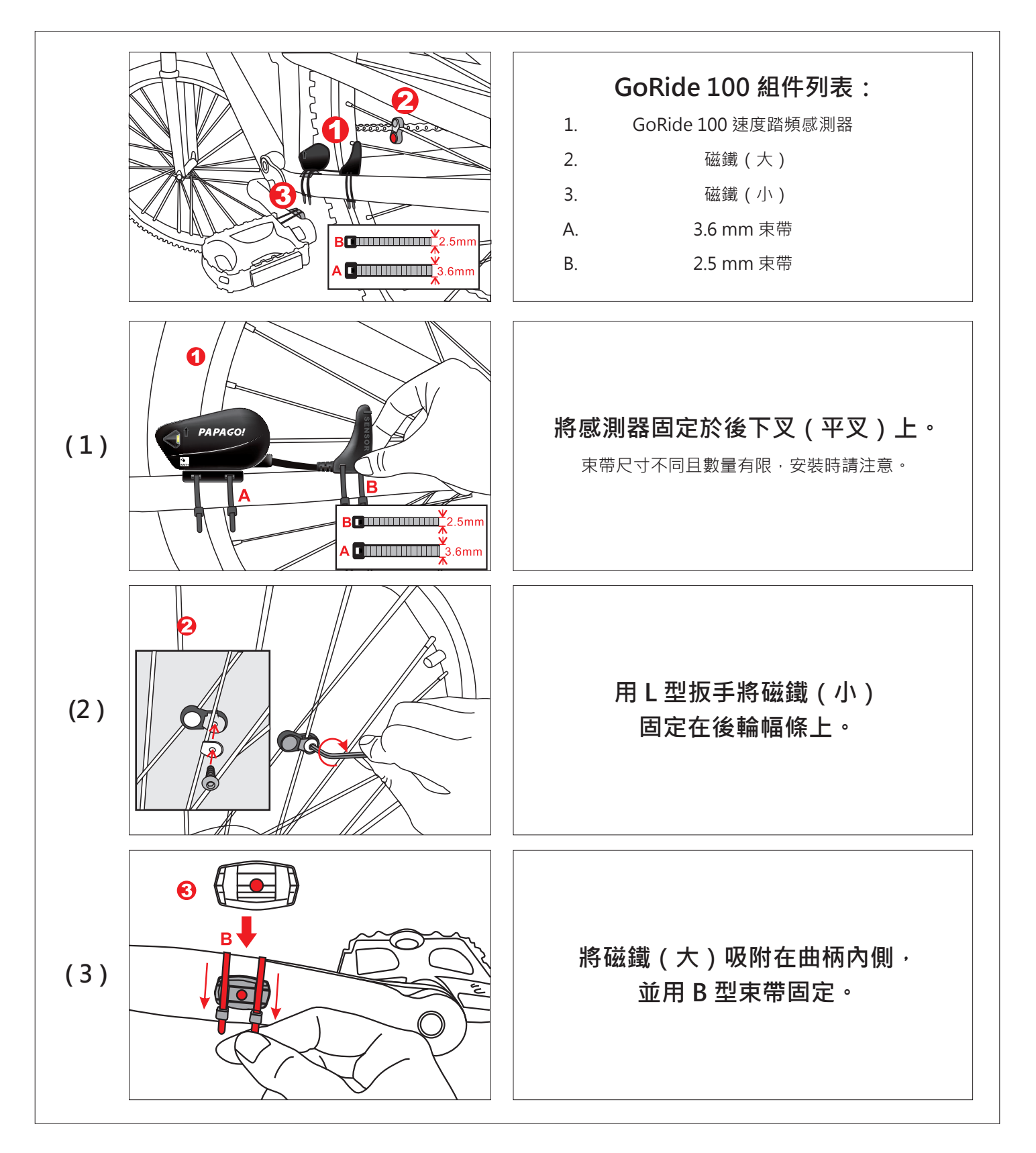

GOLiFE<sup>™</sup>

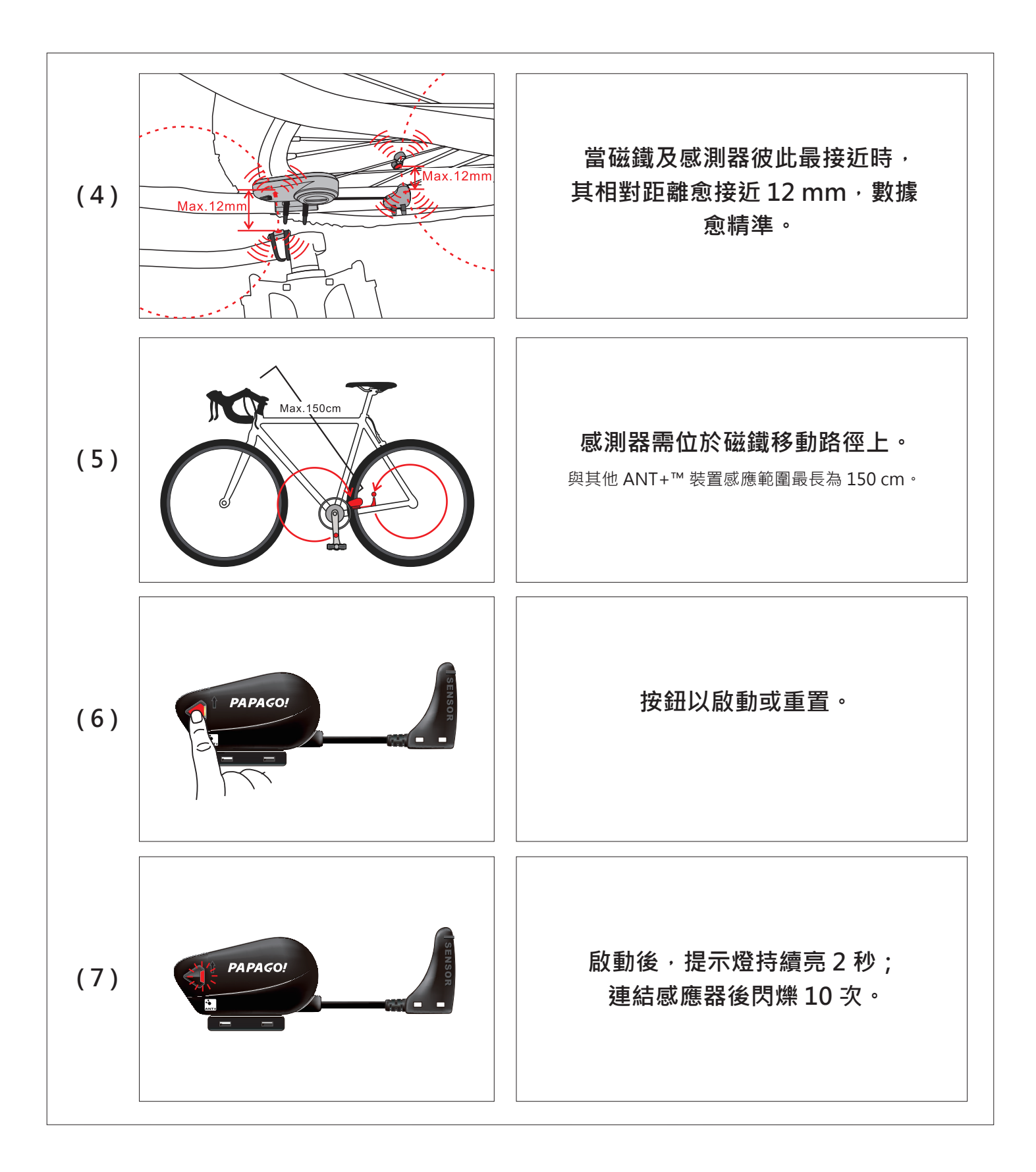

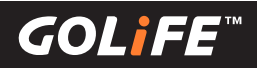

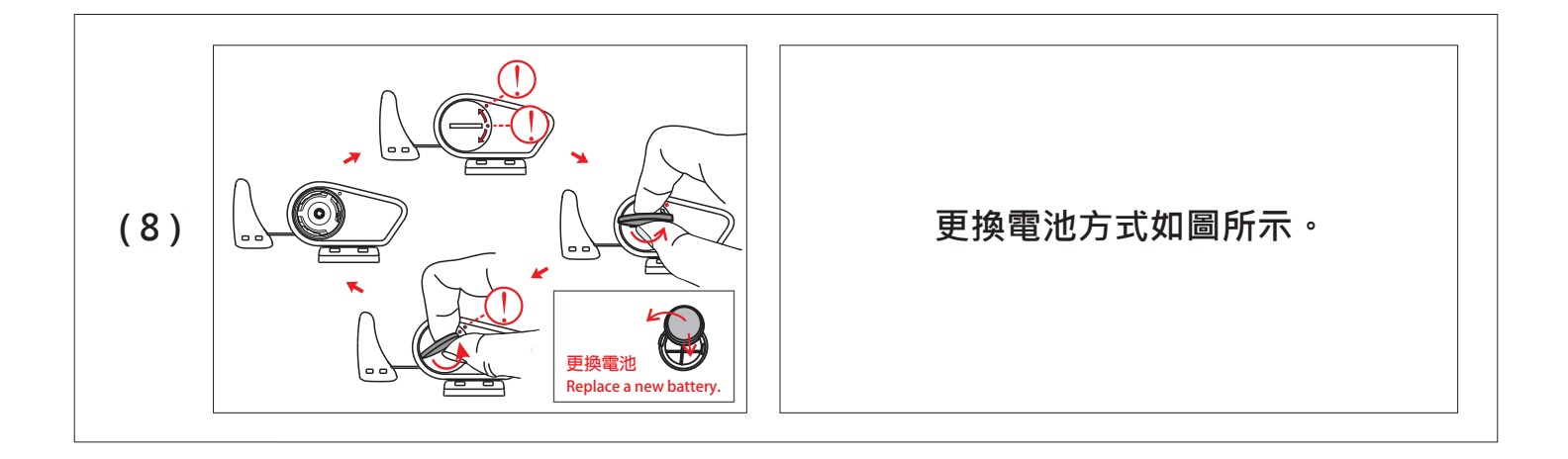

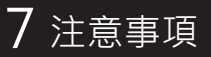

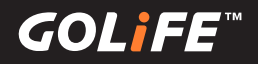

# 注意事項

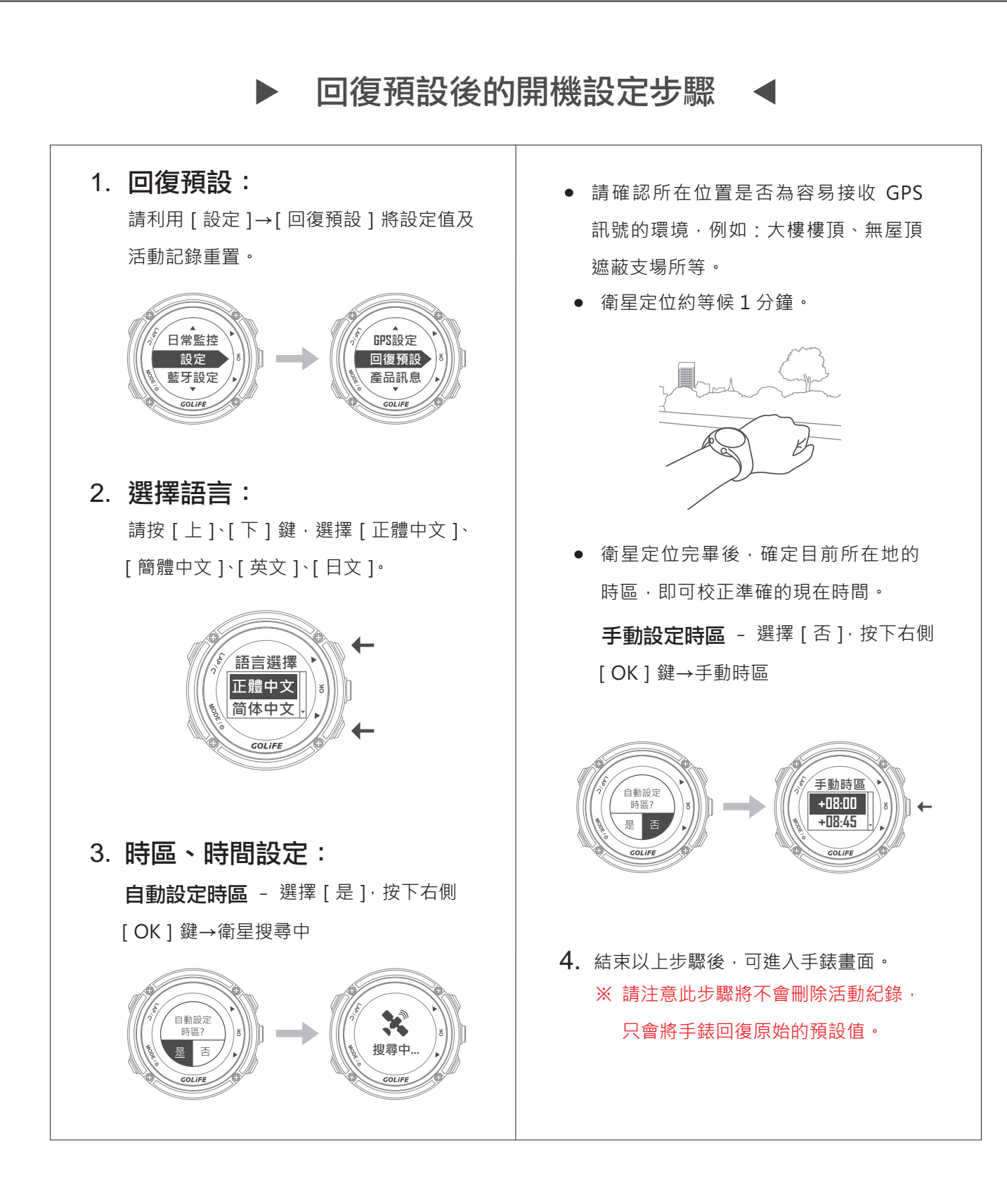

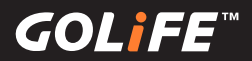

# ▶ 延長電池使用效能 ◀

#### 關閉背光:

[選單模式]→[設定]→[顯示設定]→
[背光]·可以選擇[關]、[恆亮]、[只
有訊息]、[按鍵/訊息]·選擇[關]方
能降低耗電。

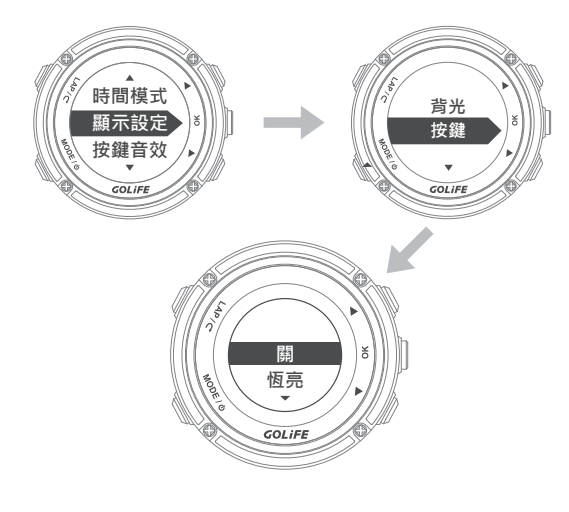

關閉藍牙:
 當您不需要連線時,關閉手機的藍牙功能。

| 無線與線       | 路                      |    |
|------------|------------------------|----|
| *          | 飛安模式<br><sup>關</sup>   | 陽料 |
| ((i·       | Wi-Fi<br>關             | 陽周 |
| *          | 藍牙<br>關                | 尾剧 |
| <b>†</b> ↓ | 行動數據<br><sup>已連線</sup> | 開  |

暫停活動:

若想要休息或暫停紀錄軌跡,請按[OK] 鍵,暫停運動紀錄,在按一次[Lap]鍵 停止運動紀錄,選擇[結束並儲存]儲存 資料。

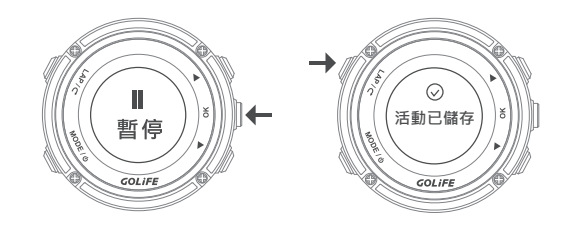

智慧點亮:
 [選單模式]→[設定]→[顯示設定]→
 [智慧點亮]·請選擇[關]。

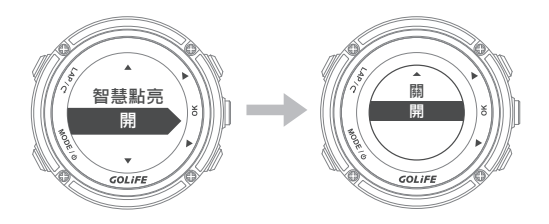

管理通知:

GOL¦FE™

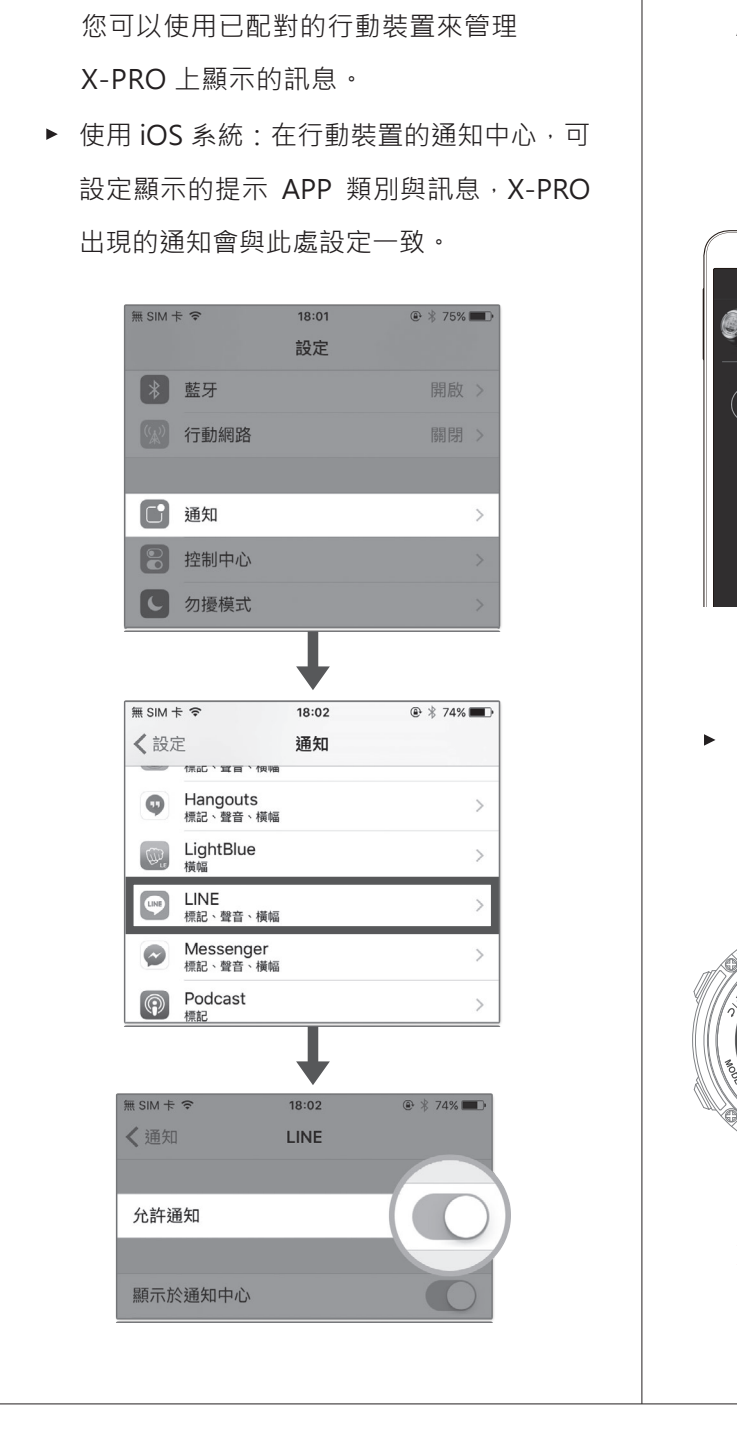

▶ 使用 Android 系統:請開啟 GOLiFE GoFIT
 App 與藍牙並與 X-PRO 配對·點選[裝置]
 → 選擇 X-PRO →[通知]·方可選擇開啟或
 關閉訊息。

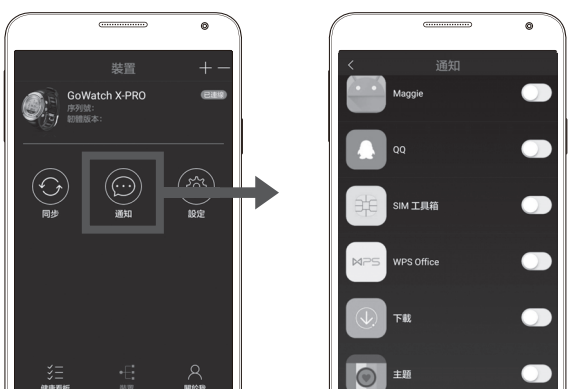

 ▶ 或是至 X-PRO [選單模式]→[日常監控]
 →[下] 鍵→[訊息提示]→[關]。(此步 驟將會關閉全部的訊息)

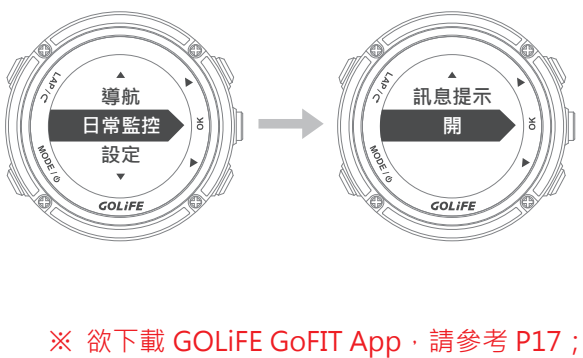

配對方式,請參考 P18。

**GOL**iFE<sup>™</sup>

# ▶ 手錶韌體更新 ◀

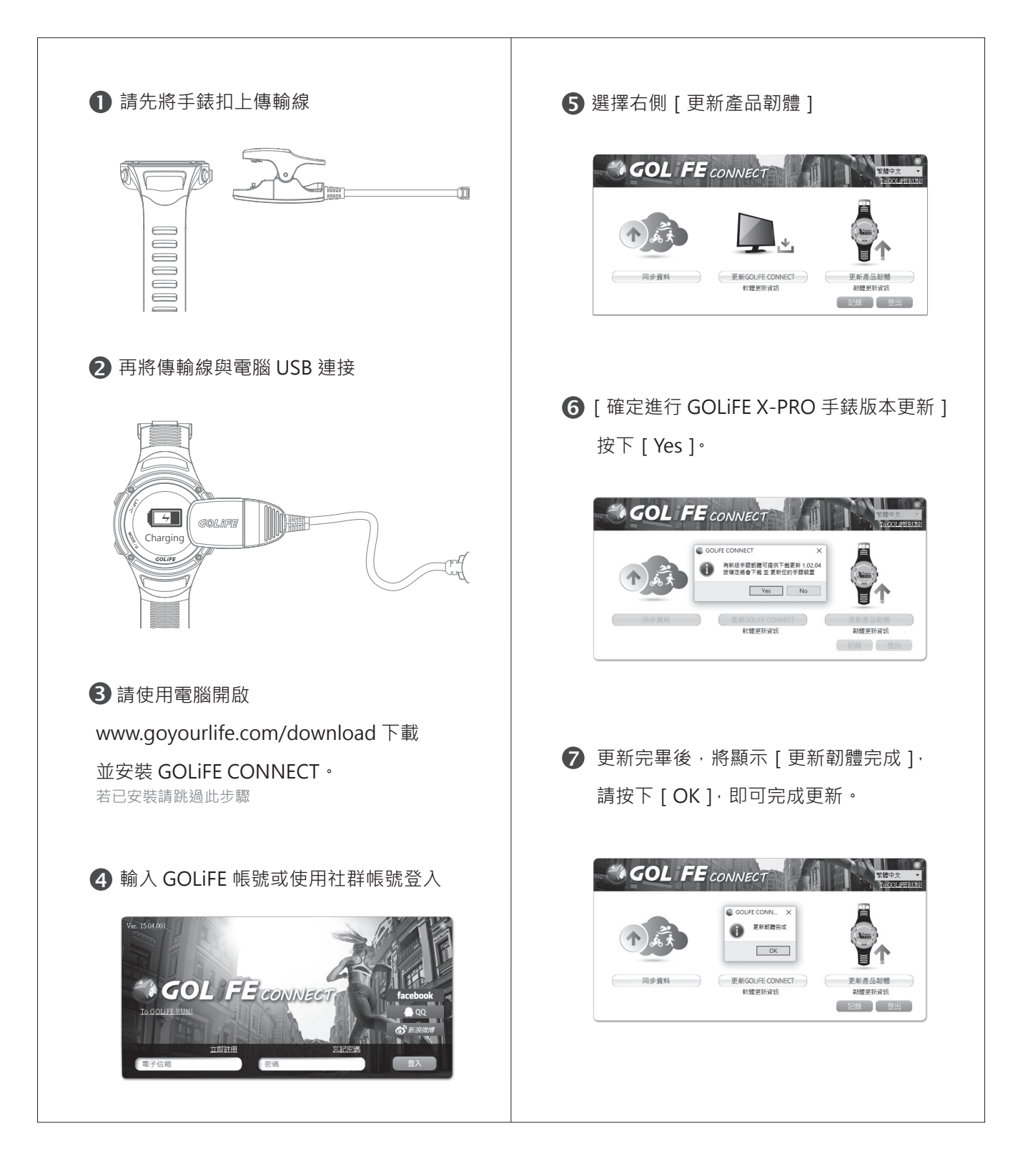

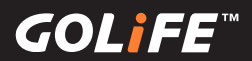

# ▶ 使用注意事項 ◀

 X-PRO電子羅盤功能會受到外界磁力影響, 使用羅盤前,請先注意附近是否有會干擾 電磁的物體,如汽車、建築物或電線桿。

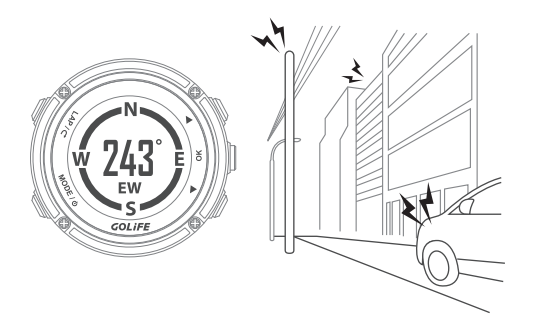

• 手錶在狀況正常下洗手、洗臉或不慎沾到

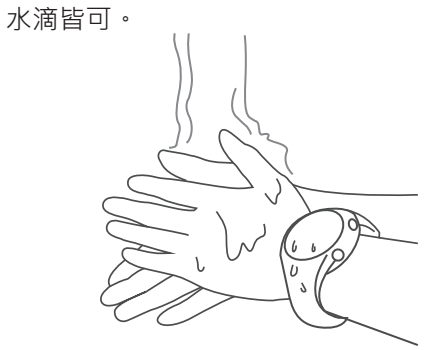

為防止手錶鏽蝕,洗冷水澡(短時間)以
 及游泳後,請務必將手錶擦乾。

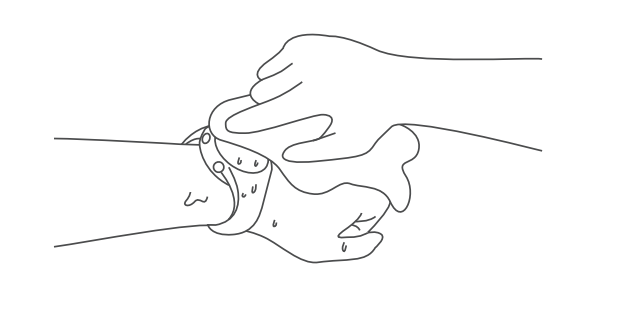

 不適用於潛水以及在高溫度、高濕度(如: 泡溫泉、蒸氣室、洗熱水澡、潛水)的環 境下使用。任何防水等級的手錶,皆不宜 在溫(溫泉)水中活動,以免手錶滲入水氣。

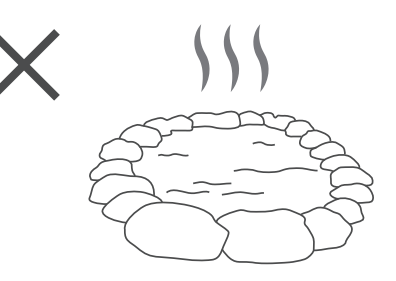

避免使用尖銳物品清潔手錶。

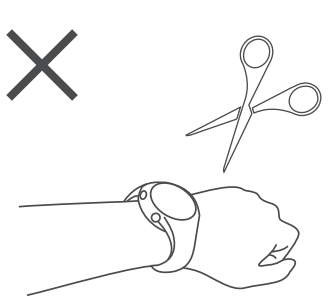

避免使用有機溶劑、化學清潔用品或驅蟲
 劑,這可能會破壞手錶的塑料零件。

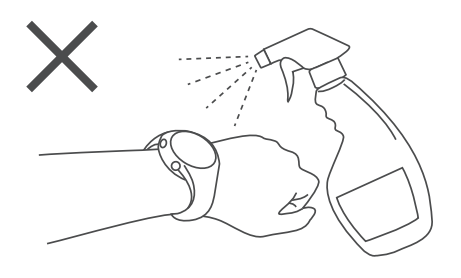

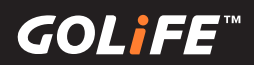

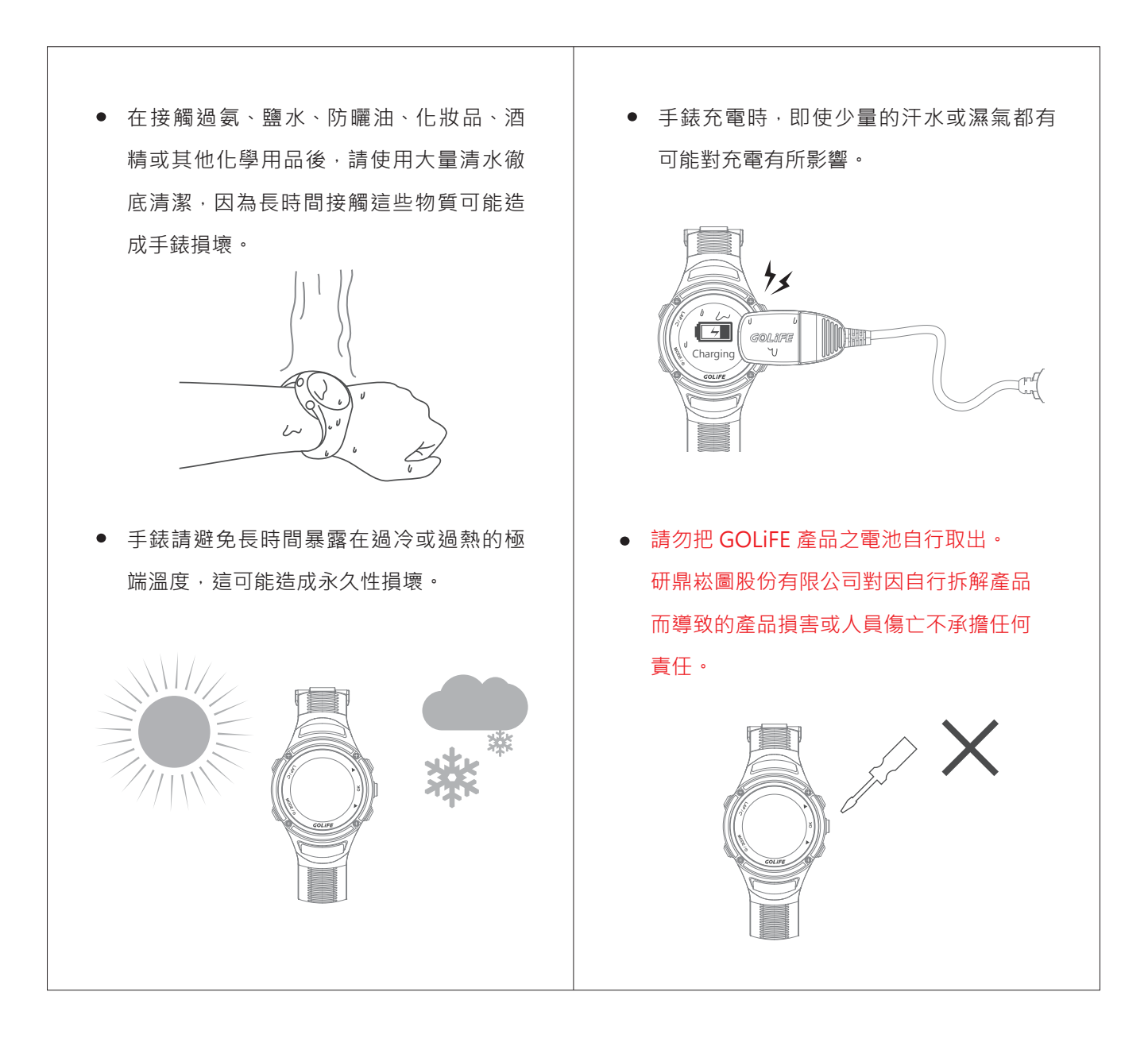

7 注意事項

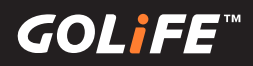

# ▶ 疑難排解與常見問題 ◀

 若手錶長時間沒有回應,請您重新開機, 請長按 [Mode / 電源] 鍵 2 秒。

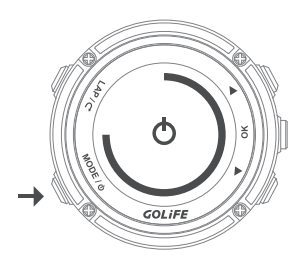

若重新開機沒有回應,請您使用手錶重置功能,請同時長按[Mode/電源]、
 [LAP]、[OK]三鍵2秒(此功能並不會刪除任何手錶的設定與資料)。手錶重置後,請長按[Mode/電源]鍵2
 秒開機。

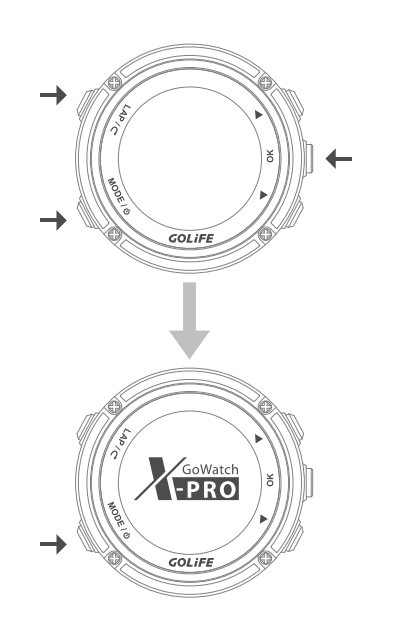

- 手錶與 GOLiFE GoFIT App 無法配對時 的檢查步驟:
- 請先檢查 GoWatch X-PRO 手錶的日常 監控選項是否已開啟。
   (GoWatch X-PRO →[日常監控]→[訊 息提示]→[開啟])

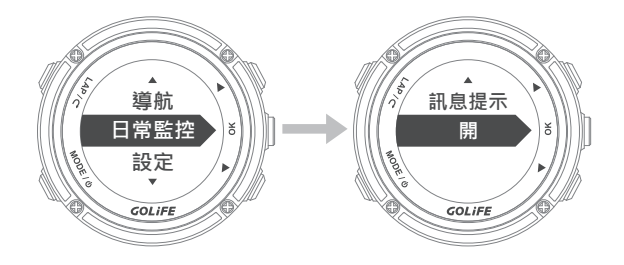

- 2. 重新開啟藍牙,請先移除手機內的藍牙:
- ▶ iOS 手機 →「設定」→「藍牙」→
   「GOLiFE X-PRO」→ 若出現藍色驚嘆號
   → 請點選忘記此裝置。

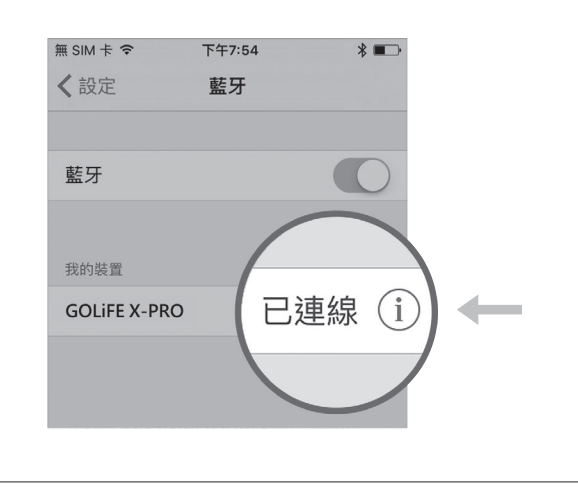

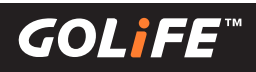

| <ul> <li>► Android 手機 →「設定」→「藍牙」→</li> <li>「GOLiFE X-PRO」→ 請刪除。</li> <li>く 已配對的藍牙装置</li> <li>重新命名<br/>GOLIFE X-PRO</li> </ul> | <ul> <li>同步期間,請將 GoWatch X-PRO 與手機擺放一起,避免移動距離過大,運動<br/>記錄會無法正常上傳或中斷。配對時需<br/>要較久的時間,請耐心等候。</li> </ul>                                                                                                    |
|----------------------------------------------------------------------------------------------------|----------------------------------------------------------------------------------------------------|
| 解除配對       用於       目於聯絡人分享                                                                                                   | C Gowarch X-PRO<br>C Gowarch X-PRO<br>C Gowa |
| 3. App 背景作業關閉重新執行 · 請將<br>GOLiFE GoFIT App 背景作業關閉後 ·<br>重新開啟並且重新配對 。                                                          | <ul> <li>配對期間 · Android 手機上出現已配對<br/>裝置 · X-PRO 才可按下 [Lap] 鍵返回。</li> </ul>                                                                                                    |
| *                                                                                                    | ・<br>CoWatch X-PRO<br>CoWatch X-PRO<br>ESSIGN (1) 5<br>王明明                                                                                                    |

GOL¦FE™

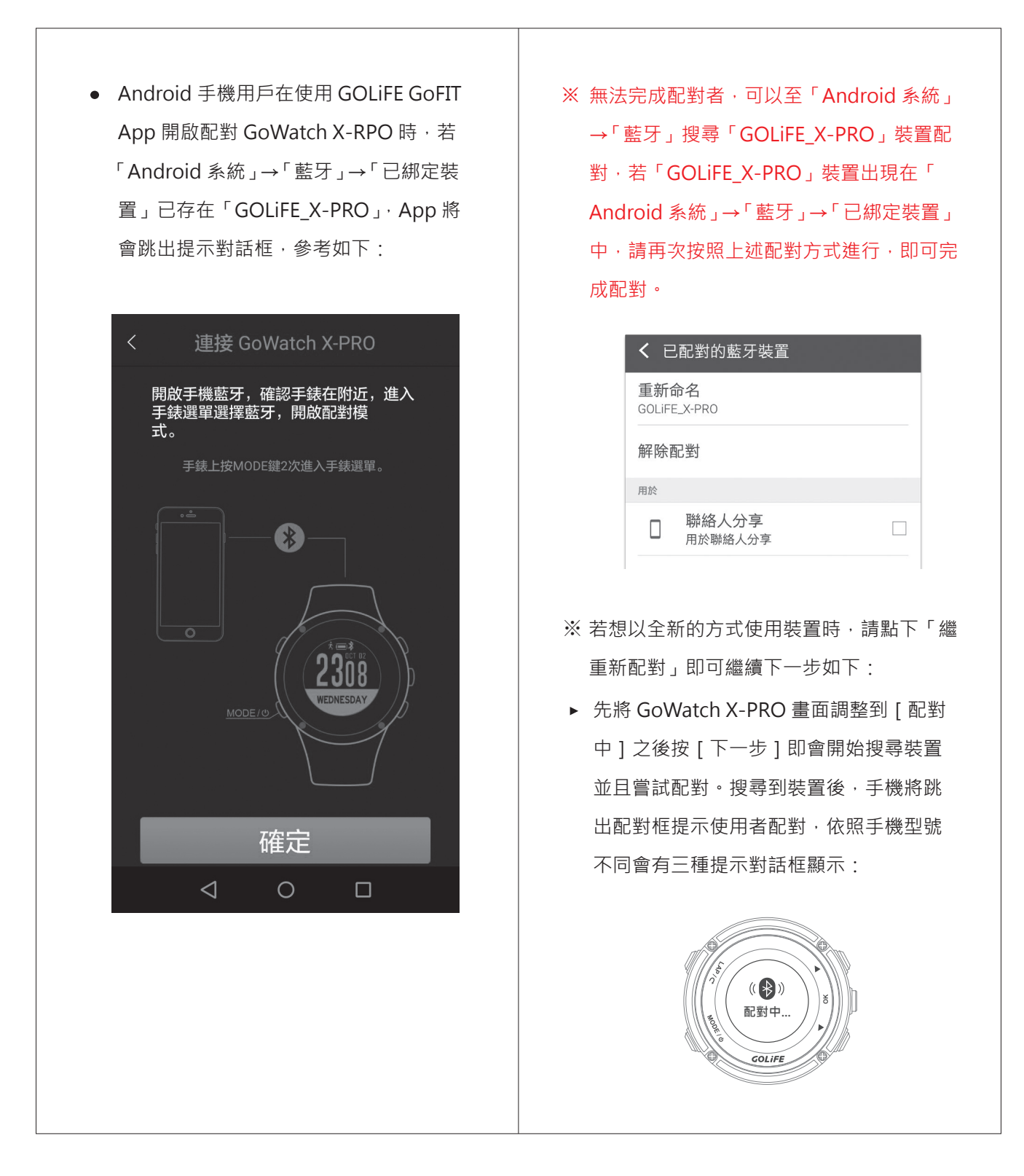

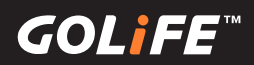

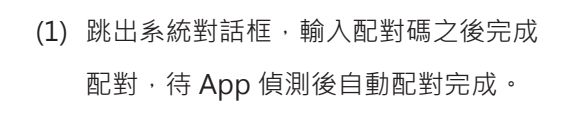

系統配對

| ł | <<br>藍                                                     | 藍牙<br>牙配對專 | 更求 |   | 開  | ÷    |  |  |  |
|---|------------------------------------------------------------|------------|----|---|----|------|--|--|--|
| ſ | 若要與「GOLIFE_X-PRO」配對,請輸入<br>裝置要求的 PIN 碼:<br>過需為 0000 或 1234 |            |    |   |    |      |  |  |  |
| l | □ PIN 建合有字母或并除<br>取消 確定                                    |            |    |   |    |      |  |  |  |
|   | (                                                          | 1          | 2  | 3 |    | P(,) |  |  |  |
|   | )                                                          | 4          | 5  | 6 | ,  | W(;) |  |  |  |
|   | +                                                          | 7          | 8  | 9 | -  | ÷    |  |  |  |
|   |                                                            | *          | 0  | # | \$ | €    |  |  |  |

(2) 跳出 App 提示對話框,輸入配對碼之後 完成配對,待 App 偵測後自動配對完成。
※ (1)與 (2) 只需要輸入一次對話框,手 錶即可完成配對。

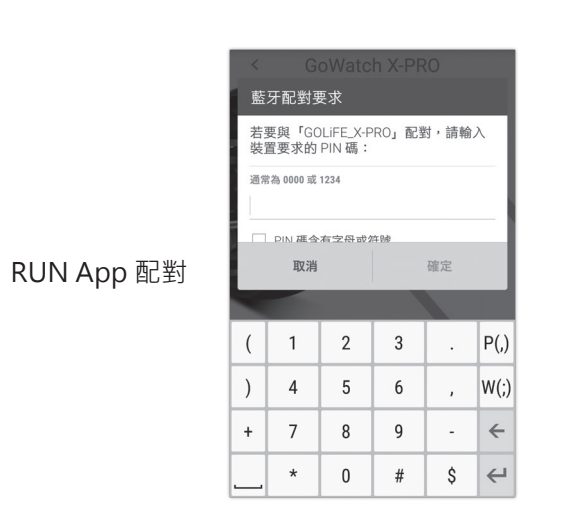

(3) 系統自動完成配對,此時等待 App 偵測 到之後即可完成配對。

※ 配對方式,請參考 P18。

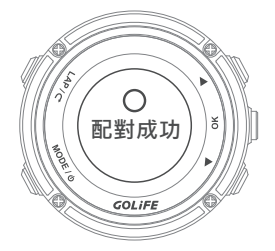

- 若 Android 系列手機和手錶有藍牙斷線
   問題,請參考 P32。
- 溫度數值不準確,這是由於您的體溫會 影響溫度感測器的讀數,所以戴在手腕 上直接讀取手錶溫度感測器的讀數有可 能偏高。若需要精準的溫度讀數,請將 手錶從手腕取下,或將手錶戴在登山外 套或手套外(約十分鐘即會逐漸穩定)。

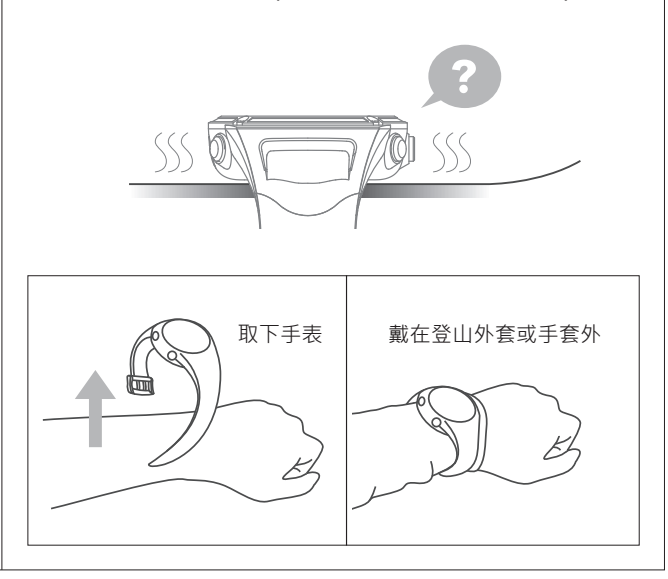

**GOL**iFE<sup>™</sup>

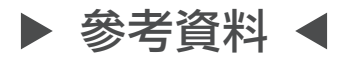

• GPS 容易接收訊號的場所與無法接收訊號的場所

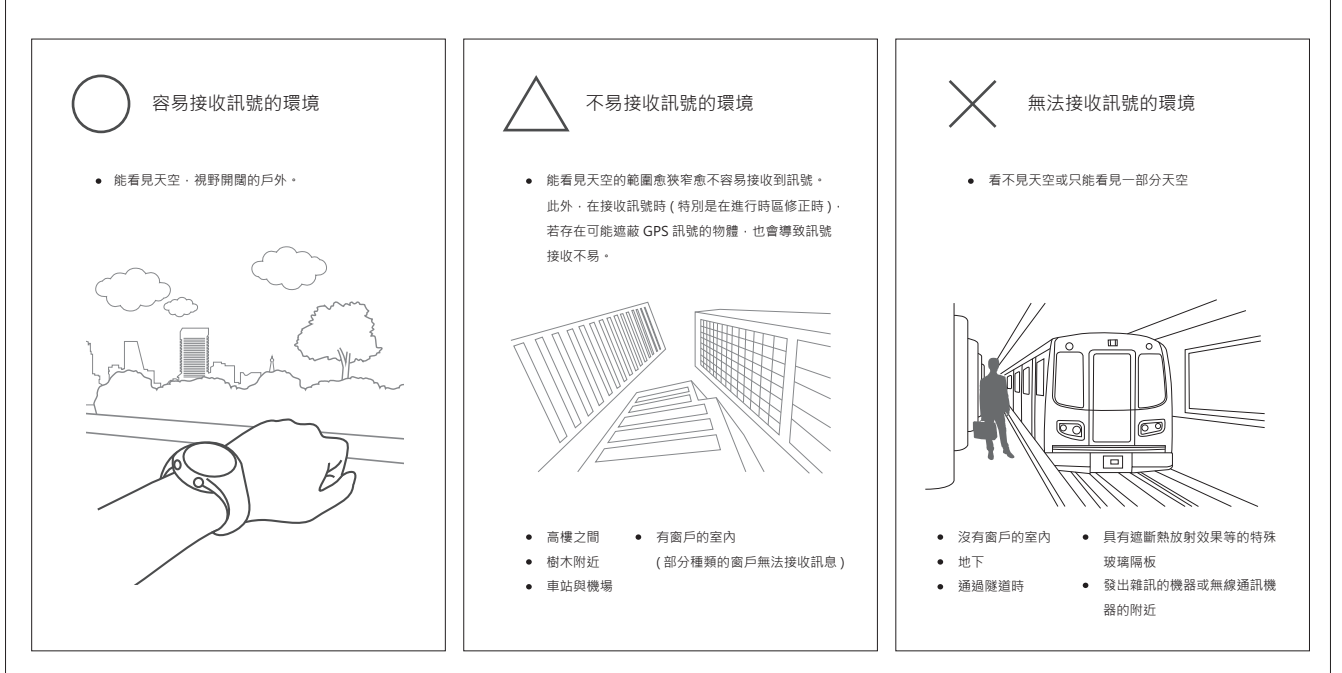

• 日光節約時間(夏至時間):

不同地區設定有各自的日光節約時間(DST)。所謂夏令時間,是指夏季時間。這是一種當夏季日照時間較長時,採取將正常時間提前一個小時以延長白天時間的制度。目前以歐美國家為主,全世界約有 80 個國家均採用夏令時間。夏令時間(DST)的實施期間與實施地區因國家而有所不同。 ※ 各地區的夏令時間(DST),有時候會因國家或地區的情況而有所變動。

- 取得更多資訊:
  - ▶ GOLiFE 官網連結: http://www.goyourlife.com/
  - ▶ GoWatch X-PRO 產品連結: http://www.goyourlife.com/gowatchxpro/
  - ▶ 維修及保固說明: http://www.goyourlife.com/rma/#policy
  - ▶ 客戶服務:http://www.goyourlife.com/feedback/
## 8 參考資料

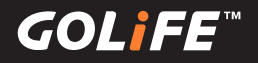

## ▶ 功能索引表 ◀

- 關於校正功能
  - ▶ 第一次使用前校正...... 第一次使用手錶,請先為您的手錶充電,並到戶外 進行定位以自動校正時間與時區。請參閱→P6
  - ▶ 自動與手動校正時區......請參閱→P14
  - ▶ 校正氣壓計......如需手動校正氣壓計,請參閱→P29
  - ▶ 校正羅盤......如需電子羅盤,請參閱→P30
- 關於充電功能
  - ▶ 為手錶充電...... 使用 GOLiFE 充電夾充電,請參閱→P9
  - ▶ 延長電池使用效能....... 請參閱→P61
- 活動與功能

  - ► 智慧訊息功能......如需關閉或開啟 App 訊息,請參閱→P44
  - ▶ 開始活動......如需開始記錄跑步、自行車、三鐵、游泳、室內騎車、室內 跑步等活動,請參閱→P34

  - ▶ 步頻訓練器...... 請參閱→P43
- 關於同步與上傳
  - ► 透過智慧手機同步與上傳紀錄......如需透過智慧型手機同步與上傳運動紀錄,請參閱→P19
  - ► 透過電腦同步與上傳紀錄...... 如需透過電腦同步與上傳運動紀錄,請參閱 →P22
- 裝置配對
  - ▶ ANT+心跳帶使用及配對......,請參閱→P54
  - ► ANT+ 速度踏頻感測器使用及配對......, , 請參閱→P56

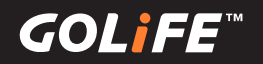

- 注意事項
  - ► GPS 定位操作....... 請參閱→P13
  - ▶ 手錶韌體更新......請參閱→P63
  - ▶ 防水說明....... 請參閱→P64
- 疑難排解
  - ▶ 手錶無回應............請參閱→P66
  - ▶ 手錶無法與手機配對....... 請參閱→P68
  - ▶ 有關手錶溫度計數值......請參閱→P69
- 取得更多資訊
  - ▶ 日光節約時間(夏至時間)......請參閱→P70
  - ▶ 取得產品更多資訊......請參閱→P70
  - ▶ X-PRO 產品技術規格表......請參閱→P73

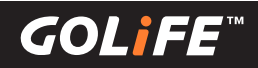

## ▶ 產品技術規格 ◀

| 實體尺寸  | 48.5 × 48.5 × 15.5 mm       |
|-------|-----------------------------|
| 重量    | 70g                         |
| 螢幕解析度 | 110 x 110 LCD               |
| 材質    | 不鏽鋼面圈 / PC 錶殼 / TPU 抗磨耐刮    |
| 顏色    | 碳纖黑/髮絲銀                     |
| 充電方式  | 標準 USB 接頭                   |
| 工作溫度  | -10 ~ +60°C                 |
| 防水等級  | 5 ATM                       |
| 使用時間  | GPS 模式 11 小時 ;              |
|       | 一般手錶模式 17 - 18 小時;          |
|       | 手錶模式下開啟計步 / 訊息通知 11 - 12 天  |
| 紀錄時間  | 45.5 小時                     |
| GPS   | 高感度 GPS 接收器                 |
| 支援功能  | 藍牙、氣壓計、高度、方向羅盤、計步功能、訊息通知    |
| ANT+  | 支援 2.4 GHz ANT+ 心跳帶、速度踏頻感測器 |
| 重力感測器 | 6 軸加速感測器                    |
| 搭配軟體  | GOLIFE GOFIT APP            |
|       | (適用於藍牙具備 4.0 之 BLE 智慧型手機)/  |
|       | GOLiFE CONNECT 個人電腦應用軟體     |
|       | (適用於 Windows 與 iMac)        |
| 提示效果  | 支援提示音與震動提示                  |
| 活動模式  | 跑步、自行車、游泳、登山、               |
|       | 步行、室內跑步、室內騎車、三鐵模式           |
| 保固期限  | 購買日期後一年內                    |
|       | 設計與規格變更將不另行通知               |